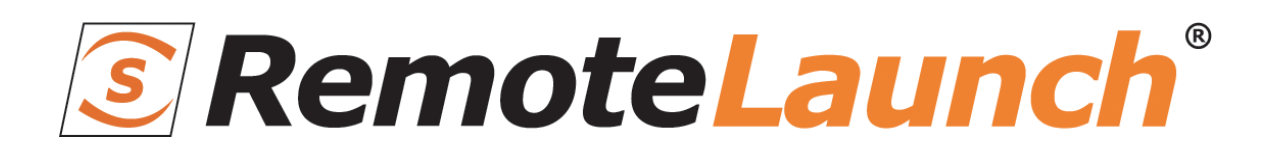

RemoteLaunch<sup>®</sup> | Automated Testing

Integration & User Guide

**Inflectra Corporation** 

Date: January 8th, 2015

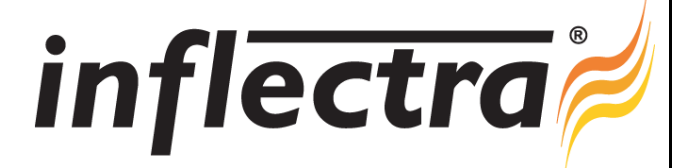

#### Contents

| Introduction1                      |
|------------------------------------|
| 1. RemoteLaunch Guide2             |
| 2. QuickTestPro Engine17           |
| 3. SmarteScript Engine24           |
| 4. TestComplete Engine29           |
| 5. Selenium Engine37               |
| 6. Squish Engine48                 |
| 7. Command-Line Engine57           |
| 8. LoadRunner 11 Engine66          |
| 9. SoapUI Engine72                 |
| 10. FitNesse Engine80              |
| 11. NeoLoad Engine86               |
| 12. TestPartner Engine93           |
| 13. BadBoy Engine98                |
| 14. JMeter Engine 105              |
| 15. Ranorex Engine112              |
| 16. Rational Functional Tester 119 |
| 17. TestingAnywhere126             |

# Introduction

SpiraTest<sup>®</sup> provides an integrated, holistic Quality Assurance (QA) management solution that manages requirements, tests and incidents in one environment, with complete traceability from inception to completion.

SpiraTeam<sup>®</sup> is an integrated Application Lifecycle Management (ALM) system that manages your project's requirements, releases, test cases, issues and tasks in one unified environment. SpiraTeam<sup>®</sup> contains all of the features provided by SpiraTest<sup>®</sup> - our highly acclaimed quality assurance system and SpiraPlan<sup>®</sup> - our agile-enabled project management solution.

This guide outlines how to use the RemoteLaunch<sup>®</sup> add-on for SpiraTest<sup>®</sup> or SpiraTeam<sup>®</sup> to remotely schedule and launch automated tests using a variety of commercial and open-source test automation engines.

For information regarding how to use SpiraTest itself, please refer to the *SpiraTest User Manual*.

The first section outlines how to use the RemoteLaunch<sup>®</sup> application, and the subsequent sections describe each of the plugins that support a different test automation tool.

# 1. RemoteLaunch Guide

There are actually two separate versions of RemoteLaunch® that are available from Inflectra:

- The Microsoft Windows® compatible Spira RemoteLaunch® application that provides a graphic user interface application for executing automated tests on remote computers using various plugins for different testing technologies and have the results be sent to the configured SpiraTest/SpiraTeam server.
- 2. The cross-platform Spira RemoteLaunchX<sup>™</sup> Java application that provides a lightweight console application that can execute simple command line scripts on the target computer and send the results back to the configured SpiraTest/SpiraTeam server. This application can be used in Microsoft Windows®, Linux or Apple MacOS X® computers provided that they have the Java 1.7 (or later) runtime installed.

The first part of this section will describe how to use the Windows-only RemoteLaunch® GUI application and the second part will describe how to use the cross-platform RemoteLaunchX<sup>™</sup> console application.

## 1.1. Installing RemoteLaunch

It is required that you install the program before copying or installing any test extensions for the program. Testing applications, like Selenium and QuickTest Pro can be installed with no regards to the client application – if they are not installed by the time a test requiring them needs to be executed, the test extension will simply report an error or block for the specified test set.

There are no options to the installer except for installation path. If you do not use the default installation path (typically C:\Program Files\Inflectra\Spira RemoteLaunch), then make a note of where the installation path is, because it will be needed to install test extensions later.

## 1.1.1 Installing a Test Extension

A test extension is a single or a set of DLLs that the program will read upon startup and provides a link in which testing applications (like TestComplete and Squish) to report test information and status back to SpiraTeam.

When you download a test extension, the ZIP file should contain at least one DLL file. Unless otherwise specified by a readme.txt file included in the compressed file, copy the DLL file to the \extension directory located within Spira RemoteLaunch installation directory. (If no such folder exists, you must create it.)

If an extension is removed or added, the program must be restarted for the any changes to take effect. The program will only load up to the first number of extensions that the license allows. Additional extensions will not be loaded or used during testing.

## 1.1.2 Registration

Spira RemoteLaunch has its own License key needed for using the program. You cannot use your existing SpiraTest/Plan/Team key in Spira RemoteLaunch. Upon the first launch of the program, you will be asked to update your license information. Enter in your organization name and license key in the email that was sent when you purchased the license, or as listed on your customer information page at http://inflectra.com.

| Please enter/update your Spira | RemoteLaunch license information and click |
|--------------------------------|--------------------------------------------|
| Updatej to save your changes   |                                            |
| Organization:                  |                                            |
| License Kev:                   |                                            |
|                                |                                            |

Trial licenses are good until the 28<sup>th</sup> day of the listed month. The next time the program is run after the 28<sup>th</sup> of the month, you will be prompted to re-enter a new permanent license key, or the program will be unusable.

The license key can be updated at any time by going to the Tray Menu and select Help -> About. Once the About screen opens up, click the Update button in the license details section to update or change license information.

## 1.2. Using RemoteLaunch

## 1.2.1 Basic Unattended Operation

When run, the program will start minimized to the system tray and will start its polling of the server. Polling will occur every 'x' minutes (60 by default) for any automated test sets that are scheduled to be run. When time comes for a test to be launched, it will start the test extension. The installed test extension will then perform the test and report results back to SpiraTeam. At the end of the test, the program will go back and resume scanning for tests that need to be executed.

No user input is ever needed from the application itself. However, testing applications may pop up dialogs needing user input. For existing Inflectra testing extensions, effort was put in to avoid as much user-interaction as possible, but in some cases it is unavoidable.

## **1.2.2 Client Configuration**

By right clicking on the system tray icon and selecting "Configuration", the application's window will open to the configuration panel. The panel has the following options:

|                               | nt Setup                   |                            |  |
|-------------------------------|----------------------------|----------------------------|--|
| SpiraTeam S                   | erver Connect              | ion                        |  |
| Server URL:                   | http://lo                  | calhost/SpiraTeam          |  |
| Login Userna                  | me: administ               | rator                      |  |
| Login Passwo                  | ord:                       |                            |  |
|                               | Test                       |                            |  |
| Server Pollin                 | g                          |                            |  |
| Automation                    | Host Token:                | TestHost1                  |  |
| Autom                         | atically run tes           | sts that are overdue.      |  |
| Contin                        | ue polling serv            | ver after a connect error. |  |
|                               |                            |                            |  |
| Polling Frequ                 | iency (mins):              | 60                         |  |
| Polling Frequ<br>Read Ahead   | iency (mins):<br>(mins):   | 240                        |  |
| Polling Frequ<br>Read Ahead   | iency (mins):<br>(mins):   | 240                        |  |
| Polling Frequ<br>Read Ahead I | ency (mins): (<br>(mins):  | 240                        |  |
| Polling Frequ<br>Read Ahead   | iency (mins): (<br>(mins): | 240                        |  |

- SpiraTeam Server Configuration:
  - Server URL: This is the URL of the SpiraTeam installation. Be sure to not put /Login.aspx or any other page in the string, this should be just the root URL of the application's install.
  - Login Username: This is the SpiraTeam login id of the user that you want the tests reported as. Note that while the application is polling and updating test results, if the user is logged into a web browser session, they will get kicked out.
  - **Login Password**: The password to the Username above.

- **Test**: Clicking this will test the login to make sure the application can connect to the server properly.
- Server Polling:
  - Automation Host Token: This field is required, and uniquely identifies the local testing machine. Any scheduled tests assigned to the Automation Host on SpiraTeam will get polled for this machine. Except in special circumstances, this ID should be unique among all testing machines.

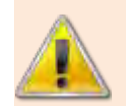

*Important*: This field must match the string that is entered into the Automation Host Details screen in the **Token**: field, or scheduled tests will not be recognized.

- Automatically Run Overdue Tests: When this is checked, any tests that are pulled from the SpiraTest server that has a scheduled date in the past will be marked as Overdue. Normally, overdue tests will not be executed. With this check, they will be executed as soon as the poll is finished.
- Continue polling server after a connect error: When this is checked, if RemoteLaunch receives an error connecting to the SpiraTest server, it will continue polling in the future. If this is unchecked, RemoteLaunch will switch to the error status upon encountering a connection error. It is important to check this option if your SpiraTest server will be periodically unavailable for server maintenance.
- Polling Frequency: How often in minutes the application will poll the SpiraTeam server for updates to the automation host's schedule. The default is 60 (1 hour), and should be fine for most installations. Note that tests will still be executed on their scheduled time, this is simply how often the program will talk to the SpiraTeam server to detect schedule changes. Updating the polling frequency will reset the currently running timers.
- **Polling Read Ahead**: How far ahead in minutes the program should read the schedule for the Automation host. Tests that are scheduled farther in advance will not show up as a pending test on the status screen.

## **1.2.3 Extension Configuration**

If an extension has custom configuration options, they will appear as separate tabs located after the **Client Setup** tab. The contents of each tab will vary depending on the extension. View the extension's documentation for options given in those extensions.

## 1.2.4 Status Screen

The status screen is usually hidden, but can be brought up for display by double-clicking on the system tray icon. The top of the screen shows the current status, whether it's running a test or waiting to poll the server for an update. It will also show any errors present on the application, like a registration error or configuration issue. Under the status bar is a list of any pending or executing tests that are scheduled for this testing machine. The list will get cleared at every poll, so tests that have executed since the previous poll will still be on the list, and will show their execution status:

| 🛐 Spira RemoteLaunch       |       |
|----------------------------|-------|
| Status Client Setup        |       |
| Next update in 00:00:05:20 |       |
| Upcoming Test Sets:        |       |
|                            |       |
|                            |       |
|                            |       |
|                            |       |
|                            |       |
|                            |       |
|                            |       |
|                            |       |
|                            |       |
| Force Execute Force Poll   |       |
|                            |       |
|                            | Close |

- **Green Arrow**: A green arrow indicates that the test is still running, or RemoteLaunch is waiting for a reply from the testing engine / test application.
- **Blue Checkbox**: A blue checkbox indicates that the test is completed, regardless of status of the individual test steps in the scheduled test set.
- **Red Error**: A red error indicator indicates that the test extension or the testing application ran into an issue (outside of test results). In this case, any further tests that require the extension will be marked as blocked, as the issue needs to be corrected within the extension settings or testing application.
- No Indication: No indication means that the test is currently awaiting for its scheduled date to start. Note that only one test will be launched at a time, so that if two tests are scheduled at the same time, the one with the lower TestSet ID will be executed first, then as soon as it's finished, the second scheduled test will be run.

By highlighting a test that has not been executed yet, you can click the Force Execute button. This will cause the selected test to have its scheduled date to the current time, causing it to be immediately executed (or, if another test is already running, next in line for execution).

At any time the Force Poll button can be clicked, causing RemoteLaunch to initiate an immediate poll of the SpiraTeam server to check for pending runs. The timers for the next server poll will be reset when the button is clicked.

## 1.2.5 Tray Icon Menu

Instead of operating from the application window, all functions exist on the tray icon menu as well, as well as some additional commands:

| Spir | a RemoteLaunch              |
|------|-----------------------------|
|      | Invalid License Information |
| 11   | Pause                       |
| *    | Poll Now                    |
|      | Configuration               |
| 0    | Help +                      |
| 14   | Exit                        |

- **Pause / Resume**: The Pause/Resume option pauses or resumes the timers for polling and executing tests. If a test or server poll is already in progress, it will not cancel these. However, after they are finished, no further polls or tests will be run.
- **Poll Now**: This will force a server poll for upcoming tests, and reset the poll timer.
- Configuration: Opens the main window to the Configuration page.
- **Help -> About**: Opens the About window, which displays the current license information and any loaded extensions.
- Help -> View Help: Opens this PDF file in a browser.
- Exit: Will completely exit the program. Doing this will cancel any tests currently running and shut down the program. Any tests that were waiting to be executed will not execute until the program is restarted and the polling is resumed.

You can double-click the try icon to bring up the main window on the Status page.

## 1.3 Test Execution and Reporting

All test handling is performed by the extension that the automated tests are configured for. Test Sets that have multiple Test Cases, the Test Cases will all be executed in order, sequentially. (No parallel executing.)

At the start of execution for a Test Set, the test set will be updated in SpiraTeam as "In Progress". As tests are performed, the Test Cases will be updated with their status. The Test Set on the status screen will be marked with the executing icon.

Once the Test Set is completed, the status of the Test Set will be changed to "Completed", and will be marked on the status screen with a completed icon.

In case of an uncaught exception that is thrown by the testing extension, the Test Set will be marked "Blocked", and the Test Case will be recorded as Blocked. All other following tests will not be run and remain as Not Run. The Test Set must be reset to be executed again, and it is recommended to look into the cause of the error (recorded in the Blocked Test Case results) and correct it before rescheduling the test. This Test Set will be marked with and error icon.

The same results are applied in the case where a Test Set contains a Test Case that references a testing extension that is not installed. Install the extension and re-run the Test Set.

Executing **()**, Completed **()**, and Error **()** Test Sets are marked with the icons next to their scheduled date in the Status screen. They will stay in the list until the next scheduled server poll. You cannot manually re-run them.

## 1.4. Running RemoteLaunch from a Build Script

Normally you schedule tests in SpiraTeam using the Planned Date field of the test sets and let the various instances of RemoteLaunch poll SpiraTeam for upcoming tests. In addition (as described in the *SpiraTeam User Manual*) you can execute a test set on the local machine immediately by clicking the "Execute" button within SpiraTeam.

However there are situations where you want to be able to launch an automated test script using one of the supported engines from an external batch file or build script (e.g. as part of a continuous integration environment) and have those tests report their results back into SpiraTeam. You can achieve this by using the special command-line argument –testset which is passed to RemoteLaunch. For more details on this parameter see the next section.

# 1.5 Command line arguments

For debugging and additional options when running the program, the following command-line arguments are available:

| -status                | Shows the Status screen upon startup. (Normal action is to run minimized to the system tray.                                                                                                    |
|------------------------|----------------------------------------------------------------------------------------------------|
| -paused                | Starts the application with timers Paused instead of active.                                                                                                    |
| -poll                  | Forces the program to do an initial poll upon<br>startup. (Normal action is to wait the pending<br>time before doing the initial poll.)                                                                                                    |
| -trace                 | Enables tracelogging to the EventLog for debugging and watching tests execute.                                                                                                    |
| -logfile               | Forces events to be written to a text file instead<br>of the Application EventLog. This option<br>enables -trace as well. Files are located in the<br>Local Application Data folder.<br>(C:\Users\ <user>\AppData\Local on<br/>Vista/Win7).</user> |
| -testset:[Test Set ID] | Allows you to tell RemoteLaunch to execute a specific test set on the remote computer (e.gtestset:45 runs test set TX00045)                                                                                                    |
| <filename></filename>  | Must be the last item on the command line.<br>This is a TST file downloaded from SpiraTeam<br>to start immediate execution on.                                                                                                    |

# 1.6. Using RemoteLaunchX

When you need to run automated tests on a variety of different platforms (Windows, MacOS X, Linux, Unix, etc.) the RemoteLaunchX cross-platform automated testing agent is a better choice than the standard RemoteLaunch® GUI application.

To start using RemoteLaunchX, please go to the Customer Area of the Inflectra website and download the latest version of the RemoteLaunchX application. It will be packaged as a simple .zip compressed folder that you can extract onto the target computer:

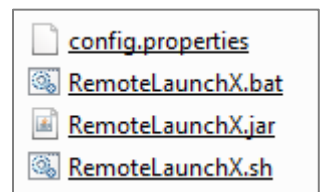

The following four files are included:

- **RemoteLaunchX.jar** this is the main application, packaged as a Java JAR file. This version of RemoteLaunch requires Java 1.7 SE or later to be installed.
- **config.properties** this contains all the settings used by RemoteLaunchX. You will need to edit this file in a text editor to configure RemoteLaunchX for use.
- **RemoteLaunchX.bat** this is a sample Windows® batch file that can be used to simplify running RemoteLaunchX on Windows® systems.
- RemoteLaunchX.sh this is a sample UNIX/Linux/MacOS X shell script that can be used to run RemoteLaunchX on UNIX, Linux or Mac OS X.

## 1.6.1. Configuring RemoteLaunchX

Once you have extracted the files listed above, open up the config.properties file in a text editor:

```
#This file contains the configuration data used by the RemoteLaunch-X
application
#Spira connection information
server-url = http://vm-win2012r2/SpiraTeam
server-login = fredbloggs
server-password = PleaseChange
#The automation host token
host-token = MyHost1
#The license key
license-organization: TBD
license-key: TBD
#The regular expressions for each of the possible execution statuses
pass-regex = .*
fail-regex = .*(Error|Fail|Fatal).*
caution-regex = .*(Warning|Caution).*
blocked-regex = .*(Blocked).*
```

The following changes need to be made to this configuration file:

- **server-url** This is the URL of the SpiraTest or SpiraTeam installation (hereafter referred to as just SpiraTest). Be sure to not put /Login.aspx or any other page in the string, this should be just the root URL of the application's install.
- server-login This is the SpiraTest login id of the user that you want the tests reported as. Note that while the application is polling and updating test results, if the user is logged into a web browser session, they will get kicked out.
- server-password The password of the SpiraTest login listed above.
- host-token This field is required, and uniquely identifies the local testing machine. Any scheduled tests assigned to the Automation Host on SpiraTest will get polled for this machine. Except in special circumstances, this ID should be unique among all testing machines.

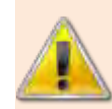

*Important*: This field must match the string that is entered into the Automation Host Details screen in the **Token**: field, or scheduled tests will not be recognized.

- **license-organization** The name of the "Organization" that your RemoteLaunch license key was issued to. This is listed in the Customer Area of the Inflectra website alongside the license key. Note: RemoteLaunch and RemoteLaunchX use the same license keys, so you don't need to have a separate RemoteLaunchX one.
- license-key The RemoteLaunch license key that is listed in the secure Customer Area of the Inflectra website

You should leave the four **regex** settings alone for now, they can be changed when you start executing tests and need to fine-tune how RemoteLaunchX interprets the results.

Now that you have configured the plugin, you can execute the RemoteLaunchX console application by either running the provided batch / shell command or just executing the JAR file directly:

Java -jar RemoteLaunchX.jar

When you run the application, the following should be output to the console:

```
Starting RemoteLaunch...
_____
Server URL: http://localhost/Spira
Server Login: fredbloggs
Automation Host: MyHost1
Checking License Key for: Inflectra Corporation
Production License Key in Use.
Testing connection to Spira...
Successfully connected to Spira.
WARNING: Unable to retrieve test runs for SpiraTest project PR2, so skipping
this project - Automation Host with token 'MyHostl' doesn't exist in project
PR2.
WARNING: Unable to retrieve test runs for SpiraTest project PR3, so skipping
this project - Automation Host with token 'MyHostl' doesn't exist in project
PR3.
Retrieved 0 test run(s) from SpiraTest.
Exiting RemoteLaunch...
_____
```

The system will report back zero Test Runs at this point because nothing has been scheduled in SpiraTest. In the next section we shall setup an automated test set that contains an automated test case.

#### 1.6.2. Setting up Automated Tests in SpiraTest

This section assumes that you already have a working installation of SpiraTest or SpiraTeam and have installed RemoteLaunchX on the various test automation hosts following the instructions above. Once those prerequisites are in place, please follow these steps:

- Log in to SpiraTeam as a system administrator and go into SpiraTeam main Administration page and click on the "Test Automation" link under Integration.
- Click the "Add" button to enter the new test automation engine details page. The fields required are as follows:

| Edit Autom              | ation Engine   Command-Line                                                                    |        |
|-------------------------|------------------------------------------------------------------------------------------------|--------|
| << Back to Tes          | st Automation Engine Home                                                                      |        |
| Please enter/e<br>bold: | dit the following information for the test automation engine. Required fields are indicated in |        |
| Name:*                  | Command-Line                                                                                   |        |
| Description:            | Engine that will execute a generic command-line executable                                     | ~      |
|                         |                                                                                                | $\sim$ |
| Token:*                 | CommandLine                                                                                    |        |
|                         | ✓ Active                                                                                       |        |
|                         | Update     Vpdate and Close                                                                    |        |

- **Name**: This is the short display name of the automation engine. It can be anything that is meaningful to your users.
- **Description**: This is the long description of the automation engine. It can be anything that is meaningful to your users. (Optional)
- o Active: If checked, the engine is active and able to be used for any project.
- Token: This needs to be the assigned unique token for the automation engine and is used to tell RemoteLaunch which engine to actually use for a given test case. For Command-Line this should be simply "CommandLine".

Once you have finished, click the "Insert & Close" button and you will be taken back to the Test Automation list page, with Command-Line listed as an available automation engine.

Next you need to display the list of test cases in SpiraTeam (by clicking Testing > Test Cases) and then add a new test case. Once you have added the new test case, click on it and select the "Automation" tab:

| <ul> <li>Automation</li> </ul> |                                                       |
|--------------------------------|-------------------------------------------------------|
| This section defines the       | automated test script associated with this test case: |
| Automation Engine:             | Command-Line                                          |
| Script Type*:                  | ○ Attached                                            |
| Filename:                      | C:\Windows\System32\ipconfig.exe /all                 |
| Document Type:                 | Functional Specification                              |
| Document Folder:               | Root Folder                                           |
| Version:                       | v[1.0                                                 |
| Test Script:                   |                                                       |

You need to enter the following fields:

- Automation Engine Choose the Command-Line Automation Engine that you created in the previous section from the drop-down list.
- **Script Type** This can be set to Attached or Linked (see below for the difference).
- Filename This needs to consist of the following three sections separated by a pipe (|) character:
  - 1. The full path to the command-line tool being executed.
  - 2. Any arguments for the command-line tool. In addition, you can use the following additional tokens for some of the special RemoteLaunchX values:
    - ➤ [TestCaseId] the ID of the test case
    - [TestSetId] the ID of the test set
    - ► [ReleaseId] the ID of the release (if specified)
    - [Filename] This special token will be replaced by the actual filename of the test script when RemoteLaunchX downloads it from SpiraTeam.
  - 3. The mask for converting any parameter values from SpiraTeam into valid command line arguments. If parameters are not accepted by the command-line tool, you can leave this section out.
    - The mask can include any symbols together with "name" to refer to the parameter name and "value" to refer to the parameter value.
    - Example 1: If you want parameters to be provided in the form: -param1=value1 -param2=value2 you would use the following mask: -name=value
    - Example 2: If you want parameters to be provided in the form: /param1:value1 /param2:value2 you would use the following mask: /name:value
  - Some example filenames would be: C:\Temp\TestApp.exe|-arg1 -arg2|-name=value C:\Temp\TestApp.exe|-arg1 -arg2 "-arg3=[Filename]"|

where the first one is for a Linked test and the second one is for an Attached test.

- Document Type You can choose which document type the automated test script will be categorized under.
- Document Folder You can choose which document folder the automated test script will be stored in.
- Version The version of the test script (1.0 is used if no value specified)
- Test Script For Attached test scripts, this needs to contain the complete test script in whatever language and syntax is being expected by the command-line application. For Linked test scripts, you should leave this blank.
  - If you would like to have SpiraTeam pass any parameter values to this test script you can specify them by using the syntax \${parameterName} inside the test script.

- here is an advanced feature of SpiraTest/Team and RemoteLaunch that lets you pass parameters from SpiraTeam to your command-line automated testing tool. This is very useful if you want to have a data-driven test script that be executed multiple times with different parameter values.
- To setup the automated test case for parameters, click on the "Edit Parameters" hyperlink above the "Test Script" box:

| Name              | Default Value            | Operations                 |
|-------------------|--------------------------|----------------------------|
| \${login}         | Han Solo                 | Copy To Clipboard   Delete |
|                   |                          |                            |
| <<br>.dd a new pa | rameter to this test cas |                            |
| Name*:            |                          |                            |
| D C 1414 1        | uo*·                     |                            |

The name of the parameter \${login} needs to match the name of a parameter accepted by the command-line tool.

Once you are happy with the values, click [Save] to update the test case. Now you are ready to schedule the automated test case for execution.

Go to Testing > Automation Hosts in SpiraTeam to display the list of automation hosts:

| <ul> <li>Image: A second second s</li></ul> | U | Name 🔺 🗸              | Token ▲▼  | Active ▲▼ | Last Updated ▲▼ | ID 🗛 🔰   |
|----------------------------------------------------------------------------------------------------|---|-----------------------|-----------|-----------|-----------------|----------|
|                                                                                                    |   |                       |           | Any 🔻     |                 | AH       |
|                                                                                                    |   | Windows 8 Host        | Win8      | Yes       | 30-Apr-2009     | AH000001 |
|                                                                                                    |   | Windows Vista Host #1 | WinVista1 | Yes       | 1-May-2009      | AH000002 |
|                                                                                                    |   | Windows Vista Host #2 | WinVista2 | Yes       | 2-May-2009      | AH000003 |
|                                                                                                    |   | Windows 7 Host        | Win7      | Yes       | 3-May-2009      | AH000004 |
|                                                                                                    |   | E Test Host 1         | MyHost1   | Yes       | 17-Dec-2013     | AH000005 |

Make sure that you have created an Automation Host for each computer that is going to run an automated test case. The name and description can be set to anything meaningful, but the Token field **must be set to the same token that is specified in the RemoteLaunchX application** on that specific machine.

Once you have at least one Automation Host configured, go to Testing > Test Sets to create the test sets that will contain the automated test case. Note: Unlike manual test cases, automated test cases *must be executed within a test set* – they cannot be executed directly from the test case.

Create a new Test Set to hold the Command-Line automated test cases and click on its hyperlink to display the test set details page:

>

| 🖺 Save 🔻 🗗        | Copy 🗞 Refresh              | 🗱 <u>De</u>  | lete           | > Execute | Print     | 🖂 Emai               | l 🕆 Subscr     | ibe               |                     |                 |
|-------------------|-----------------------------|--------------|----------------|-----------|-----------|----------------------|----------------|-------------------|---------------------|-----------------|
| Test Set: 🌆 Rem   | oteLaunch X Test            | Set [TX:00   | 00010]         |           |           |                      |                |                   |                     |                 |
| Name: RemoteLa    | aunch X Test Set            |              |                |           |           |                      |                |                   |                     | ]               |
|                   |                             | -            |                |           |           | _                    |                |                   |                     | )               |
| Overview *        | Test Runs *                 | Attachm      | ents           | Incidents | Histo     | ry *                 |                |                   |                     |                 |
| ▼ Details         |                             |              |                |           |           |                      |                |                   |                     |                 |
| Owner:            | None                        | ▼            | )              |           |           |                      | Creator*:      | System Administra | ator 🔻              |                 |
| Release:          | 1.0.1.0 - Library System R  | elease 1 SP1 |                | • •       |           |                      | Туре:          | Automated         | •                   |                 |
| Automation Host:  | Test Host 1                 |              | )              |           |           |                      | Creation Date: | 12/17/2013 4:50   | 0:33 PM             |                 |
| Status*:          | Completed                   |              |                |           |           |                      | Last Executed  | : 12/18/2013 9:4  | 1:54 AM             |                 |
| Planned Date:     | 12/17/2013 🔳 9:00           | am 🔯         | One Time       | •         |           |                      | Last Updated:  | 12/18/2013 2:4    | 1:56 PM             |                 |
| Notes:            | Font 🔻                      | Size         | • B <i>I</i> U | [ ≣≣≣     | 目目に使使     | T <sub>2</sub> 🗞   - | - 📾 🔽 🗔 🔿      |                   |                     |                 |
|                   |                             |              |                |           |           |                      |                | _                 |                     |                 |
|                   |                             |              |                |           |           |                      |                |                   |                     |                 |
|                   |                             |              |                |           |           |                      |                |                   |                     |                 |
| Operating System: | Please Select               |              |                | ▼         |           |                      |                |                   |                     |                 |
|                   | (                           |              |                |           |           |                      |                |                   |                     |                 |
| Description       |                             |              |                |           |           |                      |                |                   |                     |                 |
| Comments          |                             |              |                |           |           |                      |                |                   |                     |                 |
| ▼ Test Cases      |                             |              |                |           |           |                      |                |                   |                     |                 |
| > Add Tests   Ren | move Tests   <u>Refresh</u> | Edit Param   | eters   Execu  | ute Tests |           |                      |                |                   | Est. Dur.: 0.00 / / | Act. Dur.: 0.00 |
| 🗌 🕘 Test C        | Case Name                   | Owner        | Priority       | Est. Dur. | Act. Dur. | Last Ex              | ecuted E       | xecution Status   | ID                  | ► Edit          |
| □ 0 🗄 <u>Sin</u>  | nple Test Case              |              |                |           | 0.0h      | 18-Dec-              | 2013 P         | assed             | TC000018            | ► Edit          |
| Show 15 V row     | s per page                  |              |                |           |           |                      |                | M                 | Displaying page     | Si of 1 ► ►     |

You need to add at least one automated test case to the test set and then configure the following fields:

- Automation Host This needs to be set to the name of the automation host that will be running the automated test set.
- Planned Date The date and time that you want the scenario to begin. (Note that multiple test sets scheduled at the exact same time will be scheduled by Test Set ID order.)
- Status This needs to be set to "Not Started" for RemoteLaunch to pick up the scheduled test set. When you change the Planned Date, the status automatically switches back to "Not Started"
- Type This needs to be set to "Automated" for automated testing

If you have parameterized test cases inside the automated test set you need to set their values by rightclicking on the test case and choosing "Edit Parameters":

| lease | fill out the parameters for th | is test case entry: | $\sim$ |
|-------|--------------------------------|---------------------|--------|
| ogin: | Bobba Fett                     | ×                   |        |
|       |                                |                     |        |
|       |                                |                     | 5 d    |
|       |                                |                     | ~      |
| <     |                                |                     | >      |

Enter the parameter values and click "Update" to commit the change. This allows you to have the same test case in the test set multiple times with different data for each instance.

#### 1.6.3. Running RemoteLaunchX

Once you have set the various test set fields (as described above), you are now ready to execute RemoteLaunchX. You can execute the RemoteLaunchX console application by either running the provided batch / shell command or just executing the JAR file directly:

Java -jar RemoteLaunchX.jar

When you run the application, the following should be output to the console:

Starting RemoteLaunch... Server URL: http://localhost/Spira Server Login: fredbloggs Automation Host: MyHost1 Checking License Key for: Inflectra Corporation Production License Key in Use. Testing connection to Spira... Successfully connected to Spira. WARNING: Unable to retrieve test runs for SpiraTest project PR2, so skipping this project - Automation Host with token 'MyHostl' doesn't exist in projec PR2. WARNING: Unable to retrieve test runs for SpiraTest project PR3, so skipping this project - Automation Host with token 'MyHostl' doesn't exist in projec PR3. Retrieved 1 test run(s) from SpiraTest. Executing test case TC18 with filename 'C:\Windows\System32\ipconfig.exe|/all' This is a Linked test script Executing command 'C:\Windows\System32\ipconfig.exe' with arguments '/all' Execution Status = Passed Exiting RemoteLaunch... \_\_\_\_\_

The console output will indicate which test sets are being executed and what the final result was. Inside SpiraTest, once execution begins the status of the test set will change from "Not Started" to "In Progress", and once test execution is done, the status of the test set will change to either "Completed" – the automation engine could be launched and the test has completed (passed or failed) – or "Blocked" – RemoteLaunchX was not able to execute the test.

In addition, the individual test cases in the set will display a status based on the results of the commandline test that was executed:

- > **Passed** The automated test ran successfully and matched the PASS regular expression.
- > Failed The automated test ran successfully, and matched the FAIL regular expression.
- > Caution The automated test ran successfully, and matched the CAUTION regular expression.
- Blocked The automated test did not run successfully or it matched the BLOCKED regular expression.

If you receive the "Blocked" status for either the test set or the test cases you should open up the Test Run that was recorded and the Console output section will contain the underlying error message(s).

Once the tests have completed, you can log back into SpiraTest and see the execution status of your test cases. If you click on a Test Run that was generated by the command-line tool, you will see the following information:

| ▼ Details                                                                                                    |                                                                                                    |                                                    |                                    |                    |              |                |
|----------------------------------------------------------------------------------------------------|----------------------------------------------------------------------------------------------------|----------------------------------------------------|------------------------------------|--------------------|--------------|----------------|
| Release #:                                                                                                   | 1.0.1.0 - Library System Release 1 SP1 ▼ Э                                                                                                    | Es                                                 | stimated Duration:                 | h                  | ours         |                |
| Tester Name:*                                                                                                | Fred Bloggs                                                                                                    | Ad                                                 | ctual Duration:                    | 0.00 h             | ours         |                |
| Test Set:                                                                                                    | RemoteLaunch X Test Set 🚑                                                                                                    | E                                                  | ecution Date:                      | 12/19/2013 12:14:0 | 01 PM        |                |
| Test Case #:*                                                                                                | <u>TC000018</u>                                                                                                    | E                                                  | ecution Status:*                   | Passed             |              |                |
| Build:                                                                                                    | ( None 🔻                                                                                                    | Te                                                 | est Run Type:*                     | Automated          |              |                |
| Web Browser:                                                                                                 | Please Select                                                                                                    | • OI                                               | perating System:                   | Please Select      |              | ▼              |
| Notes:                                                                                                    | Font V Size V B I U                                                                                                    |                                                    | ≡   T <sub>2</sub> 🍫   — ∞         | 🔤 🗔 <> 🗖           |              |                |
|                                                                                                    |                                                                                                    |                                                    |                                    | _                  |              |                |
|                                                                                                    |                                                                                                    |                                                    |                                    |                    |              |                |
|                                                                                                    |                                                                                                    |                                                    |                                    |                    |              |                |
|                                                                                                    |                                                                                                    |                                                    |                                    |                    |              |                |
|                                                                                                    |                                                                                                    |                                                    |                                    |                    |              |                |
| ▼ Test Steps                                                                                                 |                                                                                                    |                                                    |                                    |                    |              |                |
| <ul> <li>Test Steps</li> <li>ID Test Steps</li> </ul>                                                        | p Description Expected Result                                                                                                    | Sample Data                                        | Test # / Ste                       | p# Actua           | I Result Exe | ecution Status |
| Test Steps     ID Test Ste                                                                                   | ep Description Expected Result                                                                                                    | Sample Data                                        | Test # / Ste                       | p# Actua           | l Result Exe | ecution Status |
| <ul> <li>▼ Test Steps</li> <li>ID Test Steps</li> <li>▼ Console Out</li> </ul>                               | p Description Expected Result                                                                                                    | Sample Data                                        | Test # / Ste                       | p # Actua          | l Result Exe | cution Status  |
| Test Steps     ID Test Ste     Console Out     Runner Name:                                                  | p Description Expected Result put RemoteLaunch-X                                                                                                    | Sample Data Assert Count: 0                        | Test # / Ste                       | p # Actua          | l Result Exc | ecution Status |
| Test Steps      ID Test Ste      Console Out      Runner Name:      Automation Ho                            | p Description Expected Result put RemoteLaunch-X sst:                                                                                                    | Sample Data Assert Count: 0 Test Name: C:\Win      | Test # / Ste<br>dows\System32\ipo  | p # Actua          | l Result Exc | ecution Status |
| Test Steps      ID Test Ste      Console Out      Runner Name:      Automation Ho      Message:              | P Description Expected Result put RemoteLaunch-X st: Windows IP Configuration Host Name                                                                      | Sample Data Assert Count: 0 Test Name: C:Win       | Test # / Step<br>dows\System32\ipc | p # Actua          | l Result Exc | ecution Status |
| Test Steps      ID Test Ste      Console Out      Runner Name:      Automation Ho     Message:      Details: | p Description Expected Result put RemoteLaunch-X st: Windows IP Configuration Host Name Standard Out                                                         | Sample Data<br>Assert Count: 0<br>Test Name: C:Win | Test # / Ste<br>dows\System32\ipc  | p # Actua          | l Result Exc | ecution Status |
| Test Steps      ID Test Step      Console Out      Runner Name:     Automation Ho     Message:     Details:  | p Description Expected Result put RemoteLaunch-X st: Windows IP Configuration Host Name Standard Out ====================================                    | Sample Data<br>Assert Count: 0<br>Test Name: C:Win | Test # / Ste<br>dows\System32\ipc  | p # Actua          | l Result Exc | ecution Status |
| Test Steps     ID Test Steps     Console Out     Runner Name:     Automation Ho     Message:     Details:    | p Description Expected Result put RemoteLaunch-X st: Windows IP Configuration Host Name Standard Out ======= Windows IP Configuration                        | Sample Data<br>Assert Count: 0<br>Test Name: C:Win | Test # / Ste<br>dows\System32\ipc  | p # Actua          | l Result Exc | ecution Status |
| Test Steps     ID Test Ste     Console Out     Runner Name:     Automation Ho     Message:     Details:      | p Description Expected Result  put  RemoteLaunch-X  st:  Windows IP Configuration Host Name  Standard Out ======== Windows IP Configuration Host Name TARDIS | Sample Data<br>Assert Count: 0<br>Test Name: C:Win | Test # / Ste<br>dows\System32\ipc  | p # Actua          | l Result Exc | ecution Status |
| Test Steps     ID Test Steps     Console Out     Runner Name:     Automation Ho     Message:     Details:    | p Description Expected Result put RemoteLaunch-X st: Windows IP Configuration Host Name Standard Out Standard Out Windows IP Configuration Host Name         | Sample Data<br>Assert Count: 0<br>Test Name: C:Win | Test # / Ste<br>dows\System32\ipc  | p # Actua          | l Result Exc | ecution Status |
| Test Steps     ID Test Steps     Console Out     Runner Name:     Automation Ho     Message:     Details:    | P Description Expected Result  put  RemoteLaunch-X  st:  Windows IP Configuration Host Name  Standard Out  Windows IP Configuration Host Name                | Sample Data<br>Assert Count: 0<br>Test Name: C:Win | Test # / Ste<br>dows\System32\ipc  | p # Actua          | l Result Exc | ecution Status |
| Test Steps     ID Test Steps     Console Out     Runner Name:     Automation Ho     Message:     Details:    | P Description Expected Result  put  RemoteLaunch-X  st:  Windows IP Configuration Host Name  Standard Out ======= Windows IP Configuration Host Name         | Sample Data<br>Assert Count: 0<br>Test Name: C:Win | Test # / Ste                       | p # Actua          | l Result Exc | ecution Status |

This screen indicates the status of the test run that was reported back from command-line tool together with any messages or other information. The execution status will be set according to the rules described above, the Message field will contain the first line of console output and the large details box will contain the full console output from the command-line tool.

Congratulations... You are now able to run a custom command-line test and have the results be recorded within SpiraTest / SpiraTeam.

## 1.6.4. Scheduling RemoteLaunchX

Unlike the main RemoteLaunch application, RemoteLaunchX does not have a built-in timer and so when executed it will run once, check for pending test sets and then exit. If you want to have it run on a periodic basis, you will need to schedule it externally. If you are using Microsoft Windows® you would use the Windows Task Scheduler and in other operating systems you would setup a CRON job. We recommend scheduling RemoteLaunchX to run every 5 minutes.

## 1.6.5. Customizing the Reporting

By default, RemoteLaunchX will use the following rules to determine if a test has passed, failed, blocked or passed with warnings (caution):

- Passed The test completed and the console output didn't contain any of the error phrases listed in the other rules (below).
- Failed The test completed and the console output contained the phrases "Error", "Fail" or "Fatal".
- Caution The test completed and the console output contained the phrases "Warning", or "Caution".
- Blocked The automated test did not run successfully or the console output contained the phrase "Blocked".

You can customize the reporting by changing the Regular Expressions (Regex) stored in the config.properties files:

```
#The regular expressions for each of the possible execution statuses
pass-regex = .*
fail-regex = .*(Error|Fail|Fatal).*
caution-regex = .*(Warning|Caution).*
blocked-regex = .*(Blocked).*
```

# 2. QuickTestPro Engine

HP® QuickTest Professional® (hereafter QTP) is an automated functional test automation system that lets you record application operations and generate VBA test automation scripts that can be used to playback the test script against the test application.

HP® Unified Functional Testing® (hereafter UFT) is an updated version of QTP that also includes functionality for web service testing.

This section describes how you can use SpiraTest / SpiraTeam (hereafter SpiraTeam) together with RemoteLaunch to schedule and remotely launch instances of QTP and UFT on different computers and have the testing results be transmitted back to SpiraTeam. This allows you to extend your SpiraTeam's test management capabilities to include automated QTP and UFT tests.

Note: This integration requires at least version 3.0 of SpiraTest/Team and version 9.0 of Quick Test Professional. For accessing UFT, you'd need at least version 4.0 of SpiraTest/Team and version 11.0 of UFT.

# 2.1. Installing the QTP/UFT Engine

This section assumes that you already have a working installation of SpiraTest or SpiraTeam and have installed RemoteLaunch on the various test automation hosts following the instructions in Section 1 (above). Once those prerequisites are in place, please follow these steps:

- Download and extract the <u>QuickTestProAutomationEngine.zip</u> file from the Inflectra website and locate the appropriate QuickTestProX.dll or UftX.dll for the version of QTP or UFT that you are using.
  - If you don't see the version listed, just use the nearest version that is *lower* than your current version.
- Copy the file "QuickTestProX.dll" or "UftX.dll" (where X is the appropriate version) into the "extensions" sub-folder of the RemoteLaunch installation.
- Log in to SpiraTeam as a system administrator and go into SpiraTeam main Administration page and click on the "Test Automation" link under Integration.
- Click the "Add" button to enter the new test automation engine details page. The fields required are as follows:

| Edit Engine   New Engine                                                                                                   |                               |  |  |  |  |
|----------------------------------------------------------------------------------------------------|-------------------------------|--|--|--|--|
| << Back to Tes                                                                                                    | t Automation Engine Home      |  |  |  |  |
| Please enter/edit the following information for the test automation engine. Required fields are indicated in <b>bold</b> : |                               |  |  |  |  |
| Name*:                                                                                                    | Quick Test Pro 9.0            |  |  |  |  |
| Description:                                                                                                    | HP QuickTest Professional 9.0 |  |  |  |  |
| Token*:                                                                                                    | QuickTestPro9                 |  |  |  |  |
|                                                                                                    | Active Insert & Close         |  |  |  |  |

• **Name**: This is the short display name of the automation engine. It can be anything that is meaningful to your users.

- **Description**: This is the long description of the automation engine. It can be anything that is meaningful to your users. (Optional)
- o Active: If checked, the engine is active and able to be used for any project.
- **Token**: This needs to be the assigned unique token for the automation engine and is used to tell RemoteLaunch which engine to actually use for a given test case.
  - For QTP this should be **QuickTestProX** where 'X' is the version number of the DLL file that you are using.
  - For UFT this should be **UftX** where 'X' is the version number of the DLL file that you are using.
- Once you have finished, click the "Insert & Close" button and you will be taken back to the Test Automation list page, with QTP listed as an available automation engine.

## 2.2. Setting up the Automated Test Cases

This section describes the process for setting up a test case in SpiraTeam for automation and linking it to an automated QTP or UFT test script.

First you need to display the list of test cases in SpiraTeam (by clicking Testing > Test Cases) and then add a new test case. Once you have added the new test case, click on it and select the "Automation" tab:

| Test Steps          | Req Co                      | verage      | Automation *        | Comments            | Custom Props   | Test Runs * | Releases | Attachmen |
|---------------------|-----------------------------|-------------|---------------------|---------------------|----------------|-------------|----------|-----------|
| This section define | s the auto                  | mated tes   | t script associated | d with this test ca | se:            |             |          |           |
| Automation En       | Engine:* Quick Test Pro 9.0 |             |                     | ▼                   |                |             |          |           |
| Script Type:*       |                             | O Attacl    | ned 💿 Linked        |                     |                |             |          |           |
| Filename:*          |                             | [Program    | FilesX86]\HP\Quicl  | kTest Professiona   | II\Tests\Test1 |             |          |           |
| Document Type       | e:*                         | Default     |                     | ▼                   |                |             |          |           |
| Document Fold       | ler:*                       | Root Folder |                     | ▼                   |                |             |          |           |
| Version:            |                             | v 1.0       |                     |                     |                |             |          |           |
| Test Script:*       |                             |             |                     |                     |                |             |          | ~         |
|                     |                             |             |                     |                     |                |             |          |           |

You need to enter the following fields:

- Automation Engine Choose the QTP/UFT Automation Engine that you created in the previous section from the drop-down list.
- Script Type This should be set to Linked as the integration with QTP/UFT only supports referencing QTP/UFT test script folder paths and not physically uploading the test scripts into SpiraTeam.
- Filename This needs to be the full path to the QTP/UFT test script folder (i.e. the folder that you open in QTP/UFT to run the test). To make this easier across different machines, you can use several constants for standard Windows locations (see example in screenshot):
  - ▷ [MyDocuments] The user's "My Documents" folder. The user indicated is the user that ran RemoteLaunch.
  - ▷ [CommonDocuments] The Public Document's folder.
  - ▷ [DesktopDirectory] The user's Desktop folder. The user indicated is the user that ran RemoteLaunch.

- [ProgramFiles] Translated to the Program Files directory. For 64-bit machines, it's the 64-bit directory.
- ▷ [ProgramFilesX86] Translated to the 32-bit Program Files directory.
- Document Type If using SpiraTeam (not SpiraTest) you can choose which document type the automated test script will be categorized under.
- Document Folder If using SpiraTeam (not SpiraTest) you can choose which document folder the automated test script will be stored in.
- > Version The version of the test script (1.0 is used if no value specified)
- > **Test Script** This is not used with the QTP/UFT Engine since it only supports linked test scripts.

Once you are happy with the values, click [Save] to update the test case. Now you are ready to schedule the automated test case for execution.

## 2.2.1. Using Parameterized Test Cases

There is an advanced feature of SpiraTest/Team and RemoteLaunch that lets you pass parameters from SpiraTeam to your QTP/UFT automated test script. This is very useful if you have a data-driven QTP/UFT test script that accepts input parameters from an external data source.

To setup the automated test case for parameters, click on the "Test Steps" tab and click on "Edit Parameters":

| Edit Test Ca | ase Parameters<br>parameters have been defin | ned for this test case:    |          | X |
|--------------|----------------------------------------------|----------------------------|----------|---|
| Name         | Default Value                                | Operations                 |          |   |
| \${login}    | Han Solo                                     | Copy To Clipboard   Delete |          |   |
|              |                                              |                            | ~        |   |
|              |                                              |                            |          |   |
| Name:*       | rameter to this test case:                   |                            | 1        |   |
| Default Valu | ie:                                          |                            | ]        |   |
|              |                                              | ► Add                      | ► Cancel |   |
|              |                                              |                            |          |   |

The name of the parameter \${login} needs to match the name of the input parameter defined within the QTP/UFT script in its input parameters configuration.

## 2.3. Executing the QTP/UFT Test Sets from SpiraTeam

There are two ways to execute automated test cases in SpiraTeam:

- 1. Schedule the test cases to be executed on a specific computer (local or remote) at a date/time in the future
- 2. Execute the test cases right now on the local computer.

We shall outline both of these two scenarios in this section. However first we need to setup the appropriate automation hosts and test sets in SpiraTeam:

## 2.3.1. Configuring the Automation Hosts and Test Sets

Go to Testing > Automation Hosts in SpiraTeam to display the list of automation hosts:

| <ul> <li>V</li> </ul>                | Ű | Host Name ▲▼   | Token ▲▼       | Active ▲▼ | Last Modified ▲▼ | Host # <b>∆</b> ▼ | Edit     |
|--------------------------------------|---|----------------|----------------|-----------|------------------|-------------------|----------|
|                                      |   |                |                | Any 🔻     |                  | AH                | ► Filter |
|                                      |   | InflectraSvr01 | InflectraSvr01 | Yes       | 20-Oct-2010      | AH000005          | ► Edit   |
|                                      |   | InflectraSvr02 | InflectraSvr02 | Yes       | 21-Oct-2010      | AH000006          | ► Edit   |
|                                      |   | InflectraSvr03 | InflectraSvr03 | Yes       | 4-Nov-2010       | AH000007          | ► Edit   |
|                                      |   | TestHost (VM)  | TestHost       | Yes       | 2-Nov-2010       | AH000008          | ► Edit   |
| Show 15 ▼ rows per page 1 ≤ of 1 ► ► |   |                |                |           |                  |                   |          |

Make sure that you have created an Automation Host for each computer that is going to run an automated test case. The name and description can be set to anything meaningful, but the Token field **must be set to the same token that is specified in the RemoteLaunch application** on that specific machine.

Once you have at least one Automation Host configured, go to Testing > Test Sets to create the test sets that will contain the automated test case:

| ~    | Itest Set Name                       | Execution Status | Planned Date | Last Executed | Owner | Status      | Automation Host | Test Set # | Edit     |
|------|--------------------------------------|------------------|--------------|---------------|-------|-------------|-----------------|------------|----------|
|      |                                      | Any 🔻            |              |               | Any 🔻 | Any 🔻       | Any 🔻           | ТХ         | ► Filter |
|      | TC 7.0 Testing (1)                   |                  | 21-Oct-2010  | 21-Oct-2010   |       | In Progress | InflectraSvr01  | TX000010   | ► Edit   |
|      | are testing (1)                      |                  | 22-Oct-2010  | 22-Oct-2010   |       | Completed   | InflectraSvr02  | TX000011   | ► Edit   |
|      | SmarteScript Testing (1)             |                  | 26-Oct-2010  | 26-Oct-2010   |       | Completed   | InflectraSvr02  | TX000012   | ► Edit   |
|      | Selenium Testing (3)                 |                  | 31-Oct-2010  | 31-Oct-2010   |       | Completed   | InflectraSvr03  | TX000013   | ► Edit   |
|      | Squish Testing (3)                   |                  | 2-Nov-2010   | 2-Nov-2010    |       | Completed   | TestHost (VM)   | TX000014   | ► Edit   |
|      | Command Line Testing (1)             |                  | 3-Nov-2010   | 3-Nov-2010    |       | Completed   | InflectraSvr03  | TX000017   | ► Edit   |
| Shov | Show 15 ▼ rows per page 1 € of 1 ► ► |                  |              |               |       |             |                 |            |          |

Note: Unlike manual test cases, automated test cases *must be executed within a test set* – they cannot be executed directly from the test case.

Create a new Test Set to hold the QTP/UFT automated test cases and click on its hyperlink to display the test set details page:

| Test Set: QTP T   | esting [TX:0                                   | 00011]          |          |                               |                |          |               |               |          |                     |             |
|-------------------|------------------------------------------------|-----------------|----------|-------------------------------|----------------|----------|---------------|---------------|----------|---------------------|-------------|
| Name*:            | QTP Testing                                    |                 |          |                               |                |          |               |               |          |                     |             |
| Description:      | Font                                           | ▼ s             | ize 🔻    | <b>B</b> <i>I</i> <u>U</u>  ≣ | E≣≣ }EE€       | E (#   T | 🍇   — ee      | » 🔟 🗆 🔷 💆     |          |                     |             |
|                   |                                                |                 |          |                               |                |          |               |               |          |                     |             |
|                   |                                                |                 |          |                               |                |          |               |               |          |                     |             |
|                   |                                                |                 |          |                               |                |          |               |               |          |                     |             |
| Owner:            | None                                           |                 | V        |                               | Creator*:      | System   | Administrator | ▼             |          |                     |             |
| Release:          | None                                           |                 |          | ▼                             | Type*:         | Automa   | ted           | •             |          |                     |             |
| Automation Host:  | InflectraSvr02                                 |                 | ▼        |                               | Created On:    | 10/21/2  | 010 3:06:20   | PM            |          |                     |             |
| Status*:          | Completed                                      |                 | ▼        |                               | Last Executed: | -        |               |               |          |                     |             |
| Planned Date:     | 10/22/2010                                     | 11:49:00 AM     |          |                               | Last Updated:  | 11/3/20  | 10 4:26:59    | PM            |          |                     |             |
| Test Cases 🗰      | Test Runs                                      | * Cor           | nments   | Custom Pro                    | ps Attachm     | ents     | History       | *             |          |                     |             |
| > Add Tests   Ren | nove Tests   R                                 | efresh   Edit P | arameter | rs   ExecuteTest              | 's             |          |               | Est. D        | )uration | : 0.0h / Actual Dur | ation: 0.0h |
| 🗌 🕘 Test Cas      | e Name (                                       | Owner Prio      | rity Es  | st. Duration                  | Act. Duration  | Last Ex  | ecuted        | Execution Sta | tus      | Test Case #         | Edit        |
| 🔲 🖉 🎦 Flight      | Test 1                                         |                 |          |                               | 0.0h           | 22-Oct-2 | 2010          | Passed        |          | TC000020            | ► Edit      |
| Show 15 Trows     | Show 15 ▼ rows per page         III ▼ of 1 ▶ ▶ |                 |          |                               |                |          |               |               |          |                     |             |

You need to add at least one automated test case to the test set and then configure the following fields:

- Automation Host This needs to be set to the name of the automation host that will be running the automated test set.
- Planned Date The date and time that you want the scenario to begin. (Note that multiple test sets scheduled at the exact same time will be scheduled by Test Set ID order.)
- Status This needs to be set to "Not Started" for RemoteLaunch to pick up the scheduled test set. When you change the Planned Date, the status automatically switches back to "Not Started"
- **Type** This needs to be set to "Automated" for automated testing

If you have parameterized test cases inside the automated test set you need to set their values by rightclicking on the test case and choosing "Edit Parameters":

| Edit Test | Case Parameters                                  | X  |
|-----------|--------------------------------------------------|----|
| Please f  | ill out the parameters for this test case entry: |    |
| login:    | Bobba Fett                                       |    |
| :         |                                                  |    |
|           | ×                                                |    |
| <         |                                                  |    |
| <b>.</b>  | > Update   Cancel                                | 91 |

Enter the parameter values and click "Update" to commit the change. This allows you to have the same test case in the test set multiple times with different data for each instance.

## 2.3.2. Executing the Test Sets

Once you have set the various test set fields (as described above), the Remote Launch instances will periodically poll SpiraTeam for new test sets. Once they retrieve the new test set, they will add it to their list of test sets to be execute. Once execution begins they will change the status of the test set to "In Progress", and once test execution is done, the status of the test set will change to either "Completed" – the automation engine could be launched and the test has completed – or "Blocked" – RemoteLaunch was not able to start the automation engine.

If you want to immediately execute the test case on your local computer, instead of setting the "Automation Host", "Status" and "Planned Date" fields, you can instead click the [Execute] icon on the test set itself. This will cause RemoteLaunch on the local computer to immediately start executing the current test set.

In either case, once all the test cases in the test set have been completed, the status of the test set will switch to "Completed" and the individual test cases in the set will display a status based on the results of the QTP/UFT test:

- Passed The QTP/UFT automated test ran successfully and all the test conditions in the test script passed
- Failed The QTP/UFT automated test ran successfully, but at least one test condition in the test script failed.
- > Blocked The QTP/UFT automated test did not run successfully

If you receive the "Blocked" status for either the test set or the test cases you should open up the Windows Application Event Log on the computer running RemoteLaunch and look in the event log for error messages.

Note: While the tests are executing you may see browser or application windows launch as QuickTest Pro (QTP) or Unified Functional Testing (UFT) executes the appropriate tests.

Once the tests have completed, you can log back into SpiraTeam and see the execution status of your test cases. If you click on a Test Run that was generated by QTP/UFT, you will see the following information:

| Release #:<br>Tester Name:<br>Test Set:<br>Test Case #:<br>Automation Hos |                   | None<br>ystem Administrator<br>IP Testing 🖓<br>2000020 🏝<br>lectraSvr02 📕 | ▼                 | Est. Duration:<br>Actual Duration:<br>Execution Date:<br>Execution Status:<br>Test Run Type: | hours minutes<br>hours minutes<br>10/22/2010 11:49:11 AM<br>Passed<br>Automated |
|---------------------------------------------------------------------------|-------------------|---------------------------------------------------------------------------|-------------------|----------------------------------------------------------------------------------------------|---------------------------------------------------------------------------------|
| Test Run Step                                                             | )S                | Automation *                                                              | Custom Properties | Attachments                                                                                  |                                                                                 |
| Runner Name:<br>Message:                                                  | QuickT<br>Nothing | estPro 9.0 Aut<br>Reported                                                | As<br>Te          | sert Count:<br>est Name:                                                                     | 0<br>Test1                                                                      |
| Details:                                                                  | F<br>V<br>D<br>=  | ailed: 0<br>Varnings: 0<br>Ietailed Results<br>Iteration: 1               |                   |                                                                                              |                                                                                 |

This screen indicates the status of the test run that was reported back from QTP/UFT together with any messages or other information. The Test Name indicates the name of the test inside QTP/UFT, and the execution status corresponds the matching status inside QTP/UFT as illustrated below:

| QTP/UFT Status     | SpiraTeam Status |
|--------------------|------------------|
| Passed             | Passed           |
| Failed             | Failed           |
| Warning            | Caution          |
| Stopped            | Blocked          |
| Not Applicable     | N/A              |
| (Any other status) | Not Run          |

In addition, the detailed test report from QTP/UFT is available in the large text-box below. It will contain messages such as:

| QuickTest Professional             |
|------------------------------------|
| Test: Test1                        |
| Results Name: Res21                |
| Run Started: 10/22/2010 - 11:49:06 |
| Run Ended: 10/22/2010 - 11:49:10   |
| Summary Results                    |
| ====== =====                       |
| Passed: 0                          |
| Failed: 0                          |
| Warnings: 0                        |
| Detailed Results                   |
|                                    |
| Iteration: 1                       |
| =========                          |
| Action: Log In To Flight           |
|                                    |

| Step:                 | Login: Dialog                     |
|-----------------------|-----------------------------------|
| Step:                 | Agent Name:.SetText: "Bobba Fett" |
| Step:                 | Agent Name:.Type: "&ltMicTab>"    |
| Step:                 | Password:.SetSecureText:          |
| "4cc08e88683135b35bb8 | a7dab8442c69b8441f3e"             |
| Step:                 | OK.Click:                         |
| Step:                 | Flight Reservations: Dialog       |
| Step:                 | OK.Click:                         |

Congratulations... You are now able to run QTP/UFT automated functional tests and have the results be recorded within SpiraTest / SpiraTeam.

# 3. SmarteScript Engine

SmarteSoft<sup>™</sup> SmarteScript<sup>™</sup> (hereafter SmarteScript) is a Graphic User Interface (GUI) script-free functional test automation system that lets you record application operations by capturing the various testable objects of the application and then playback the operations to automatically test the application.

This section describes how you can use SpiraTest / SpiraTeam (hereafter SpiraTeam) together with RemoteLaunch to schedule and remotely launch instances of SmarteScript on different computers and have the testing results be transmitted back to SpiraTeam. This allows you to extend your SpiraTeam's test management capabilities to include automated SmarteScript tests.

Note: This integration requires at least version 3.0 of SpiraTest/Team and version 5.0 of SmarteScript.

## 3.1. Installing the SmarteScript Engine

This section assumes that you already have a working installation of SpiraTest or SpiraTeam and have installed RemoteLaunch on the various test automation hosts following the instructions in Section 1 (above). Once those prerequisites are in place, please follow these steps:

- Download and extract the <u>SmarteScriptAutomationEngine.zip</u> file from the Inflectra website and locate the appropriate SmarteScriptX.dll for the version of SmarteScript that you are using.
  - ▷ If you don't see the version listed, just use the nearest version that is *lower* than your current version.
- Copy the file "SmarteScriptX.dll" (where X is the appropriate version) into the "extensions" subfolder of the RemoteLaunch installation.
- Log in to SpiraTeam as a system administrator and go into SpiraTeam main Administration page and click on the "Test Automation" link under Integration.
- Click the "Add" button to enter the new test automation engine details page. The fields required are as follows:

| Edit Engine     | New Engine                                                                                 |                  |
|-----------------|--------------------------------------------------------------------------------------------|------------------|
| << Back to Test | t Automation Engine Home                                                                   |                  |
| Please enter/ed | it the following information for the test automation engine. Required fields are indicated | in <b>bold</b> : |
| Name*:          | SmarteScript 5.5                                                                           | 7                |
| Description:    | SmarteSoft SmarteScript 5.5                                                                |                  |
| Token*:         | SmarteScript5                                                                              |                  |
|                 | Insert & Close                                                                             |                  |

- **Name**: This is the short display name of the automation engine. It can be anything that is meaningful to your users.
- **Description**: This is the long description of the automation engine. It can be anything that is meaningful to your users. (Optional)
- o Active: If checked, the engine is active and able to be used for any project.
- **Token**: This needs to be the assigned unique token for the automation engine and is used to tell RemoteLaunch which engine to actually use for a given test case. For

SmarteScript this should be **SmarteScriptX** where 'X' is the version number of the DLL file that you are using.

• Once you have finished, click the "Insert & Close" button and you will be taken back to the Test Automation list page, with SmarteScript listed as an available automation engine.

## 3.2. Setting up the Automated Test Cases

This section describes the process for setting up a test case in SpiraTeam for automation and linking it to an automated SmarteScript test script.

First you need to display the list of test cases in SpiraTeam (by clicking Testing > Test Cases) and then add a new test case. Once you have added the new test case, click on it and select the "Automation" tab:

| Test Steps          | Steps Req Coverage Automation * |            | Comments             | Custom Props          | Test Runs *        | Releases              | Attachments        |              |
|---------------------|---------------------------------|------------|----------------------|-----------------------|--------------------|-----------------------|--------------------|--------------|
| This section define | s the aut                       | omated tes | st script associated | l with this test case | 9:                 |                       |                    |              |
| Automation Engine:* |                                 | SmarteScr  | ipt 5.0              | ▼                     |                    |                       |                    |              |
| Script Type:*       |                                 | O Attac    | hed 💿 Linked         |                       |                    |                       |                    |              |
| Filename:*          |                                 | [Program   | Files]\SmarteSoft\S  | SmarteScript\Samp     | les\Sample Scripts | s\Client Server\Clien | t Server 01 Login\ | Client Serve |
| Document Typ        | e:*                             | Default    |                      | ▼                     |                    |                       |                    |              |
| Document Fol        | der:*                           | Root Folde | r                    | ▼                     |                    |                       |                    |              |
| Version:            | Version: v 1.0                  |            |                      |                       |                    |                       |                    |              |
| Test Script:*       |                                 |            |                      |                       |                    |                       |                    | ^            |

You need to enter the following fields:

- Automation Engine Choose the SmarteScript Automation Engine that you created in the previous section from the drop-down list.
- Script Type This should be set to Linked as the integration with SmarteScript only supports referencing SmarteScript test script file (.ses) and not physically uploading the test scripts into SpiraTeam.
- Filename This needs to be the full path to the SmarteScript test script (i.e. the .ses file that you open in SmarteScript to run the test). To make this easier across different machines, you can use several constants for standard Windows locations (see example in screenshot):
  - ▷ [MyDocuments] The user's "My Documents" folder. The user indicated is the user that ran RemoteLaunch.
  - ▷ [CommonDocuments] The Public Document's folder.
  - [DesktopDirectory] The user's Desktop folder. The user indicated is the user that ran RemoteLaunch.
  - [ProgramFiles] Translated to the Program Files directory. For 64-bit machines, it's the 64-bit directory.
  - ▷ [ProgramFilesX86] Translated to the 32-bit Program Files directory.
- Document Type If using SpiraTeam (not SpiraTest) you can choose which document type the automated test script will be categorized under.
- Document Folder If using SpiraTeam (not SpiraTest) you can choose which document folder the automated test script will be stored in.
- Version The version of the test script (1.0 is used if no value specified)

 Test Script – This is not used with the SmarteScript Engine since it only supports linked test scripts.

Once you are happy with the values, click [Save] to update the test case. Now you are ready to schedule the automated test case for execution.

## 3.2.1. Using Parameterized Test Cases

SmarteScript does not support the passing of input test parameters so the SmarteScript automation engine does not support this feature of SpiraTeam or RemoteLaunch.

## 3.3. Executing the SmarteScript Test Sets from SpiraTeam

There are two ways to execute automated test cases in SpiraTeam:

- 1. Schedule the test cases to be executed on a specific computer (local or remote) at a date/time in the future
- 2. Execute the test cases right now on the local computer.

We shall outline both of these two scenarios in this section. However first we need to setup the appropriate automation hosts and test sets in SpiraTeam:

## 3.3.1. Configuring the Automation Hosts and Test Sets

Go to Testing > Automation Hosts in SpiraTeam to display the list of automation hosts:

| ×       | Ű                                    | Host Name ▲▼    | Token ▲▼       | Active ▲▼ | Last Modified ▲▼ | Host # <b>△</b> ▼ | Edit     |  |  |  |
|---------|--------------------------------------|-----------------|----------------|-----------|------------------|-------------------|----------|--|--|--|
|         |                                      |                 |                | Any 🔻     |                  | AH                | ► Filter |  |  |  |
|         |                                      | InflectraSvr01  | InflectraSvr01 | Yes       | 20-Oct-2010      | AH000005          | ► Edit   |  |  |  |
|         |                                      | InflectraSvr02  | InflectraSvr02 | Yes       | 21-Oct-2010      | AH000006          | ► Edit   |  |  |  |
|         |                                      | InflectraSvr03  | InflectraSvr03 | Yes       | 4-Nov-2010       | AH000007          | ► Edit   |  |  |  |
|         |                                      | E TestHost (VM) | TestHost       | Yes       | 2-Nov-2010       | AH000008          | ► Edit   |  |  |  |
| Show 15 | Show 15 ▼ rows per page 1 S of 1 ⊨ ⊨ |                 |                |           |                  |                   |          |  |  |  |

Make sure that you have created an Automation Host for each computer that is going to run an automated test case. The name and description can be set to anything meaningful, but the Token field **must be set to the same token that is specified in the RemoteLaunch application** on that specific machine.

Once you have at least one Automation Host configured, go to Testing > Test Sets to create the test sets that will contain the automated test case:

| <ul> <li>✓</li> <li>∅</li> </ul> | Test Set Name            | Execution Status | Planned Date | Last Executed | Owner | Status      | Automation Host | Test Set #     | Edit       |
|----------------------------------|--------------------------|------------------|--------------|---------------|-------|-------------|-----------------|----------------|------------|
|                                  |                          | Any 🔻            |              |               | Any 🔻 | Any 🔻       | Any 🔻           | ТХ             | ► Filter   |
|                                  | TC 7.0 Testing (1)       |                  | 21-Oct-2010  | 21-Oct-2010   |       | In Progress | InflectraSvr01  | TX000010       | ► Edit     |
|                                  | QTP Testing (1)          |                  | 22-Oct-2010  | 22-Oct-2010   |       | Completed   | InflectraSvr02  | TX000011       | ► Edit     |
|                                  | SmarteScript Testing (1) |                  | 26-Oct-2010  | 26-Oct-2010   |       | Completed   | InflectraSvr02  | TX000012       | ► Edit     |
|                                  | Selenium Testing (3)     |                  | 31-Oct-2010  | 31-Oct-2010   |       | Completed   | InflectraSvr03  | TX000013       | ► Edit     |
|                                  | Squish Testing (3)       |                  | 2-Nov-2010   | 2-Nov-2010    |       | Completed   | TestHost (VM)   | TX000014       | ► Edit     |
|                                  | Command Line Testing (1) |                  | 3-Nov-2010   | 3-Nov-2010    |       | Completed   | InflectraSvr03  | TX000017       | ► Edit     |
| Show 15                          | rows per page            |                  |              |               |       |             | 阔 ৰ Disp        | playing page 1 | S of 1 ► ► |

Note: Unlike manual test cases, automated test cases *must be executed within a test set* – they cannot be executed directly from the test case.

Create a new Test Set to hold the SmarteScript automated test cases and click on its hyperlink to display the test set details page:

| Name*:                                                                         | SmarteScript Test                                                       | ng                                 |                                 |              |                      |                            |             |                   |                     |                                   |                     |
|--------------------------------------------------------------------------------|-------------------------------------------------------------------------|------------------------------------|---------------------------------|--------------|----------------------|----------------------------|-------------|-------------------|---------------------|-----------------------------------|---------------------|
| Description:                                                                   | Font                                                                    | ▼ S                                | ize 🔻                           | BI∐          | ॾ <b>ॖ</b> ऻॗॾॾॎॱख़ॱ | ≣   <b>T<sub>2</sub> ⊘</b> | — @ 🖪       | □ ◇ 🛛             |                     |                                   |                     |
|                                                                                |                                                                         |                                    |                                 |              |                      |                            |             |                   |                     |                                   |                     |
| 0                                                                              |                                                                         |                                    |                                 |              | Constant             |                            |             |                   |                     |                                   |                     |
| Owner:                                                                         | None                                                                    |                                    |                                 |              | Creator":            | System Adm                 | ninistrator |                   |                     |                                   |                     |
| Release:                                                                       | None                                                                    |                                    |                                 | ▼            | Type*:               | Automated                  |             |                   | 7                   |                                   |                     |
| Automation Host:                                                               | InflectraSvr02                                                          |                                    | V                               |              | Created On:          | 10/26/2010 11:55:47 AM     |             |                   |                     |                                   |                     |
| Status*:                                                                       | Completed                                                               |                                    | •                               |              | Last Executed:       |                            |             |                   |                     |                                   |                     |
|                                                                                |                                                                         |                                    |                                 |              |                      | 11/3/2010 4                | 4:26:59 PM  |                   |                     |                                   |                     |
| Planned Date:                                                                  | ned Date: 10/26/2010 💷 05:10:00 PM Last Updated: 11/3/2010 4:26:59 PM   |                                    |                                 |              |                      |                            |             |                   |                     |                                   |                     |
| Planned Date:                                                                  | 10/26/2010 🔳 0                                                          | 5.10.0011                          |                                 |              |                      |                            |             |                   |                     |                                   |                     |
| Planned Date:<br>Test Cases *                                                  | 10/26/2010 🔳 0                                                          | Cor                                | nments                          | Custom Props | Attachment           | s                          | History *   |                   |                     |                                   |                     |
| Planned Date:<br>Test Cases <b>*</b><br>> <u>Add Tests</u>   <u>Re</u>         | 10/26/2010 III 0<br>Test Runs #<br>IIIIIIIIIIIIIIIIIIIIIIIIIIIIIIIIIIII | Cor<br><u> h   Edit P</u>          | nments<br>arameters             | Custom Props | Attachment           | s                          | History *   | Est.              | Duration:           | 0.0h / Actual Dura                | ation: 0.0h         |
| Planned Date:<br>Test Cases *<br>> <u>Add Tests</u>   <u>Re</u><br>0 U Test Ca | 10/26/2010 III C<br>Test Runs #<br>emove Tests   Refree<br>se Name      | Cor<br><u>sh   Edit P</u><br>Owner | nments<br>arameters<br>Priority | Custom Props | Attachment           | s<br>Last Exe              | History *   | Est.<br>Execution | Duration:<br>Status | 0.0h / Actual Dura<br>Test Case # | ation: 0.0h<br>Edit |

You need to add at least one automated test case to the test set and then configure the following fields:

- Automation Host This needs to be set to the name of the automation host that will be running the automated test set.
- Planned Date The date and time that you want the scenario to begin. (Note that multiple test sets scheduled at the exact same time will be scheduled by Test Set ID order.)
- Status This needs to be set to "Not Started" for RemoteLaunch to pick up the scheduled test set. When you change the Planned Date, the status automatically switches back to "Not Started"
- > Type This needs to be set to "Automated" for automated testing

## 3.3.2. Executing the Test Sets

Once you have set the various test set fields (as described above), the Remote Launch instances will periodically poll SpiraTeam for new test sets. Once they retrieve the new test set, they will add it to their list of test sets to be execute. Once execution begins they will change the status of the test set to "In Progress", and once test execution is done, the status of the test set will change to either "Completed" – the automation engine could be launched and the test has completed – or "Blocked" – RemoteLaunch was not able to start the automation engine.

If you want to immediately execute the test case on your local computer, instead of setting the "Automation Host", "Status" and "Planned Date" fields, you can instead click the [Execute] icon on the test set itself. This will cause RemoteLaunch on the local computer to immediately start executing the current test set.

In either case, once all the test cases in the test set have been completed, the status of the test set will switch to "Completed" and the individual test cases in the set will display a status based on the results of the SmarteScript test:

- Passed The SmarteScript automated test ran successfully and all the test conditions in the test script passed
- Failed The SmarteScript automated test ran successfully, but at least one test condition in the test script failed.
- > Blocked The SmarteScript automated test did not run successfully

If you receive the "Blocked" status for either the test set or the test cases you should open up the Windows Application Event Log on the computer running RemoteLaunch and look in the event log for error messages.

Note: While the tests are executing you may see browser or application windows launch as SmarteScript executes the appropriate tests.

Once the tests have completed, you can log back into SpiraTeam and see the execution status of your test cases. If you click on a Test Run that was generated by SmarteScript, you will see the following information:

| Test Run: Login to             | o SmarteATM [TR:00004                        | 43]                  |                                      |                       |
|--------------------------------|----------------------------------------------|----------------------|--------------------------------------|-----------------------|
|                                |                                              |                      |                                      |                       |
| Release #:                     | None                                         | ▼                    | Est. Duration:                       | hours minutes         |
| Tester Name:                   | System Administrator                         | ▼                    | Actual Duration:                     | 0 hours 0 minutes     |
| Test Set:                      | SmarteScript Testing 🔩                       |                      | Execution Date:                      | 10/26/2010 5:06:57 PM |
| Test Case #:                   | <u>TC000021</u>                              |                      | Execution Status:                    | Failed                |
| Automation Host:               | InflectraSvr02                               |                      | Test Run Type:                       | Automated             |
| Test Run Steps                 | Automation *                                 | Custom Properties    | Attachments                          |                       |
| Runner Name: Sm<br>Message: Su | narteScript 5.0 Aut<br>ccess Rate: 66331752% | Assert C<br>Test Nar | <b>count:</b> 1<br>me: Client Server | r 01 Login            |

This screen indicates the status of the test run that was reported back from SmarteScript together with any messages or other information. The Test Name indicates the name of the test inside SmarteScript, and the execution status corresponds the matching status inside SmarteScript.

Congratulations... You are now able to run SmarteScript automated functional tests and have the results be recorded within SpiraTest / SpiraTeam.

# 4. TestComplete Engine

SmarteBear<sup>™</sup> TestComplete<sup>™</sup> (hereafter TestComplete) is an automated functional test automation system that lets you record application operations and generate test automation scripts in a variety of languages (JavaScript, C#, VBScript). These test scripts can then be used to playback the test script against the test application and verify that it works correctly.

This section describes how you can use SpiraTest / SpiraTeam (hereafter SpiraTeam) together with RemoteLaunch to schedule and remotely launch instances of TestComplete on different computers and have the testing results be transmitted back to SpiraTeam. This allows you to extend your SpiraTeam's test management capabilities to include automated TestComplete tests.

Note: This integration requires at least version 3.0 of SpiraTest/Team and version 8.0 of TestComplete.

# 4.1. Installing the TestComplete Engine

This section assumes that you already have a working installation of SpiraTest or SpiraTeam and have installed RemoteLaunch on the various test automation hosts following the instructions in Section 1 (above). Once those prerequisites are in place, please follow these steps:

- Download and extract the <u>TestCompleteAutomationEngine.zip</u> file from the Inflectra website and locate the appropriate TestCompleteX.dll or TestExecuteX.dll for the version of TestComplete or TestExecute that you are using.
  - ▷ If you don't see the version listed, just use the nearest version that is *lower* than your current version.
- Copy the file "TestCompleteX.dll" or "TestExecuteX.dll" (where X is the appropriate version) into the "extensions" sub-folder of the RemoteLaunch installation.
- Log in to SpiraTeam as a system administrator and go into SpiraTeam main Administration page and click on the "Test Automation" link under Integration.
- Click the "Add" button to enter the new test automation engine details page. The fields required are as follows:

| Edit Engine                                                                                                    | I TestComplete                                          |  |  |  |  |  |  |
|----------------------------------------------------------------------------------------------------|---------------------------------------------------------|--|--|--|--|--|--|
| Please enter/edit the following information for the test automation engine. Required fields are indicated in <b>bold</b> : |                                                         |  |  |  |  |  |  |
| Name*:                                                                                                    | TestComplete                                            |  |  |  |  |  |  |
| Description:                                                                                                    | Engine that integrates with SmartBear TestComplete 9.2+ |  |  |  |  |  |  |
|                                                                                                    | ~                                                       |  |  |  |  |  |  |
| Token*:                                                                                                    | TestComplete9                                           |  |  |  |  |  |  |
|                                                                                                    | ☑ Active                                                |  |  |  |  |  |  |
|                                                                                                    | ► Update ► Update and Close                             |  |  |  |  |  |  |

- **Name**: This is the short display name of the automation engine. It can be anything that is meaningful to your users.
- **Description**: This is the long description of the automation engine. It can be anything that is meaningful to your users. (Optional)
- o Active: If checked, the engine is active and able to be used for any project.

Token: This needs to be the assigned unique token for the automation engine and is used to tell RemoteLaunch which engine to actually use for a given test case. For TestComplete this should be TestCompleteX where 'X' is the version number of the DLL file that you are using. For TestExecute this should be TestExecuteX where 'X' is the version number of the DLL file that you are using.

Note: We only use the major version numbers for the token name. So the DLLs TestComplete9.0.dll and TestComplete9.1.dll would both use Token = "TestComplete9".

• Once you have finished, click the "Insert & Close" button and you will be taken back to the Test Automation list page, with TestComplete listed as an available automation engine.

## 4.1.1. Advanced Settings

You can modify the TestComplete configuration for each of the specific automation hosts, by right-clicking on the RemoteLaunch icon in the system tray and choosing "Configuration". That will bring up the RemoteLaunch configuration page.

The TestComplete engine adds its own tab to this page which allows you to configure how TestComplete operates:

| Status | Client Setup              | Setup: Test | Complete 9.2 Automation Engi | ine |
|--------|---------------------------|-------------|------------------------------|-----|
| Wait T | Time (ms):                |             | 2000                         |     |
| Applic | Application Visible:      |             | Visible                      |     |
| Close  | Close TC After Each Test: |             | Close                        |     |
|        |                           |             |                              |     |
|        |                           |             |                              |     |
|        |                           |             |                              |     |
|        |                           |             |                              |     |
|        |                           |             |                              |     |
|        |                           |             |                              |     |
|        |                           |             |                              |     |
|        |                           |             |                              |     |
|        |                           |             |                              |     |
| Save   |                           |             |                              |     |

The following fields can be specified on this screen:

- Wait Time This should be set to the amount of time TestComplete needs on this workstation to close the currently open test. The default value is 10000ms (10 seconds). If you get error messages that TestComplete is still open, you need to increase this value.
- Application Visible This allows you to configure whether the TestComplete application is displayed during test execution or is kept hidden. The default is for it to be hidden.
- Close TC After Each Test When this is selected, the plugin will close the TestComplete application after each test executes. We generally recommend leaving this disabled as the startup and closedown of TestComplete can sometimes interfere with the tests being executed.

## 4.2. Setting up the Automated Test Cases

This section describes the process for setting up a test case in SpiraTeam for automation and linking it to an automated TestComplete test script.

First you need to display the list of test cases in SpiraTeam (by clicking Testing > Test Cases) and then add a new test case. Once you have added the new test case, click on it and select the "Automation" tab:

| <ul> <li>Automation</li> </ul> |                                                                                                    | _                 |
|--------------------------------|----------------------------------------------------------------------------------------------------|-------------------|
| This section defines the       | automated test script associated with this test case:                                                    |                   |
| Automation Engine:             | TestComplete                                                                                             |                   |
| Script Type*:                  | O Attached      C Linked      Repository                                                                 |                   |
| Filename:                      | C:\Users\Public\Documents\TestComplete 9 Samples\Hello\Scripts\Hello.pjs Hello_C#Script ProjectTestItem1 |                   |
| Document Type:                 | Functional Specification                                                                                 |                   |
| Document Folder:               | Root Folder                                                                                              |                   |
| Version:                       | v (1.0                                                                                                   |                   |
| T ( C ) (                      |                                                                                                    | > Edit Parameters |
| Test Script:                   |                                                                                                    | ~                 |
|                                |                                                                                                    |                   |
|                                |                                                                                                    |                   |

You need to enter the following fields:

- Automation Engine Choose the TestComplete Automation Engine that you created in the previous section from the drop-down list.
- Script Type This should be set to Linked as the integration with TestComplete only supports referencing TestComplete test project/suite file paths and not physically uploading the test scripts into SpiraTeam.
- Filename This is actually a compound of several different components that need to be entered, separated by the pipe (|) symbol. The syntax depends on whether we want to associate the SpiraTeam test case with a specific *project item* or with a specific *test routine*. If you want to use parameterized test cases, you need to link it with a specific routine (see below for more details on parameters).
  - > If you want to execute a specific project item, the filename should consist of

```
Suite Filename Project Name Project Item Name
```

```
(e.g. [CommonDocuments]\TestComplete 7 Samples\Open
Apps\OrdersDemo\C#\TCProject\Orders.pjs|Orders_C#_C#Script|Projec
tTestItem1)
```

> If you want to execute a specific test routine, the filename should consist of

Suite Filename Project Name Unit Name Routine Name

(e.g. [CommonDocuments]\TestComplete 7
Samples\Scripts\Hello\Hello.pjs|Hello\_C#Script|hello\_cs|Hello)

- ▷ In the case of executing a specific test routine, the last component (the *routine name*) is actually the name of the function in the test script itself.
- ▷ As illustrated in the examples, for the Test Suite filename, you can use several constants for standard Windows locations to make things easier:
- ▷ [MyDocuments] The user's "My Documents" folder. The user indicated is the user that ran RemoteLaunch.
- ▷ [CommonDocuments] The Public Document's folder.

- ▷ [DesktopDirectory] The user's Desktop folder. The user indicated is the user that ran RemoteLaunch.
- ▷ [ProgramFiles] Translated to the Program Files directory. For 64-bit machines, it's the 64-bit directory.
- ▷ [ProgramFilesX86] Translated to the 32-bit Program Files directory.
- Document Type If using SpiraTeam (not SpiraTest) you can choose which document type the automated test script will be categorized under.
- Document Folder If using SpiraTeam (not SpiraTest) you can choose which document folder the automated test script will be stored in.
- > Version The version of the test script (1.0 is used if no value specified)
- Test Script This is not used with the TestComplete Engine since it only supports linked test scripts.

Once you are happy with the values, click [Save] to update the test case. Now you are ready to schedule the automated test case for execution.

## 4.2.1. Using Parameterized Test Cases

There is an advanced feature of SpiraTest/Team and RemoteLaunch that lets you pass parameters from SpiraTeam to your TestComplete automated test script. This is very useful if you have a data-driven TestComplete test script that accepts input parameters. To use this feature you need to use the option described above to link the SpiraTest test case to an explicit test routine inside TestComplete. If you choose the option to link to a Project Item, any parameters passed will be ignored.

To setup the automated test case for parameters, click on the "Test Steps" tab and click on "Edit Parameters":

| Edit Te             | st Case Parame           | eters                           |        |
|---------------------|--------------------------|---------------------------------|--------|
| New test            | t case parameter adde    | ed.                             |        |
| The follow          | ing parameters have be   | een defined for this test case: |        |
| Name                | Default Value            | Operations                      |        |
| \${1}               | null                     | Copy To Clipboard   Delete      | $\sim$ |
| \${2}               | null                     | Copy To Clipboard   Delete      |        |
| <                   |                          | >                               |        |
| Add a new<br>Name*: | parameter to this test o | case:                           |        |
| Default             | Value*:                  |                                 |        |
|                     |                          | ► Add ► Cancel                  |        |
|                     |                          |                                 |        |

Since the parameters in SpiraTeam map to the function arguments inside a TestComplete test script the parameter names need to match the order of the arguments inside TestComplete (i.e. they are matched by position/order not by name).

Therefore we recommend using numbers for the parameter names so that it's easy to see which parameter value will be passed to which argument in the test script function.

## 4.3. Executing the TestComplete Test Sets from SpiraTeam

There are two ways to execute automated test cases in SpiraTeam:

- 3. Schedule the test cases to be executed on a specific computer (local or remote) at a date/time in the future
- 4. Execute the test cases right now on the local computer.

We shall outline both of these two scenarios in this section. However first we need to setup the appropriate automation hosts and test sets in SpiraTeam:

#### 4.3.1. Configuring the Automation Hosts and Test Sets

Go to Testing > Automation Hosts in SpiraTeam to display the list of automation hosts:

| <ul> <li>Image: A second second s</li></ul> | Ű    | Host Name ▲▼   | Token ▲▼       | Active ▲▼ | Last Modified ▲▼ | Host # <b>▲▼</b> | Edit              |
|----------------------------------------------------------------------------------------------------|------|----------------|----------------|-----------|------------------|------------------|-------------------|
|                                                                                                    |      |                |                | Any 🔻     |                  | AH               | ► Filter          |
|                                                                                                    |      | InflectraSvr01 | InflectraSvr01 | Yes       | 20-Oct-2010      | AH000005         | ► Edit            |
|                                                                                                    |      | InflectraSvr02 | InflectraSvr02 | Yes       | 21-Oct-2010      | AH000006         | ► Edit            |
|                                                                                                    |      | InflectraSvr03 | InflectraSvr03 | Yes       | 4-Nov-2010       | AH000007         | ► Edit            |
|                                                                                                    |      | TestHost (VM)  | TestHost       | Yes       | 2-Nov-2010       | AH000008         | ► Edit            |
| Show 15                                                                                                    | ▼ ro | ows per page   |                |           |                  | 🛤 ৰ Displaying   | page 1 🗳 of 1 🕨 🛤 |

Make sure that you have created an Automation Host for each computer that is going to run an automated test case. The name and description can be set to anything meaningful, but the Token field **must be set to the same token that is specified in the RemoteLaunch application** on that specific machine.

Once you have at least one Automation Host configured, go to Testing > Test Sets to create the test sets that will contain the automated test case:

| 1    | 0  | Test Set Name            | Execution Status                                                                                               | Planned Date | Last Executed | Owner | Status      | Automation Host | Test Set #      | Edit     |
|------|----|--------------------------|----------------------------------------------------------------------------------------------------|--------------|---------------|-------|-------------|-----------------|-----------------|----------|
|      |    |                          | Any 🔻                                                                                                    |              |               | Any 🔻 | Any 🔻       | Any 🔻           | TX              | > Filter |
|      |    | TestComplete Testing (1) | ( and the second second second second second second second second second second second second second second se | 21-Oct-2010  | 21-Oct-2010   |       | In Progress | InflectraSvr01  | TX000010        | ► Edit   |
|      |    | Tresting (1)             | No. of Concession, Name                                                                                        | 22-Oct-2010  | 22-Oct-2010   |       | Completed   | InflectraSvr02  | TX000011        | + Edit   |
|      |    | SmarteScript Testing (1) | 1                                                                                                    | 26-Oct-2010  | 26-Oct-2010   |       | Completed   | InflectraSvr02  | TX000012        | ► Edit   |
|      |    | Selenium Testing (3)     | No. of Concession, Name                                                                                        | 31-Oct-2010  | 31-Oct-2010   |       | Completed   | InflectraSvr03  | TX000013        | ► Edit   |
|      |    | Squish Testing (3)       |                                                                                                    | 2-Nov-2010   | 2-Nov-2010    |       | Completed   | TestHost (VM)   | TX000014        | + Edit   |
|      |    | Command Line Testing (1) |                                                                                                    | 3-Nov-2010   | 3-Nov-2010    |       | Completed   | InflectraSvr03  | TX000017        | ► Edit   |
| Show | 15 | vows per page            |                                                                                                    |              |               |       |             | iৰ ৰ Dis        | splaying page 1 | Sof1⊨⊧   |

Note: Unlike manual test cases, automated test cases *must be executed within a test set* – they cannot be executed directly from the test case.

Create a new Test Set to hold the TestComplete automated test cases and click on its hyperlink to display the test set details page:

| Name: TestCon                                                                                                    | nplete Demo Set                                                |               |                            |            |                            |                                                  |                        |                        |                |                |
|----------------------------------------------------------------------------------------------------|----------------------------------------------------------------|---------------|----------------------------|------------|----------------------------|--------------------------------------------------|------------------------|------------------------|----------------|----------------|
| Overview *                                                                                                    | Test Runs *                                                    | Attachments   | 3                          | Incidents  | History                    | *                                                |                        |                        |                |                |
| ▼ Details                                                                                                    |                                                                |               |                            |            |                            |                                                  |                        |                        |                |                |
| Owner:                                                                                                    | None                                                           | ▼             |                            |            |                            | Creator                                          | ÷.                     | System Administrator   | ₹              |                |
| Release:                                                                                                    | 1.0.0.0 - Library System R                                     | Release 1     |                            | • •        |                            | Type:                                            |                        | Automated              |                |                |
| Automation Host:                                                                                                    | Windows 7 Host                                                 | ▼             |                            |            |                            | Creation                                         | Date:                  | 4/22/2013 4:41:22 PM   |                |                |
| Status*:                                                                                                    | Not Started                                                    | •             |                            |            |                            | Last Exe                                         | cuted:                 | 4/22/2013 10:08:51 PM  | И              |                |
| Planned Date:                                                                                                    | 04/22/2013 🔳 4:30                                              | pm 189        | - One Time                 |            |                            | Last Upo                                         | dated:                 | 4/22/2013 10:08:55 PM  | N              |                |
|                                                                                                    |                                                                | Ja            |                            | *          |                            |                                                  |                        |                        |                |                |
| Notes:                                                                                                    | Font V                                                         | - Size V      | в <i>I</i> <u>U</u>        | <br> ≣≣≣ ∳ | 目目に開催│                     | T <u>a</u> 🍇   — 📾 🖾 [                           | 🗆 <> ք                 | <u>a</u>               |                |                |
| Notes:                                                                                                    | Font V                                                         | - Size V      | BIU                        | ≣≣≣ ∮      | ∃I∃¢≢¢≢ ′                  | T <u>a</u> ≬ <u>a</u>   — ∞ ⊠ (                  | □ <> [2                | <u>a</u>               |                |                |
| Notes:                                                                                                    | Font V                                                         | - Size V      | <b>В</b> <i>I</i> <u>U</u> | ╵          | ∃目律律 ′                     | T <u>a</u> A <u>a</u>   — @ 🔤 [                  | □ <> [2                |                        |                |                |
| Notes:                                                                                                    | Font V                                                         | ) Size V      | BIU                        | ╵┋┋┋       | ∃睈偉律│                      | F <u>a</u> ( <u>a</u>   — co 🗖 (                 | □ <> ঢ়                | 2                      |                |                |
| Notes:<br>Operating System:                                                                                                    | Font V                                                         | Size V        | ВIЦ                        |            | ∃目律律│′                     | F <u>a</u> 🏂   — 🍩 🖬 [                           | <b>□ &lt;&gt; [</b> ⁄2 | <u>a</u>               |                |                |
| Notes:<br>Operating System:<br>Description                                                                                                    | Font   Please Select                                           | Size V        | BIU                        |            | ∃臣律律│                      | F <u>.</u> ().   — © [] [                        | <b>□</b> <> ⊉          | <u>a</u>               |                |                |
| Notes:<br>Operating System:<br>Description<br>Comments                                                                                                    | Font                                                           | rimini ini (  | BIU                        |            | Ξ☷健健 ′                     | F <sub>8</sub> ∕s   — ∞ ⊡ [                      |                        | <u>a</u>               |                |                |
| Notes:<br>Operating System:<br>Description<br>Comments                                                                                                    | Font                                                           |               | B I U                      |            | Ξ☷倖岸 ′                     | ,<br>T <sub>i</sub> (),   — © [] (               | <b>□ ↔ [</b>           | <b>2</b> ]             |                |                |
| Notes:<br>Operating System:<br>Description<br>Comments<br>Test Cases<br>Add Tactor I P                                                                                                    | Font     Font     Please Select                                | -Size - V     |                            |            | = ☷ 倖 倖   /                | F <sub>1</sub> / <sub>2</sub>   — © [] [         | <b>□</b> <> <u>[</u> 2 | 2<br>Ect               | Due - 0.00 //  | ct Dur - 0.00  |
| Notes:<br>Operating System:<br>Description<br>Comments<br>Test Cases<br>Add Tests   References   Reference | Font        Please Select  emove Tests   Refresh               | Edit Paramete | B I U                      |            | = ☷ 倖 倖 /                  | ,<br>T <sub>∎</sub> ∕ <sub>№</sub>   — ∞ <u></u> |                        | 2<br>Est.              | Dur.: 0.00 / A | ct. Dur.: 0.00 |
| Notes:<br>Deperating System:<br>Description<br>Comments<br>Test Cases<br>Add Tests   R<br>U Test Cases                                                                                                    | Font          Please Select  emove Tests   Refresh t Case Name | Edit Paramete | B I U                      | Est. Dur.  | = III 律 译   ′<br>Act. Dur. | Last Executed                                    | □ ↔ [2<br>Ex           | Est.<br>ecution Status | Dur.: 0.00 / A | ct. Dur.: 0.00 |

You need to add at least one automated test case to the test set and then configure the following fields:

- Automation Host This needs to be set to the name of the automation host that will be running the automated test set.
- Planned Date The date and time that you want the scenario to begin. (Note that multiple test sets scheduled at the exact same time will be scheduled by Test Set ID order.)
- Status This needs to be set to "Not Started" for RemoteLaunch to pick up the scheduled test set. When you change the Planned Date, the status automatically switches back to "Not Started"
- **Type** This needs to be set to "Automated" for automated testing

If you have parameterized test cases inside the automated test set you need to set their values by rightclicking on the test case and choosing "Edit Parameters":

| leas | se fill out the parameters for this test case entry: | $\sim$ |
|------|------------------------------------------------------|--------|
| :    | Value 1                                              |        |
| :    | Value 2                                              |        |
|      |                                                      | $\sim$ |
|      | >                                                    |        |

Enter the parameter values and click "Update" to commit the change. This allows you to have the same test case in the test set multiple times with different data for each instance.

## 4.3.2. Executing the Test Sets

Once you have set the various test set fields (as described above), the Remote Launch instances will periodically poll SpiraTeam for new test sets. Once they retrieve the new test set, they will add it to their list of test sets to be execute. Once execution begins they will change the status of the test set to "In Progress", and once test execution is done, the status of the test set will change to either "Completed" – the automation engine could be launched and the test has completed – or "Blocked" – RemoteLaunch was not able to start the automation engine.

If you want to immediately execute the test case on your local computer, instead of setting the "Automation Host", "Status" and "Planned Date" fields, you can instead click the [Execute] icon on the test set itself. This will cause RemoteLaunch on the local computer to immediately start executing the current test set.

In either case, once all the test cases in the test set have been completed, the status of the test set will switch to "Completed" and the individual test cases in the set will display a status based on the results of the TestComplete test:

- Passed The TestComplete automated test ran successfully and all the test conditions in the test script passed
- Failed The TestComplete automated test ran successfully, but at least one test condition in the test script failed.
- > Blocked The TestComplete automated test did not run successfully

If you receive the "Blocked" status for either the test set or the test cases you should open up the Windows Application Event Log on the computer running RemoteLaunch and look in the event log for error messages.

Note: While the tests are executing you may see browser or application windows launch as TestComplete executes the appropriate tests.

Once the tests have completed, you can log back into SpiraTeam and see the execution status of your test cases. If you click on a Test Run that was generated by TestComplete, you will see the following information:

| Test Run: TestComplete Tests [TR:000023] |                                       |                                   |                    |  |  |  |  |  |
|------------------------------------------|---------------------------------------|-----------------------------------|--------------------|--|--|--|--|--|
|                                          |                                       |                                   |                    |  |  |  |  |  |
|                                          |                                       |                                   |                    |  |  |  |  |  |
|                                          |                                       |                                   |                    |  |  |  |  |  |
| Overview *                               | Attachments # Incidents               |                                   |                    |  |  |  |  |  |
| ▼ Details                                |                                       |                                   |                    |  |  |  |  |  |
| Release #:                               | 1.0.0.0 - Library System Release 1    | Estimated Duration:               | hours              |  |  |  |  |  |
| Tester Name:*                            | System Administrator                  | Actual Duration: 0.0              | 00 hours           |  |  |  |  |  |
| Test Set:                                | TestComplete Demo Set                 | Execution Date: 4/22              | 2/2013 10:08:51 PM |  |  |  |  |  |
| Test Case #:*                            | TC000018                              | Execution Status:*                | Passed             |  |  |  |  |  |
| Build:                                   | ( None 🔻                              | Test Run Type:* Auto              | tomated            |  |  |  |  |  |
| Web Browser:                             | Please Select V                       | Operating System:F                | Please Select V    |  |  |  |  |  |
| Notes:                                   | Font ▼ Size ▼ B I 型   書 書   5 = 1 = 1 | = (=   T <sub>1</sub> 🎭   — 🝩 🗖 [ |                    |  |  |  |  |  |
|                                          |                                       |                                   |                    |  |  |  |  |  |
|                                          |                                       |                                   |                    |  |  |  |  |  |
|                                          |                                       |                                   |                    |  |  |  |  |  |

This screen indicates the status of the test run that was reported back from TestComplete together with any messages or other information. The Test Name indicates the name of the test inside TestComplete, and the execution status corresponds to the matching status inside TestComplete as illustrated below:
| TestComplete Status | SpiraTest Status |
|---------------------|------------------|
| Passed              | Passed           |
| Failed              | Failed           |
| Warning             | Caution          |

In addition, the detailed test report from TestComplete is available in the "Console Output" text-box below. It will contain messages such as:

| ▼ Console Output | t                                                                                                    |                                                                                                    |                                                                       |   |
|------------------|----------------------------------------------------------------------------------------------------|----------------------------------------------------------------------------------------------------|-----------------------------------------------------------------------|---|
| Runner Name:     | TestComplete 9.2 Aut                                                                                                    | Assert Count:                                                                                                    | 0                                                                     |   |
| Automation Host: | Windows 7 Host                                                                                                    | Test Name:                                                                                                    | Hello_C#Script > ProjectTestItem1                                     |   |
| Message:         | 0 errors and 0 warnings.                                                                                                    |                                                                                                    |                                                                       |   |
| Details:         | > Opening up logfile: C:\Users\Public<br>A827-496F-A8CF-5D4D0A7E606D)<br>Other: The application "C:\Windowsk<br>Action: The 'Unitide' - Paint' window va<br>Action: The window was clicked with<br>Action: The window was clicked with<br>Action: The window was clicked with<br>Other: The radio button is already ch<br>Other: The radio button is already ch<br>Action. The button was clicked with | Documents\TestComplete 9 San<br>system32\mspaint.exe" started.<br>was maximized.<br>the left mouse button.<br>the left mouse button.<br>the left mouse button.<br>the left mouse button.<br>ecked.<br>ecked.<br>he left mouse button. | nples\Hello\Scripts\C#Script\Log\4_22_2013_10_08 PM_16_804\{B2AB0825- | ^ |

For the most detail, the "Test Steps" section will contain a step-by-step breakdown of each action taken in the automated test:

| ▼ Test Steps |                                                                   |                 |             |                 |                                                                                                    |                         |  |
|--------------|-------------------------------------------------------------------|-----------------|-------------|-----------------|----------------------------------------------------------------------------------------------------|-------------------------|--|
| ID           | Test Step Description                                             | Expected Result | Sample Data | Test # / Step # | Actual Result                                                                                                    | <b>Execution Status</b> |  |
| RS000149     | The application<br>"C:\Windows\system32<br>\mspaint.exe" started. |                 |             | 1               | The process ID is 4372. > View Incidents                                                                                                    | N/A                     |  |
| RS000150     | The 'Untitled - Paint'<br>window was maximized.                   |                 |             | 1               | Tested object: Sys["Process"]("mspaint")["Window"]<br>("MSPaintApp", "Untitled - Paint", 1) <u>&gt; View Incidents</u>                                                                                                    | Passed                  |  |
| RS000151     | The window was clicked<br>with the left mouse<br>button.          |                 |             | 1               | A click at point (28, 11) with no key pressed. Tested<br>object: Sys["Process"]("mspaint")["Window"]<br>("MSPaintApp", "Unitled - Paint", 1)["Window"]<br>("UIRibbonCommandBarDock", "UIRibbonDockTop", 3)<br>["Window"]("UIRibbonCommandBar", "Ribbon", 1)<br>["Window"]("UIRibbonWorkPane", "Ribbon", 1)["Window"]<br>("NUIPane", "", 1)["PropertyPage"]("Ribbon")["Button"](1)<br>["GridDropDownButton"]("Application menu")<br>> View Incidents | Passed                  |  |
| RS000152     | The window was clicked<br>with the left mouse<br>button.          |                 |             | 1               | A click at point (108, 22) with no key pressed. Tested<br>object: Sys["Process"]("mspaint")["Window"]("Net UI Tool<br>Window Layered", "", 1)["Window"]("NetUIHWND", "", 1)<br>["Pane"](0)["Client"](0)["Grouping"](0)["MenuItem"]("New")<br>> <u>View Incidents</u>                                                                                                    | Passed                  |  |

## 4.3.3. Screenshot Capture

During the execution of the test, TestComplete will capture screenshots of the application being tested. These screenshots are uploaded to SpiraTest so that you have a complete record of the testing activities:

| 0                                                                                                    | verview * Attachments                                                                                     | # Incidents              |         |                      |              |                      |          |  |  |  |
|----------------------------------------------------------------------------------------------------|----------------------------------------------------------------------------------------------------|--------------------------|---------|----------------------|--------------|----------------------|----------|--|--|--|
| > <u>Ad</u>                                                                                                    | > Add New   Add Existing   Remove   Refresh   Apply Filter   Clear Filter   Include Source Code Documents |                          |         |                      |              |                      |          |  |  |  |
| Display                                                                                                    | Displaying 1 - 15 out of 57 attachment(s).                                                                |                          |         |                      |              |                      |          |  |  |  |
| <ul> <li>Image: A second second s</li></ul> | Document Name ▲▼                                                                                          | Type ▲▼                  | Size ▲▼ | Edited By AV         | Edited On ▲▼ | Author AV            | ID ▲▼    |  |  |  |
|                                                                                                    |                                                                                                    | Any 🔻                    |         | Any 🔻                |              | Any 🔻                | DC       |  |  |  |
|                                                                                                    | vislmage58.png                                                                                            | Functional Specification | 36 KB   | System Administrator | 22-Apr-2013  | System Administrator | DC000106 |  |  |  |
|                                                                                                    | vislmage57.png                                                                                            | Functional Specification | 37 KB   | System Administrator | 22-Apr-2013  | System Administrator | DC000105 |  |  |  |
|                                                                                                    | vislmage56.png                                                                                            | Functional Specification | 35 KB   | System Administrator | 22-Apr-2013  | System Administrator | DC000104 |  |  |  |
|                                                                                                    | vislmage55.png                                                                                            | Functional Specification | 43 KB   | System Administrator | 22-Apr-2013  | System Administrator | DC000103 |  |  |  |
|                                                                                                    | vislmage54.png                                                                                            | Functional Specification | 11 KB   | System Administrator | 22-Apr-2013  | System Administrator | DC000102 |  |  |  |

Congratulations... You are now able to run TestComplete automated functional tests and have the results be recorded within SpiraTest / SpiraTeam.

# 5. Selenium Engine

Selenium Remote Control (RC) is a test tool that allows you to write automated web application user interface tests in any programming language against any HTTP website using any mainstream JavaScript-enabled browser<sup>1</sup>. Selenium RC comes in two parts.

- A server which can automatically launch and kill supported browsers, and acts as a HTTP proxy for web requests from those browsers.
- Client applications that send commands to the Selenium-RC server in a special language (called Selenese) that tell it what operations to perform on the launched web browser.

This section describes how you can use SpiraTest / SpiraTeam (hereafter SpiraTeam) together with RemoteLaunch to schedule and remotely launch instances of Selenium-RC (hereafter just referred to as Selenium) on different computers and have the testing results be transmitted back to SpiraTeam. This allows you to extend your SpiraTeam's test management capabilities to include automated Selenium web tests.

Note: This integration requires at least version 3.0 of SpiraTest/Team and version 1.0 of Selenium-Remote Control.

# 5.1. Installing the Selenium Engine

This section assumes that you already have a working installation of SpiraTest or SpiraTeam and have installed RemoteLaunch on the various test automation hosts following the instructions in Section 1 (above). Once those prerequisites are in place, please follow these steps:

- Download and extract the <u>SeleniumAutomationEngine.zip</u> file from the Inflectra website and locate the appropriate SeleniumX.dll for the version of Selenium that you are using.
  - ▷ If you don't see the version listed, just use the nearest version that is *lower* than your current version.
- Copy the file "SeleniumX.dll" (where X is the appropriate version) into the "extensions" sub-folder of the RemoteLaunch installation.
- > Also copy the <u>ThoughtWorks.Selenium.Core.dll</u> from the zipfile into the "extensions" sub-folder.
- Log in to SpiraTeam as a system administrator and go into SpiraTeam main Administration page and click on the "Test Automation" link under Integration.

<sup>&</sup>lt;sup>1</sup> Selenium RC Home Page. OpenQA. 2010 <http://selenium-rc.openqa.org>

• Click the "Add" button to enter the new test automation engine details page. The fields required are as follows:

| Edit Engine   Selenium RC 1.0                                                                                              |                                                                         |  |  |  |  |  |  |
|----------------------------------------------------------------------------------------------------|-------------------------------------------------------------------------|--|--|--|--|--|--|
| << Back to Tes                                                                                                    | << Back to Test Automation Engine Home                                  |  |  |  |  |  |  |
| Please enter/edit the following information for the test automation engine. Required fields are indicated in <b>bold</b> : |                                                                         |  |  |  |  |  |  |
| Name*:                                                                                                    | Selenium RC 1.0                                                         |  |  |  |  |  |  |
| Description:                                                                                                    | Engine that integrates with the open-source Selenium RemoteControl (RC) |  |  |  |  |  |  |
|                                                                                                    |                                                                         |  |  |  |  |  |  |
| Token*:                                                                                                    | Selenium1                                                               |  |  |  |  |  |  |
|                                                                                                    | ✓ Active                                                                |  |  |  |  |  |  |
|                                                                                                    | ► Update ► Update & Close                                               |  |  |  |  |  |  |
|                                                                                                    |                                                                         |  |  |  |  |  |  |

- **Name**: This is the short display name of the automation engine. It can be anything that is meaningful to your users.
- **Description**: This is the long description of the automation engine. It can be anything that is meaningful to your users. (Optional)
- Active: If checked, the engine is active and able to be used for any project.
- Token: This needs to be the assigned unique token for the automation engine and is used to tell RemoteLaunch which engine to actually use for a given test case. For Selenium this should be SeleniumX where 'X' is the version number of the DLL file that you are using.
- Once you have finished, click the "Insert & Close" button and you will be taken back to the Test Automation list page, with Selenium listed as an available automation engine.

## 5.1.1. Advanced Settings

You can modify the Selenium configuration for each of the specific automation hosts, by right-clicking on the RemoteLaunch icon in the system tray and choosing "Configuration". That will bring up the RemoteLaunch configuration page.

#### a) Selenium-RC 1.0

The Selenium 1.0 engine adds its own tab to this page which allows you to configure how Selenium operates:

| Status            |                         | Client Setup          |
|-------------------|-------------------------|-----------------------|
| Setup: Selenium-R | C 1.0 Automation Engine | Setup: Test Extension |
| Server Host:      | localhost               |                       |
| Server Port:      | 4444                    |                       |
| Browser String:   | *firefox                |                       |
| Browser URL:      | http://www.google.com   | 1                     |
|                   |                         |                       |
|                   |                         |                       |
| Save              |                         |                       |

The following fields can be specified on this screen:

- Server Host This should be the name / IP address of the Selenium server. Typically this will be localhost because RemoteLaunch is usually installed on the Selenium server itself.
- Server Port This should be set to the custom port that the Selenium server uses as a proxy when intercepting requests to the browser. The default value is 4444.
- Browser String This needs to be the name of the browser that the Selenium server will launch. Common values include:
  - ▷ \*firefox This will launch the Firefox web browser
  - ▷ **\*iexplore** This will launch the Microsoft Internet Explorer web browser
  - ▷ \*safari This will launch the Apple Safari web browser
- > Browser URL This needs to be the initial URL that you want the browser to open to

## a) Selenium WebDriver 2.x

The Selenium 2.x engine adds its own tab to this page which allows you to configure how Selenium operates:

| Status                |                             | Client Setup          |
|-----------------------|-----------------------------|-----------------------|
| Setup: Selenium 2.0 \ | Webdriver Automation Engine | Setup: Test Extension |
| Browser Type:         | IE 🗸                        |                       |
| Browser URL:          | http://www.google.c         | om                    |
|                       |                             |                       |
|                       |                             |                       |
|                       |                             |                       |
|                       |                             |                       |
|                       |                             |                       |
|                       |                             |                       |
|                       |                             |                       |
|                       |                             |                       |
|                       |                             |                       |
|                       |                             |                       |
|                       |                             |                       |

The following fields can be specified on this screen:

- Browser Type This needs to be set to the type of browser that the Selenium webdriver will launch.
- > Browser URL This needs to be the initial URL that you want the browser to open to

# 5.2. Setting up the Automated Test Cases

This section describes the process for setting up a test case in SpiraTeam for automation and either linking it to an existing Selenium test script file or entering a Selenium test script directly into SpiraTeam.

## 5.2.1. Attaching a Selenium Test Script

First you need to display the list of test cases in SpiraTeam (by clicking Testing > Test Cases) and then add a new test case. Once you have added the new test case, click on it and select the "Automation" tab:

| Test Steps Re            | q Coverage                                                                      | Automation *                                                                               | Comments | Custom Props | Test Runs * | Releases | Attachments * | History * |  |  |
|--------------------------|---------------------------------------------------------------------------------|--------------------------------------------------------------------------------------------|----------|--------------|-------------|----------|---------------|-----------|--|--|
| This section defines the | his section defines the automated test script associated with this test case:   |                                                                                            |          |              |             |          |               |           |  |  |
| Automation Engine        | Automation Engine:* Selenium RC 1.0                                             |                                                                                            |          |              |             |          |               |           |  |  |
| Script Type:*            | Attac                                                                           | hed 🔿 Linked                                                                               |          |              |             |          |               |           |  |  |
| Filename:*               | Google T                                                                        | est                                                                                        |          |              |             |          |               |           |  |  |
| Document Type:*          | Default                                                                         | Default V                                                                                  |          |              |             |          |               |           |  |  |
| Document Folder:*        | Root Folde                                                                      | r                                                                                          | ▼        |              |             |          |               |           |  |  |
| Version:                 | v 1.1                                                                           |                                                                                            |          |              |             |          |               |           |  |  |
| Test Script:*            | open  http<br>assertTitl<br>type ql\${c<br>click btnC<br>waitForPa<br>isTextPre | p://www.google.cor<br>le  Google<br>query}<br>G<br>ageToLoad  5000<br>ssent  \${matchtext} | n/webhp  |              |             |          | <u>~</u>      |           |  |  |

You need to enter the following fields:

- Automation Engine Choose the Selenium Automation Engine that you created in the previous section from the drop-down list.
- > Script Type This should be set to Attached for this case
- Filename Since the test script is going to be entered directly into SpiraTeam you can enter any name you like for the filename as long as it's logical and memorable.
- Document Type If using SpiraTeam (not SpiraTest) you can choose which document type the automated test script will be categorized under.
- Document Folder If using SpiraTeam (not SpiraTest) you can choose which document folder the automated test script will be stored in.
- > Version The version of the test script (1.0 is used if no value specified)
- Test Script This needs to contain the complete Selenium test script written in Selenium IDE Selenese. Selenium IDE test scripts consist of three parts:
  - $\triangleright$  The command
  - $\triangleright$  The target of the command
  - $\triangleright$  The data to be used

- You should enter the three components on each line separated by the Pipe (|) character. If you need to use a pipe character inside any of the components you can escape it with a backslash (\|).
  - > An example command would be type |q|hello
  - If the command doesn't need all three components, you can simply leave it out (for example open | http://www.inflectra.com)
- If you would like to have SpiraTeam pass any parameter values to this test script (this will be discussed in more detail later) you can specify them by using the syntax \${parameterName}.
  - > An example parameterized command would be open | |\${url}

A complete sample script is illustrated below:

```
open||http://www.google.com/webhp
assertTitle||Google
type|q|${query}
click|btnG
waitForPageToLoad||5000
isTextPresent||${matchtext}
```

Once you are happy with the values, click [Save] to update the test case. Now you are ready to schedule the automated test case for execution.

#### 5.2.2. Linking a Selenium Test Script

First you need to display the list of test cases in SpiraTeam (by clicking Testing > Test Cases) and then add a new test case. Once you have added the new test case, click on it and select the "Automation" tab:

| Test Steps                          | Req Coverage                                                                  | Automation *       | Comments          | Custom Props       | Test Runs *        | Releases | Attachments * | History * |  |  |
|-------------------------------------|-------------------------------------------------------------------------------|--------------------|-------------------|--------------------|--------------------|----------|---------------|-----------|--|--|
| This section defines                | his section defines the automated test script associated with this test case: |                    |                   |                    |                    |          |               |           |  |  |
| Automation Engine:* Selenium RC 1.0 |                                                                               |                    |                   |                    |                    |          |               |           |  |  |
| Script Type:*                       | <ul> <li>Attac</li> </ul>                                                     | hed 💿 Linked       |                   |                    |                    |          |               |           |  |  |
| Filename:*                          | C:\Subve                                                                      | rsion\Projects\Rem | oteLaunch\Trunk\E | Engines\Selenium\S | amples\linked_scri | pt.htm   |               |           |  |  |
| Document Type                       | :* Default                                                                    |                    | V                 |                    |                    |          |               |           |  |  |
| Document Fold                       | er:* Root Folde                                                               | r                  | ▼                 |                    |                    |          |               |           |  |  |
| Version:                            | v 1.2                                                                         |                    |                   |                    |                    |          |               |           |  |  |
| Test Script:*                       |                                                                               |                    |                   |                    |                    |          | ~             |           |  |  |

You need to enter the following fields:

- Automation Engine Choose the Selenium Automation Engine that you created in the previous section from the drop-down list.
- Script Type This should be set to Linked for this case
- Filename This needs to be the full path to the Selenium IDE test script file. To make this easier across different machines, you can use several constants for standard Windows locations:
  - [MyDocuments] The user's "My Documents" folder. The user indicated is the user that ran RemoteLaunch.
  - ▷ [CommonDocuments] The Public Document's folder.
  - [DesktopDirectory] The user's Desktop folder. The user indicated is the user that ran RemoteLaunch.

- [ProgramFiles] Translated to the Program Files directory. For 64-bit machines, it's the 64-bit directory.
- ▷ [ProgramFilesX86] Translated to the 32-bit Program Files directory.
- Document Type If using SpiraTeam (not SpiraTest) you can choose which document type the automated test script will be categorized under.
- Document Folder If using SpiraTeam (not SpiraTest) you can choose which document folder the automated test script will be stored in.
- Version The version of the test script (1.0 is used if no value specified)
- > Test Script This is not used when you are using the linked test script option

The linked test script needs to be an HTML document that contains a table with *three columns*. Each row corresponds to a single Selenium action. Each of the columns in the row corresponds to the three Selenium command components:

- $\triangleright$  The command
- ▷ The target of the command
- $\triangleright$  The data to be used

An example Selenium test script is illustrated below:

```
<html>
 <body>
   open
      <t.d>
      http://www.google.com/webhp
      assertTitle
       
       Google
     type
      <t.d>
        q
       ${query}
     click
      btnG
      <t.d>
```

```
waitForPageToLoad
        
       5000
     isTextPresent
        
       ${matchtext}</re>
     </body>
</html>
```

When opened in an HTML editing tool it looks like:

| open              |      | http://www.google.com/webhp |
|-------------------|------|-----------------------------|
| assertTitle       |      | Google                      |
| type              | đ    | \${query}                   |
| click             | btnG |                             |
| waitForPageToLoad |      | 5000                        |
| isTextPresent     |      | \${matchtext}               |

- If you would like to have SpiraTeam pass any parameter values to this test script (this will be discussed in more detail later) you can specify them by using the syntax \${parameterName}.
  - An example parameterized command is displayed in the third and sixth rows of the table above (\${query} and \${matchtext}).

Once you are happy with the values, click [Save] to update the test case. Now you are ready to schedule the automated test case for execution.

#### 5.2.1. Using Parameterized Test Cases

There is an advanced feature of SpiraTest/Team and RemoteLaunch that lets you pass parameters from SpiraTeam to your Selenium automated test script. This is very useful if you want to have a data-driven Selenium test script that be executed multiple times with different parameter values.

To setup the automated test case for parameters, click on the "Test Steps" tab and click on "Edit Parameters":

| The following r | Edit Test Case Parameters                                      |                            |          |  |  |  |  |  |  |
|-----------------|----------------------------------------------------------------|----------------------------|----------|--|--|--|--|--|--|
| The following p | The following parameters have been defined for this test case: |                            |          |  |  |  |  |  |  |
| Name            | Default Value                                                  | Operations                 | <u>^</u> |  |  |  |  |  |  |
| \${login}       | Han Solo                                                       | Copy To Clipboard   Delete |          |  |  |  |  |  |  |
| <               |                                                                |                            | >        |  |  |  |  |  |  |
| Add a new par   | ameter to this test case:                                      |                            |          |  |  |  |  |  |  |
| Name:*          |                                                                |                            |          |  |  |  |  |  |  |
| Default Valu    | e:                                                             |                            |          |  |  |  |  |  |  |
|                 |                                                                | ► Add                      | ► Cancel |  |  |  |  |  |  |

The name of the parameter \${login} needs to match the name of the input parameter defined within the Selenium script.

# 5.3. Executing the Selenium Test Sets from SpiraTeam

There are two ways to execute automated test cases in SpiraTeam:

- 1. Schedule the test cases to be executed on a specific computer (local or remote) at a date/time in the future
- 2. Execute the test cases right now on the local computer.

We shall outline both of these two scenarios in this section. However first we need to setup the appropriate automation hosts and test sets in SpiraTeam:

#### 5.3.1. Configuring the Automation Hosts and Test Sets

Go to Testing > Automation Hosts in SpiraTeam to display the list of automation hosts:

| ~       | U                                    | Host Name ▲▼    | Token ▲▼       | Active ▲▼ | Last Modified ▲▼ | Host # <b>∆</b> ▼ | Edit     |  |  |
|---------|--------------------------------------|-----------------|----------------|-----------|------------------|-------------------|----------|--|--|
|         |                                      |                 |                | Any 🔻     |                  | AH                | ► Filter |  |  |
|         |                                      | InflectraSvr01  | InflectraSvr01 | Yes       | 20-Oct-2010      | AH000005          | ► Edit   |  |  |
|         |                                      | InflectraSvr02  | InflectraSvr02 | Yes       | 21-Oct-2010      | AH000006          | ► Edit   |  |  |
|         |                                      | InflectraSvr03  | InflectraSvr03 | Yes       | 4-Nov-2010       | AH000007          | ► Edit   |  |  |
|         |                                      | E TestHost (VM) | TestHost       | Yes       | 2-Nov-2010       | AH000008          | ► Edit   |  |  |
| Show 15 | Show 15 ▼ rows per page 1 S of 1 ► ► |                 |                |           |                  |                   |          |  |  |

Make sure that you have created an Automation Host for each computer that is going to run an automated test case. The name and description can be set to anything meaningful, but the Token field **must be set to the same token that is specified in the RemoteLaunch application** on that specific machine.

Once you have at least one Automation Host configured, go to Testing > Test Sets to create the test sets that will contain the automated test case:

| <b>&gt;</b> | Test Set Name                        | Execution Status | Planned Date | Last Executed | Owner | Status      | Automation Host | Test Set # | Edit     |  |  |
|-------------|--------------------------------------|------------------|--------------|---------------|-------|-------------|-----------------|------------|----------|--|--|
|             |                                      | Any 🔻            |              |               | Any 🔻 | Any 🔻       | Any 🔻           | ТХ         | ► Filter |  |  |
|             | TC 7.0 Testing (1)                   |                  | 21-Oct-2010  | 21-Oct-2010   |       | In Progress | InflectraSvr01  | TX000010   | ► Edit   |  |  |
|             | CTP Testing (1)                      |                  | 22-Oct-2010  | 22-Oct-2010   |       | Completed   | InflectraSvr02  | TX000011   | ► Edit   |  |  |
|             | SmarteScript Testing (1)             |                  | 26-Oct-2010  | 26-Oct-2010   |       | Completed   | InflectraSvr02  | TX000012   | ► Edit   |  |  |
|             | Selenium Testing (3)                 |                  | 31-Oct-2010  | 31-Oct-2010   |       | Completed   | InflectraSvr03  | TX000013   | ► Edit   |  |  |
|             | Squish Testing (3)                   |                  | 2-Nov-2010   | 2-Nov-2010    |       | Completed   | TestHost (VM)   | TX000014   | ► Edit   |  |  |
|             | Command Line Testing (1)             |                  | 3-Nov-2010   | 3-Nov-2010    |       | Completed   | InflectraSvr03  | TX000017   | ► Edit   |  |  |
| Show 1      | Show 15 ▼ rows per page 1 S of 1 ► ► |                  |              |               |       |             |                 |            |          |  |  |

Note: Unlike manual test cases, automated test cases *must be executed within a test set* – they cannot be executed directly from the test case.

Create a new Test Set to hold the Selenium automated test cases and click on its hyperlink to display the test set details page:

| Test Set: Selenium Testing [TX:000013]                                   |                             |          |          |               |                  |                       |                |                  |                     |             |
|--------------------------------------------------------------------------|-----------------------------|----------|----------|---------------|------------------|-----------------------|----------------|------------------|---------------------|-------------|
| Name*:                                                                   | Selenium Testing            |          |          |               |                  |                       |                |                  |                     |             |
| Description:                                                             | Font                        | Size     | <b>V</b> | B / ∐  ≣≣     | ■   注注律(         | j≡   T                | a 👌 🗌 — 📾 🖸    | I - 🗘 💋          |                     |             |
|                                                                          |                             |          |          |               |                  |                       |                |                  |                     |             |
|                                                                          |                             |          |          |               |                  |                       |                |                  |                     |             |
|                                                                          |                             |          |          |               |                  |                       |                |                  |                     |             |
| Owner:                                                                   | None 🔻                      |          |          |               | Creator*:        | Fred BI               | oggs           | V                |                     |             |
| Release:                                                                 | lease: None                 |          |          | ▼ ⊝           | Type*:           | Automated V           |                |                  |                     |             |
| Automation Host:                                                         | InflectraSvr03              |          | ▼        |               | Created On:      | 10/28/2010 4:10:34 PM |                |                  |                     |             |
| Status*:                                                                 | Completed                   |          | ▼        | I             | Last Executed: - |                       |                |                  |                     |             |
| Planned Date:                                                            | 10/31/2010 🔳 09:            | 32:00 PM |          | I             | Last Updated: 1  | 11/3/20               | 010 4:26:59 PM | I                |                     |             |
| Test Cases *                                                             | Test Runs *                 | Comm     | ents     | Custom Props  | Attachment       | s                     | History *      |                  |                     |             |
| > Add Tests   Ren                                                        | nove Tests   <u>Refresh</u> | Edit Par | ameters  | ExecuteTests  |                  |                       |                | Est. Duration    | : 0.0h / Actual Dur | ation: 0.0h |
| 🔲 🔍 Test Cas                                                             | e Name                      | Owner    | Priority | Est. Duration | Act. Duration    | La                    | st Executed    | Execution Status | Test Case #         | Edit        |
| 🔲 🖉 🗄 <u>Googl</u>                                                       | e Test (Linked)             |          |          |               | 0.0h             | 31-                   | -Oct-2010      | Passed           | TC000023            | ► Edit      |
| O Google Test (Attached)                                                 |                             |          |          |               | 0.0h             | 31-                   | -Oct-2010      | Passed           | TC000022            | ► Edit      |
| □ 0 🗗 <u>Google Test (Attached)</u> 0.0h 31-Oct-2010 Passed TC000022 ► E |                             |          |          |               |                  |                       |                | ► Edit           |                     |             |
| Show 15 Trows                                                            | per page                    |          |          |               |                  |                       |                | <b>⊨ ⊲</b> Di    | splaying page 1     | Sof 1 ► ►   |

You need to add at least one automated test case to the test set and then configure the following fields:

- Automation Host This needs to be set to the name of the automation host that will be running the automated test set.
- Planned Date The date and time that you want the scenario to begin. (Note that multiple test sets scheduled at the exact same time will be scheduled by Test Set ID order.)
- Status This needs to be set to "Not Started" for RemoteLaunch to pick up the scheduled test set. When you change the Planned Date, the status automatically switches back to "Not Started"
- > **Type** This needs to be set to "Automated" for automated testing

If you have parameterized test cases inside the automated test set you need to set their values by rightclicking on the test case and choosing "Edit Parameters":

| Edit Test Case Parameters                                |  |
|----------------------------------------------------------|--|
| Please fill out the parameters for this test case entry: |  |
| login: Bobba Fett                                        |  |
|                                                          |  |
|                                                          |  |
| < >                                                      |  |
| > <u>Update</u>   <u>Cancel</u>                          |  |

Enter the parameter values and click "Update" to commit the change. This allows you to have the same test case in the test set multiple times with different data for each instance.

#### 5.3.2. Executing the Test Sets

Once you have set the various test set fields (as described above), the Remote Launch instances will periodically poll SpiraTeam for new test sets. Once they retrieve the new test set, they will add it to their list of test sets to be execute. Once execution begins they will change the status of the test set to "In Progress", and once test execution is done, the status of the test set will change to either "Completed" – the automation engine could be launched and the test has completed – or "Blocked" – RemoteLaunch was not able to start the automation engine.

If you want to immediately execute the test case on your local computer, instead of setting the "Automation Host", "Status" and "Planned Date" fields, you can instead click the [Execute] icon on the test set itself. This will cause RemoteLaunch on the local computer to immediately start executing the current test set.

In either case, once all the test cases in the test set have been completed, the status of the test set will switch to "Completed" and the individual test cases in the set will display a status based on the results of the Selenium test:

- Passed The Selenium automated test ran successfully and all the test conditions in the test script passed
- Failed The Selenium automated test ran successfully, but at least one test condition in the test script failed.
- > Blocked The Selenium automated test did not run successfully

If you receive the "Blocked" status for either the test set or the test cases you should open up the Windows Application Event Log on the computer running RemoteLaunch and look in the event log for error messages.

Note: While the tests are executing you may see browser windows launch as the Selenium server executes the appropriate tests.

Once the tests have completed, you can log back into SpiraTeam and see the execution status of your test cases. If you click on a Test Run that was generated by Selenium, you will see the following information:

| Test Run: God                                                                                                    | Test Run: Google Test (Attached) [TR:000108] |                          |                 |                                            |  |  |  |  |  |  |  |  |
|----------------------------------------------------------------------------------------------------|----------------------------------------------|--------------------------|-----------------|--------------------------------------------|--|--|--|--|--|--|--|--|
|                                                                                                    |                                              |                          |                 |                                            |  |  |  |  |  |  |  |  |
| Release #:                                                                                                    | None                                         | None V 🔿 E               |                 | hours minutes                              |  |  |  |  |  |  |  |  |
| Test Set:                                                                                                    | System Administrator                         |                          | Execution Date: | 0 hours 0 minutes<br>10/31/2010 9:32:35 PM |  |  |  |  |  |  |  |  |
| Test Case #:<br>Automation Hos                                                                                                    | t: InflectraSvr03                            | InflectraSvr03           |                 | Automated                                  |  |  |  |  |  |  |  |  |
| Test Run Step                                                                                                    | s Automation *                               | Custom Properties        | Attachments     |                                            |  |  |  |  |  |  |  |  |
| Runner Name:                                                                                                    | Selenium-RC 1.0 Auto                         |                          |                 | Assert Count: 0                            |  |  |  |  |  |  |  |  |
| Message:                                                                                                    | Tests completed with 6 success               | ful commands and 0 failu | res.            | Test Name: Google Test                     |  |  |  |  |  |  |  |  |
| Details:<br>open (, http://www.google.com/webhp) - OK<br>assertTitle (, Google) - OK<br>type (q, Philomene Long) - OK<br>click (btnG, ) - OK<br>waitForPageToLoad (, 5000) - OK<br>isTextPresent (, Philomene Long) - OK,true |                                              |                          |                 |                                            |  |  |  |  |  |  |  |  |

This screen indicates the status of the test run that was reported back from Selenium together with any messages or other information. The execution status will be set to PASSED if all the Selenium commands report back OK and all the tests passed. If any of the commands failed or the tests don't pass, the overall execution status will be listed as FAILED.

The Message field will contain a summary of the number of commands executed and the number of failed commands, with the large details box containing the full command execution log as reported back from Selenium:

```
open (, http://www.google.com/webhp) - OK
assertTitle (, Google) - OK
type (q, Philomene Long) - OK
click (btnG, ) - OK
waitForPageToLoad (, 5000) - OK
isTextPresent (, Philomene Long) - OK,true
```

Congratulations... You are now able to run Selenium automated web tests and have the results be recorded within SpiraTest / SpiraTeam.

# 6. Squish Engine

Froglogic® Squish® (hereafter Squish) is a functional test automation system that lets you record application operations and generate test automation scripts in a variety of different scripting languages (JavaScript, Tcl, Python) that can be used to playback the test script against the test application.

This section describes how you can use SpiraTest / SpiraTeam (hereafter SpiraTeam) together with RemoteLaunch to schedule and remotely launch instances of Squish on different computers and have the testing results be transmitted back to SpiraTeam. This allows you to extend your SpiraTeam's test management capabilities to include automated Squish tests.

Note: This integration requires at least version 3.0 of SpiraTest/Team and version 4.0 of Squish running on a Windows® platform.

# 6.1. Installing the Squish Engine

This section assumes that you already have a working installation of SpiraTest or SpiraTeam and have installed RemoteLaunch on the various test automation hosts following the instructions in Section 1 (above). Once those prerequisites are in place, please follow these steps:

- Download and extract the <u>SquishAutomationEngine.zip</u> file from the Inflectra website and locate the appropriate SquishX.dll for the version of Squish that you are using.
  - ▷ If you don't see the version listed, just use the nearest version that is *lower* than your current version.
- Copy the file "SquishX.dll" (where X is the appropriate version) into the "extensions" sub-folder of the RemoteLaunch installation.
- Log in to SpiraTeam as a system administrator and go into SpiraTeam main Administration page and click on the "Test Automation" link under Integration.
- Click the "Add" button to enter the new test automation engine details page. The fields required are as follows:

| Edit Engine   Squish 4.0                                                                                                   |                                                                               |  |  |  |  |  |  |  |  |
|----------------------------------------------------------------------------------------------------|-------------------------------------------------------------------------------|--|--|--|--|--|--|--|--|
| << Back to Test Automation Engine Home                                                                                     |                                                                               |  |  |  |  |  |  |  |  |
| Please enter/edit the following information for the test automation engine. Required fields are indicated in <b>bold</b> : |                                                                               |  |  |  |  |  |  |  |  |
| Name*:                                                                                                    | Squish 4.0                                                                    |  |  |  |  |  |  |  |  |
| Description:                                                                                                    | Engine that allows the scheduling and launching of Froglogic Squish 4.0 tests |  |  |  |  |  |  |  |  |
|                                                                                                    |                                                                               |  |  |  |  |  |  |  |  |
| Token*:                                                                                                    | Squish4                                                                       |  |  |  |  |  |  |  |  |
|                                                                                                    | ☑ Active                                                                      |  |  |  |  |  |  |  |  |
|                                                                                                    | ► Update & Close                                                              |  |  |  |  |  |  |  |  |

- **Name**: This is the short display name of the automation engine. It can be anything that is meaningful to your users.
- **Description**: This is the long description of the automation engine. It can be anything that is meaningful to your users. (Optional)
- Active: If checked, the engine is active and able to be used for any project.

- Token: This needs to be the assigned unique token for the automation engine and is used to tell RemoteLaunch which engine to actually use for a given test case. For Squish this should be SquishX where 'X' is the version number of the DLL file that you are using.
- Once you have finished, click the "Insert & Close" button and you will be taken back to the Test Automation list page, with Squish listed as an available automation engine.

## 6.1.1. Squish RemoteLaunch Settings

You will need to modify the Squish configuration for each of the specific automation hosts, by rightclicking on the RemoteLaunch icon in the system tray and choosing "Configuration". That will bring up the RemoteLaunch configuration page. The Squish engine adds its own tab to this page which allows you to configure how Squish operates:

| Setup: Squish 4   | .0 Automation Engine     | Setup: Te        | st Extension |
|-------------------|--------------------------|------------------|--------------|
| Squish Location:* | C:\Program Files\Froglog | ic\squish-4.0.1- | Browse       |
| Host Name         |                          |                  |              |
| Port:             |                          |                  |              |
| Trace Logging:    |                          |                  |              |
|                   |                          |                  |              |
|                   |                          |                  |              |
|                   |                          |                  |              |
|                   |                          |                  |              |
|                   |                          |                  |              |
|                   |                          |                  |              |
|                   |                          |                  |              |
|                   |                          |                  |              |
|                   |                          |                  |              |
| Save              |                          |                  |              |
|                   |                          |                  | 1            |
|                   |                          |                  |              |

The following fields can be specified on this screen:

- Squish Location This should be folder containing the "SquishRunner" executable that will be used to actually run the automated tests.
- Server Host This field can be set to the name of a remote Squish server if you did not install RemoteLaunch on the machine running the Squish server (optional).
- Server Port This field can be set to the port being used by a remote Squish server if you did not install RemoteLaunch on the machine running the Squish server (optional).
- Trace Logging This checkbox can be selected if you need to provide debugging information to Inflectra support personnel. Normally this should remain unchecked

Note: In most cases, the second and third fields can be left empty.

## 6.2. Setting up the Automated Test Cases

This section describes the process for setting up a test case in SpiraTeam for automation and either linking it to an existing Squish test suite, test case or entering a Squish test script directly into SpiraTeam.

Note: that the Squish engine only supports passing parameters to an *attached test script* and not to a *linked test script*.

### 6.2.1. Attaching a Squish Test Script

First you need to display the list of test cases in SpiraTeam (by clicking Testing > Test Cases) and then add a new test case. Once you have added the new test case, click on it and select the "Automation" tab:

| Test Steps Req Co                                                             | overage Automation *                                                                                                    | Comments                                                                                                    | Custom Props                                        | Test Runs * | Releases | Attachments * | History * |  |  |  |  |  |
|-------------------------------------------------------------------------------|----------------------------------------------------------------------------------------------------|----------------------------------------------------------------------------------------------------|-----------------------------------------------------|-------------|----------|---------------|-----------|--|--|--|--|--|
| his section defines the automated test script associated with this test case: |                                                                                                    |                                                                                                    |                                                     |             |          |               |           |  |  |  |  |  |
| Automation Engine:*                                                           | Squish 4.0                                                                                                    | ▼                                                                                                    |                                                     |             |          |               |           |  |  |  |  |  |
| Script Type:*                                                                 | Attached O Linked                                                                                                    |                                                                                                    |                                                     |             |          |               |           |  |  |  |  |  |
| Filename:*                                                                    | address_test.js wrapper V                                                                                                    | /eb                                                                                                    |                                                     |             |          |               |           |  |  |  |  |  |
| Document Type:*                                                               | Document Type:* Default                                                                                                    |                                                                                                    |                                                     |             |          |               |           |  |  |  |  |  |
| Document Folder:* Root Folder                                                 |                                                                                                    |                                                                                                    |                                                     |             |          |               |           |  |  |  |  |  |
| Version:                                                                      | Version: v 1.0                                                                                                    |                                                                                                    |                                                     |             |          |               |           |  |  |  |  |  |
| Test Script.*                                                                 | function main()<br>{<br>// open URL<br>loadUrl(":http://address.ii<br>// wait for the first entry or<br>waitForObject("_id0 title<br>// check that the submit<br>test.compare(findObject(<br>// enter data<br>selectOption("_id0.title_<br>setText("_id0.firstName_<br>setText("_id0.city_text", | cefaces.org/address<br>bject to be availabli<br>_select-one");<br>button is disabled<br>":_id0:Submit_imag<br>select-one", "\${title<br>text", "\${firstname}<br>text", "\${lastname}<br>"\${city}"); | s/");<br>e<br>je").disabled, true);<br>j");<br>;'); |             |          |               |           |  |  |  |  |  |

You need to enter the following fields:

- Automation Engine Choose the Squish Automation Engine that you created in the previous section from the drop-down list.
- Script Type This should be set to Attached for this case
- Filename Since the test script is going to be entered directly into SpiraTeam you can enter any filename you like as long as the file extension matches the scripting language that you're using. After that you need to add any command-line parameters after the filename, separated by a pipe (|) symbol.
  - For example, to launch a web test using Javascript, you'd use: address\_test.js|--wrapper Web
  - For example, to launch an application test using Python, you'd use: address\_test.py|--aut <application>
- Document Type If using SpiraTeam (not SpiraTest) you can choose which document type the automated test script will be categorized under.
- Document Folder If using SpiraTeam (not SpiraTest) you can choose which document folder the automated test script will be stored in.
- Version The version of the test script (1.0 is used if no value specified)
- Test Script This needs to contain the complete Squish test script. Squish test scripts can be written in JavaScript, Python or TCL.
  - If you would like to have SpiraTeam pass any parameter values to this test script (this will be discussed in more detail later) you can specify them by using the syntax \${parameterName}.

A complete sample script (illustrating the use of parameters) is illustrated below:

```
function main()
{
    // open URL
    loadUrl(":http://address.icefaces.org/address/");
    // wait for the first entry object to be available
    waitForObject(":_id0:title_select-one");
    // check that the submit button is disabled
    test.compare(findObject(":_id0:Submit_image").disabled, true);
    // enter data
    selectOption(":_id0:title_select-one", "${title}");
    setText(":_id0:firstName_text", "${firstname}");
    setText(":_id0:lastName_text", "${lastname}");
    setText(":_id0:city_text", "${city}");
    // check that after entering city, the state is automatically chosen correctly
     var state = "${state}";
    setFocus(":_id0:state_text");
    if (!test.verify(waitFor("findObject(':_id0:state_text').value == state", 10000)))
      {
        clickButton(":_id0:Reset_image");
        continue;
    }
    // input ZIP
    selectOption(":_id0:zipSelect_select-one", "${zip}");
    // check that submit button is enabled now
    setFocus(":_id0:lastName_text");
    if (!test.verify(waitFor("findObject(':_id0:Submit_image').disabled == false", 10000)))
      {
        clickButton(":_id0:Reset_image");
    }
    // submit
    clickButton(":_id0:Submit_image");
    // wait for results page
    waitForContextExists(":response.iface");
    waitForObject(":_id1:_id3_SPAN");
    // verify that data is stored and displayed correctly
    test.compare(findObject(":_id1:_id3_SPAN").innerText, firstName);
    test.compare(findObject(":_idl:_id6_SPAN").innerText, state);
    // close browser
    closeWindow(":[Window]");
```

Once you are happy with the values, click [Save] to update the test case. Now you are ready to schedule the automated test case for execution.

#### 6.2.2. Linking a Squish Test Script

First you need to display the list of test cases in SpiraTeam (by clicking Testing > Test Cases) and then add a new test case. Once you have added the new test case, click on it and select the "Automation" tab:

| Test Steps Re                                                                  | eq Coverage | Automation *        | Comments            | Custom Props     | Test Runs *   | Releases | Attachments * | History * |  |  |
|--------------------------------------------------------------------------------|-------------|---------------------|---------------------|------------------|---------------|----------|---------------|-----------|--|--|
| This section defines the automated test script associated with this test case: |             |                     |                     |                  |               |          |               |           |  |  |
| Automation Engine:* Squish 4.0                                                 |             |                     |                     |                  |               |          |               |           |  |  |
| Script Type:*                                                                  | Attack      | ned 💿 Linked        |                     |                  |               |          |               |           |  |  |
| Filename:*                                                                     | [Program    | Files]\Froglogic\sq | uish-4.0.1-web-win3 | 2\examples\web\s | uite_examples |          |               |           |  |  |
| Document Type:*                                                                | Default     |                     | ▼                   |                  |               |          |               |           |  |  |
| Document Folder:*                                                              | Root Folder |                     | ▼                   |                  |               |          |               |           |  |  |
| Version:                                                                       | v 1.0       |                     |                     |                  |               |          |               |           |  |  |
| Test Script:*                                                                  |             |                     |                     |                  |               |          | ^             |           |  |  |

You need to enter the following fields:

- Automation Engine Choose the Squish Automation Engine that you created in the previous section from the drop-down list.
- Script Type This should be set to Linked for this case
- Filename This needs to be the full path to the Squish test case or test suite folder.
  - ▷ If specifying a test case folder, you need to also provide the configuration command-line parameters after the filename, separated by a pipe (|) symbol. These are not needed if executing a test suite, since they are contained in the suite.conf file instead.
    - For example, to launch a web test case you'd use: [ProgramFiles]\Froglogic\squish-4.0.1-webwin32\examples\web\suite\_examples\tst\_icefaces\_addressbook\_ datadriven|--wrapper Web
    - For example, to launch a web test suite you'd simply use: [ProgramFiles]\Froglogic\squish-4.0.1-webwin32\examples\web\suite\_examples
    - For example, to launch a web test case within a test suite you'd use the path of the test suite, followed by the pipe (|) symbol, followed by the test case name: [ProgramFiles]\Froglogic\squish-4.0.1-webwin32\examples\web\suite\_examples |tst\_icefaces
  - ▷ To make this easier across different machines, you can use several constants for standard Windows locations:
    - [MyDocuments] The user's "My Documents" folder. The user indicated is the user that ran RemoteLaunch.
    - ► [CommonDocuments] The Public Document's folder.
    - [DesktopDirectory] The user's Desktop folder. The user indicated is the user that ran RemoteLaunch.
    - [ProgramFiles] Translated to the Program Files directory. For 64-bit machines, it's the 64-bit directory.
    - ▶ [ProgramFilesX86] Translated to the 32-bit Program Files directory.
- Document Type If using SpiraTeam (not SpiraTest) you can choose which document type the automated test script will be categorized under.
- Document Folder If using SpiraTeam (not SpiraTest) you can choose which document folder the automated test script will be stored in.

- > Version The version of the test script (1.0 is used if no value specified)
- > Test Script This is not used when you are using the linked test script option

Once you are happy with the values, click [Save] to update the test case. Now you are ready to schedule the automated test case for execution.

#### 6.2.1. Using Parameterized Test Cases

There is an advanced feature of SpiraTest/Team and RemoteLaunch that lets you pass parameters from SpiraTeam to your *attached* (not linked) Squish automated test script. This is very useful if you want to have a data-driven Squish test script that be executed multiple times with different parameter values.

To setup the automated test case for parameters, click on the "Test Steps" tab and click on "Edit Parameters":

| Edit Test Case Parameters                                      |                         |                            |          |  |  |  |  |  |  |  |
|----------------------------------------------------------------|-------------------------|----------------------------|----------|--|--|--|--|--|--|--|
| The following parameters have been defined for this test case: |                         |                            |          |  |  |  |  |  |  |  |
| Name                                                           | Default Value           | Operations                 | <u>~</u> |  |  |  |  |  |  |  |
| \${city}                                                       | null                    | Copy To Clipboard   Delete |          |  |  |  |  |  |  |  |
| \${firstname}                                                  | null                    | Copy To Clipboard   Delete |          |  |  |  |  |  |  |  |
| \${lastname}                                                   | null                    | Copy To Clipboard   Delete | ~        |  |  |  |  |  |  |  |
| <                                                              |                         |                            | >        |  |  |  |  |  |  |  |
| Add a new param                                                | eter to this test case: |                            |          |  |  |  |  |  |  |  |
| Name:*                                                         |                         |                            |          |  |  |  |  |  |  |  |
| Defects Malazza                                                |                         |                            |          |  |  |  |  |  |  |  |
| Default Value:                                                 |                         |                            |          |  |  |  |  |  |  |  |
|                                                                |                         | ► Add ► Can                | icel     |  |  |  |  |  |  |  |
|                                                                |                         | - Huu - Out                |          |  |  |  |  |  |  |  |
|                                                                |                         |                            |          |  |  |  |  |  |  |  |
|                                                                |                         |                            |          |  |  |  |  |  |  |  |

The name of the parameter \${city} needs to match the name of the parameter defined within the attached Squish script.

## 6.3. Executing the Squish Test Sets from SpiraTeam

There are two ways to execute automated test cases in SpiraTeam:

- 1. Schedule the test cases to be executed on a specific computer (local or remote) at a date/time in the future
- 2. Execute the test cases right now on the local computer.

We shall outline both of these two scenarios in this section. However first we need to setup the appropriate automation hosts and test sets in SpiraTeam:

#### 6.3.1. Configuring the Automation Hosts and Test Sets

Go to Testing > Automation Hosts in SpiraTeam to display the list of automation hosts:

| <ul> <li>Image: A second second s</li></ul> | Ű    | Host Name ▲▼    | Token ▲▼       | Active ▲▼ | Last Modified ▲▼ | Host # <b>∆</b> ▼ | Edit              |
|----------------------------------------------------------------------------------------------------|------|-----------------|----------------|-----------|------------------|-------------------|-------------------|
|                                                                                                    |      |                 |                | Any 🔻     |                  | AH                | ► Filter          |
|                                                                                                    |      | InflectraSvr01  | InflectraSvr01 | Yes       | 20-Oct-2010      | AH000005          | ► Edit            |
|                                                                                                    |      | InflectraSvr02  | InflectraSvr02 | Yes       | 21-Oct-2010      | AH000006          | ► Edit            |
|                                                                                                    |      | InflectraSvr03  | InflectraSvr03 | Yes       | 4-Nov-2010       | AH000007          | ► Edit            |
|                                                                                                    |      | E TestHost (VM) | TestHost       | Yes       | 2-Nov-2010       | AH000008          | ► Edit            |
| Show 15                                                                                                    | ▼ ro | iws per page    |                |           |                  | 🖼 ৰ Displaying    | page 1 S of 1 🕨 🕅 |

Make sure that you have created an Automation Host for each computer that is going to run an automated test case. The name and description can be set to anything meaningful, but the Token field **must be set to the same token that is specified in the RemoteLaunch application** on that specific machine.

Once you have at least one Automation Host configured, go to Testing > Test Sets to create the test sets that will contain the automated test case:

| <ul> <li>Image: Image: Ima</li></ul> | Test Set Name                        | Execution Status | Planned Date | Last Executed | Owner | Status      | Automation Host | Test Set # | Edit     |  |  |
|----------------------------------------------------------------------------------------------------|--------------------------------------|------------------|--------------|---------------|-------|-------------|-----------------|------------|----------|--|--|
|                                                                                                    |                                      | Any 🔻            |              |               | Any 🔻 | Any 🔻       | Any 🔻           | ТХ         | ► Filter |  |  |
|                                                                                                    | March 7.0 Testing (1)                |                  | 21-Oct-2010  | 21-Oct-2010   |       | In Progress | InflectraSvr01  | TX000010   | ► Edit   |  |  |
|                                                                                                    | QTP Testing (1)                      |                  | 22-Oct-2010  | 22-Oct-2010   |       | Completed   | InflectraSvr02  | TX000011   | ► Edit   |  |  |
|                                                                                                    | SmarteScript Testing (1)             |                  | 26-Oct-2010  | 26-Oct-2010   |       | Completed   | InflectraSvr02  | TX000012   | ► Edit   |  |  |
|                                                                                                    | Selenium Testing (3)                 |                  | 31-Oct-2010  | 31-Oct-2010   |       | Completed   | InflectraSvr03  | TX000013   | ► Edit   |  |  |
|                                                                                                    | Squish Testing (3)                   |                  | 2-Nov-2010   | 2-Nov-2010    |       | Completed   | TestHost (VM)   | TX000014   | ► Edit   |  |  |
|                                                                                                    | Command Line Testing (1)             |                  | 3-Nov-2010   | 3-Nov-2010    |       | Completed   | InflectraSvr03  | TX000017   | ► Edit   |  |  |
| Show 15                                                                                                    | Show 15 ▼ rows per page 1 S of 1 ► ► |                  |              |               |       |             |                 |            |          |  |  |

Note: Unlike manual test cases, automated test cases *must be executed within a test set* – they cannot be executed directly from the test case.

Create a new Test Set to hold the Squish automated test cases and click on its hyperlink to display the test set details page:

| Test Set: Squish Testing [TX:000014]                          |                      |            |            |              |                  |                 |                 |                  |                   |             |
|---------------------------------------------------------------|----------------------|------------|------------|--------------|------------------|-----------------|-----------------|------------------|-------------------|-------------|
| Name*:                                                        | Squish Testing       |            |            |              |                  |                 |                 |                  |                   |             |
| Description:                                                  | Font 🔻               | Size       | ▼ B        | IU∣≣≣        |                  | ∰   T           | 🔓 👌   — 📾 🗖     |                  |                   |             |
|                                                               |                      |            |            |              |                  |                 |                 |                  |                   |             |
|                                                               |                      |            |            |              |                  |                 |                 |                  |                   |             |
|                                                               |                      |            |            |              |                  |                 |                 |                  |                   |             |
| Owner: None V                                                 |                      |            |            | Creator*:    | Syster           | m Administrator | ▼               |                  |                   |             |
| Release:                                                      | None                 |            |            | ▼            | Type*:           | Automated V     |                 | ▼                |                   |             |
| Automation Host:                                              | TestHost (VM)        | •          |            |              | Created On:      | 11/2/2          | 010 12:36:27 PM |                  |                   |             |
| Status*:                                                      | Completed            | •          |            |              | Last Executed: - |                 |                 |                  |                   |             |
| Planned Date:                                                 | 11/2/2010 🔢 05:02    | 2:00 PM    |            |              | Last Updated:    | 11/3/2          | 010 4:26:59 PM  |                  |                   |             |
| Tast Cases #                                                  | Test Duns *          | Comment    |            | Custom Prope | Attachmen        | te              | History #       |                  |                   |             |
| Add Tasts   Par                                               | nove Tests   Defresh | Edit Daram | otore   Ex |              | Automici         | 11.3            | matory          | Fet Duration:    | 0.0h / Actual Dur | tion: 0.0h  |
| U Test Case                                                   | e Name               | Owner      | Priority   | Est. Duratio | n Act. Duratio   | n L             | ast Executed    | Execution Status | Test Case #       | Edit        |
| □ 0 D Addres                                                  | ss Book (Attached)   |            |            |              | 0.0h             | 2               | 2-Nov-2010      | Failed           | TC000026          | ► Edit      |
| Addres                                                        | ss Book (Test Case)  |            |            |              | 0.0h             | 2               | 2-Nov-2010      | Failed           | TC000025          | ► Edit      |
| □ 0 Address Book (Test Suite) 0.0h 2-Nov-2010 Failed TC000024 |                      |            |            |              |                  |                 | ► Edit          |                  |                   |             |
| Show 15 Trows                                                 | per page             |            |            |              |                  |                 |                 | 🛏 🛋 Dis          | playing page 1    | Sa of 1 ► ► |

You need to add at least one automated test case to the test set and then configure the following fields:

- Automation Host This needs to be set to the name of the automation host that will be running the automated test set.
- Planned Date The date and time that you want the scenario to begin. (Note that multiple test sets scheduled at the exact same time will be scheduled by Test Set ID order.)
- Status This needs to be set to "Not Started" for RemoteLaunch to pick up the scheduled test set. When you change the Planned Date, the status automatically switches back to "Not Started"
- Type This needs to be set to "Automated" for automated testing

If you have parameterized test cases inside the automated test set you need to set their values by rightclicking on the test case and choosing "Edit Parameters":

| [  | Edit Test Ca  | se Parameters                               |                      | X |
|----|---------------|---------------------------------------------|----------------------|---|
| ור | Please fill o | ut the parameters for this test case entry: | ^                    |   |
| a  | city:         | New York                                    |                      | L |
| e  | firstname:    | Tanja                                       |                      | 9 |
| 1  | lastname:     | Rondi                                       |                      |   |
| ×  | state:        | NY                                          | ~                    |   |
| ľ  | <             |                                             | >                    |   |
| It |               | > <u>Upr</u>                                | date   <u>Cancel</u> | 4 |
|    |               |                                             |                      |   |

Enter the parameter values and click "Update" to commit the change. This allows you to have the same test case in the test set multiple times with different data for each instance.

#### 6.3.2. Executing the Test Sets

Once you have set the various test set fields (as described above), the Remote Launch instances will periodically poll SpiraTeam for new test sets. Once they retrieve the new test set, they will add it to their list of test sets to be execute. Once execution begins they will change the status of the test set to "In Progress", and once test execution is done, the status of the test set will change to either "Completed" – the automation engine could be launched and the test has completed – or "Blocked" – RemoteLaunch was not able to start the automation engine.

If you want to immediately execute the test case on your local computer, instead of setting the "Automation Host", "Status" and "Planned Date" fields, you can instead click the [Execute] icon on the test set itself. This will cause RemoteLaunch on the local computer to immediately start executing the current test set.

In either case, once all the test cases in the test set have been completed, the status of the test set will switch to "Completed" and the individual test cases in the set will display a status based on the results of the Squish test:

- Passed The Squish automated test ran successfully and all the test conditions in the test script passed
- Failed The Squish automated test ran successfully, but at least one test condition in the test script failed.
- > Blocked The Squish automated test did not run successfully

If you receive the "Blocked" status for either the test set or the test cases you should open up the Windows Application Event Log on the computer running RemoteLaunch and look in the event log for error messages.

Note: While the tests are executing you may see application or browser windows launch as the Squish server executes the appropriate tests.

Once the tests have completed, you can log back into SpiraTeam and see the execution status of your test cases. If you click on a Test Run that was generated by Squish, you will see the following information:

| Test Run: Add                                                             | lress Book (Test Suite) [TR:00014                                                                                                    | 6]                                                                                                    |                                                                                                    |                                                                                 |
|---------------------------------------------------------------------------|----------------------------------------------------------------------------------------------------|----------------------------------------------------------------------------------------------------|----------------------------------------------------------------------------------------------------|---------------------------------------------------------------------------------|
| Release #:<br>Tester Name:<br>Test Set:<br>Test Case #:<br>Automation Hos | None<br>Remote Launch ▼<br>Squish Testing<br>TC000024<br>t: TestHost (VM)<br>■                                                                                                    | ▼ ⊖ Est. Dura<br>Actual D<br>Executio<br>Executio<br>Test Rui                                                                                                    | ation:<br>uration:<br>on Date:<br>on Status:<br>o Type:                                                              | hours minutes<br>hours 1 minutes<br>11/2/2010 4:51:13 PM<br>Passed<br>Automated |
| Test Run Step                                                             | s Automation * Cu                                                                                                    | ustom Properties At                                                                                                    | tachments                                                                                                    |                                                                                 |
| Runner Name:<br>Message:                                                  | Squish 4.0 Automatio<br>10 tests completed with 0 errors,<br>0 fatals, 0 fails, 10 passes, and 0<br>warnings                                                                                                    | Assert Count<br>Test Name:                                                                                                    | : 0<br>[Prograr<br>win32\e:                                                                                          | nFiles]\Froglogic\squish-4.0.1-web-<br>xamples\web\suite_examples               |
| Details:                                                                  | 2010-11-02T16:50:01-04:00 STAR<br>2010-11-02T16:50:05-04:00 PASS<br>2010-11-02T16:50:05-04:00 PASS<br>2010-11-02T16:50:25-04:00 PASS<br>2010-11-02T16:50:30-04:00 PASS<br>2010-11-02T16:50:33-04:00 PASS<br>2010-11-02T16:50:33-04:00 PASS<br>2010-11-02T16:50:40-04:00 PASS<br>2010-11-02T16:51:09-04:00 PASS<br>2010-11-02T16:51:09-04:00 PASS<br>2010-11-02T16:51:12-04:00 PASS<br>2010-11-02T16:51:12-04:00 PASS | TEST suite_examp<br>TEST tst_cefaces.<br>Comparison 'true' and 't<br>Verified True expression<br>Comparison 'Reginald' a<br>Comparison 'CA' and 'C<br>Comparison 'True' and 't<br>Verified True expression<br>Verified True expression<br>Comparison 'Tranja' and<br>Comparison 'Tranja' and | les<br>_addressbook<br>ue' are equal<br>1<br>nd 'Reginald'<br>A' are equal<br>ue' are equal<br>1<br>Tanja' are equal | datadriven<br>are equal<br>ual                                                  |

This screen indicates the status of the test run that was reported back from Squish together with any messages or other information. The execution status will be set according to the worst-case assessment reported back from Squish. The various Squish statuses are mapped to their nearest equivalent SpiraTeam statuses as illustrated below:

| Squish Status | SpiraTeam Status |
|---------------|------------------|
| PASS          | Passed           |
| FAIL          | Failed           |
| WARNING       | Caution          |
| FATAL         | Blocked          |
| ERROR         | Failed           |

In addition, the Message field will contain a summary of the number of tests completed and the number of tests that reported an error, fatal, fail, pass or warning status.

| 2010-11-02T16:50:01-04:00 | START_ | IEST suite_examples                                 |
|---------------------------|--------|-----------------------------------------------------|
| 2010-11-02T16:50:01-04:00 | START_ | <pre>IEST tst_icefaces_addressbook_datadriven</pre> |
| 2010-11-02T16:50:05-04:00 | PASS   | Comparison 'true' and 'true' are equal              |
| 2010-11-02T16:50:25-04:00 | PASS   | Verified True expression                            |
| 2010-11-02T16:50:30-04:00 | PASS   | Verified True expression                            |
| 2010-11-02T16:50:32-04:00 | PASS   | Comparison 'Reginald' and 'Reginald' are equal      |
| 2010-11-02T16:50:33-04:00 | PASS   | Comparison 'CA' and 'CA' are equal                  |
| 2010-11-02T16:50:40-04:00 | PASS   | Comparison 'true' and 'true' are equal              |
| 2010-11-02T16:50:59-04:00 | PASS   | Verified True expression                            |
| 2010-11-02T16:51:09-04:00 | PASS   | Verified True expression                            |
| 2010-11-02T16:51:12-04:00 | PASS   | Comparison 'Tanja' and 'Tanja' are equal            |
| 2010-11-02T16:51:12-04:00 | PASS   | Comparison 'NY' and 'NY' are equal                  |

Congratulations... You are now able to run Squish automated web tests and have the results be recorded within SpiraTest / SpiraTeam.

Page 56 of 133

# 7. Command-Line Engine

In addition to the various pre-built plug-ins for different test automation engines, there is a generic command-line engine available that lets RemoteLaunch execute an arbitrary command-line program, capture the console output and send the output back to SpiraTeam as the test results. This is useful when you want to be able to use SpiraTeam to manage the scheduling and execution of automated testing using an in-house tool or a third-party tool that Inflectra has not yet built a plug-in for.

This section describes how you can use SpiraTest / SpiraTeam (hereafter SpiraTeam) together with RemoteLaunch to schedule and remotely launch instances of a command-line application on different computers and have the "testing" results be transmitted back to SpiraTeam. This allows you to extend your SpiraTeam's test management capabilities to include automation

Note: This integration requires at least version 4.0 of SpiraTest/Team and RemoteLaunch.

# 7.1. Installing the Command-Line Engine

This section assumes that you already have a working installation of SpiraTest or SpiraTeam and have installed RemoteLaunch on the various test automation hosts following the instructions in Section 1 (above). Once those prerequisites are in place, please follow these steps:

- Download and extract the <u>CommandLineAutomationEngine.zip</u> file from the Inflectra website and locate the CommandLine.dll
- Copy the file "CommandLine.dll" into the "extensions" sub-folder of the RemoteLaunch installation.
- Log in to SpiraTeam as a system administrator and go into SpiraTeam main Administration page and click on the "Test Automation" link under Integration.
- Click the "Add" button to enter the new test automation engine details page. The fields required are as follows:

| Edit Engine             | Edit Engine   Command-Line<br><< Back to Test Automation Engine Home                  |            |  |  |  |  |  |  |
|-------------------------|---------------------------------------------------------------------------------------|------------|--|--|--|--|--|--|
| Please enter/e<br>bold: | dit the following information for the test automation engine. Required fields are inc | dicated in |  |  |  |  |  |  |
| Name*:                  | Command-Line                                                                          |            |  |  |  |  |  |  |
| Description:            | Engine that will execute a generic command-line executable                            | < >        |  |  |  |  |  |  |
| Token*:                 | CommandLine  Active  Update  Update and Close                                         |            |  |  |  |  |  |  |

- **Name**: This is the short display name of the automation engine. It can be anything that is meaningful to your users.
- **Description**: This is the long description of the automation engine. It can be anything that is meaningful to your users. (Optional)
- Active: If checked, the engine is active and able to be used for any project.
- Token: This needs to be the assigned unique token for the automation engine and is used to tell RemoteLaunch which engine to actually use for a given test case. For Command-Line this should be simply "CommandLine".

• Once you have finished, click the "Insert & Close" button and you will be taken back to the Test Automation list page, with Command-Line listed as an available automation engine.

### 7.1.1. Command-Line RemoteLaunch Settings

You may need to modify the Command-Line configuration for some of the specific automation hosts, by right-clicking on the RemoteLaunch icon in the system tray and choosing "Configuration". That will bring up the RemoteLaunch configuration page. The Command-Line engine adds its own tab to this page which allows you to configure how the Command-Line engine operates:

| Status                 |                              | Client Setup          |
|------------------------|------------------------------|-----------------------|
| Setup: Command-Li      | ne Automation Engine         | Setup: Test Extension |
| RunAs Administrator:   | Enabled                      |                       |
| log Results:           | I Enabled                    |                       |
| Default Status:        | NotRun                       |                       |
| Pass Regex:            | Pass                         |                       |
| Fail Regex:            | Error Fail Fatal             |                       |
| Caution Regex:         | Warning Caution              |                       |
| Blocked Regex:         | Blocked                      |                       |
| Enter a test message t | o validate the regular expre | ssions against:       |
| 5 tests passed and 0 f | ailed                        |                       |
|                        | Test Regular Expression      | ns                    |
|                        |                              |                       |
| /e                     |                              |                       |
|                        |                              |                       |

The following fields can be specified on this screen:

- RunAs Administrator This normally should not be checked. However if your automation tool requires Windows UAC elevation to operate, you will need to select this option. We recommend initially trying your tool with the value unchecked. Then, if you get an error message "requires elevation" in the test results you will need to select the option.
- Log Results Normally the command-line engine will capture the output results from the command-line and send the results back to SpiraTeam as the test result. When you are executing a tool that directly integrates with SpiraTeam (e.g. a NUnit test suite that is already integrated with SpiraTeam) you don't want two different results to be sent back. In such a scenario, deselecting this option will prevent the command-line engine from sending back its own test result.
- Default Status This specifies the execution status that will be returned to SpiraTeam in the event that none of the regular expressions (Regex) specified match the results returned from the test application. By default, the system will return "Passed" if none of the other regular expressions match correctly.
- Pass Regex This is the regular expression that is used to match a passed test result. By default the system will search for the phrase "Pass" in the test output and return a Passed status if the match is successful.
- Fail Regex This is the regular expression that is used to match a failed test result. By default the system will search for the phrases "Fail", "Error" and "Fatal" in the test output and return a Fail status if any of the matches are successful.

- Caution Regex This is the regular expression that is used to match a caution test result. By default the system will search for the phrases "Warning" and "Caution" in the test output and return a Caution status if any of the matches are successful.
- Blocked Regex This is the regular expression that is used to match a blocked test result. By default the system will search for the phrase "Blocked" in the test output and return a Blocked status if the match is successful.
- Test Regular Expressions This text box lets you enter in some sample text and see how the Command-Line extension would interpret it. Once you have entered in the text, click "Test Regular Expression..." and the system will display a popup message box letting you know what the outcome of such a test would be interpreted as:

| egular Expression Test |                             |
|------------------------|-----------------------------|
| This test result wou   | uld be recorded as 'Failed' |
|                        | OK                          |

# 7.2. Setting up the Automated Test Cases

This section describes the process for setting up a test case in SpiraTeam for automation and either linking it to an existing test script file or entering a test script directly into SpiraTeam.

## 7.2.1. Attaching a Command-Line Test Script

First you need to display the list of test cases in SpiraTeam (by clicking Testing > Test Cases) and then add a new test case. Once you have added the new test case, click on it and select the "Automation" tab:

| <ul> <li>Automation</li> </ul> |                                                       |          |  |  |  |  |  |  |
|--------------------------------|-------------------------------------------------------|----------|--|--|--|--|--|--|
| This section defines the a     | automated test script associated with this test case: |          |  |  |  |  |  |  |
| Automation Engine:             | Command-Line                                          |          |  |  |  |  |  |  |
| Script Type*:                  | cript Type*:   Attached O Linked Repository           |          |  |  |  |  |  |  |
| Filename:                      | C:\Temp\TestApp.exe -arg1 -arg2 "-arg3=\${filename}"  |          |  |  |  |  |  |  |
| Document Type:                 | Functional Specification                              |          |  |  |  |  |  |  |
| Document Folder:               | Root Folder                                           |          |  |  |  |  |  |  |
| Version:                       | v[1.0                                                 |          |  |  |  |  |  |  |
|                                | > Edit Parameter                                      | <u>s</u> |  |  |  |  |  |  |
| Test Script:                   | This is a test<br>Test \${test}                       | ~        |  |  |  |  |  |  |
|                                |                                                       |          |  |  |  |  |  |  |
|                                |                                                       |          |  |  |  |  |  |  |

You need to enter the following fields:

- Automation Engine Choose the Command-Line Automation Engine that you created in the previous section from the drop-down list.
- > Script Type This should be set to Attached for this case
- Filename This needs to consist of the following sections separated by a pipe (|) character:
  - ▷ The full path to the command-line tool. To make this easier across different machines, you can use several constants for standard Windows locations:
    - [MyDocuments] The user's "My Documents" folder. The user indicated is the user that ran RemoteLaunch.

- ► [CommonDocuments] The Public Document's folder.
- [DesktopDirectory] The user's Desktop folder. The user indicated is the user that ran RemoteLaunch.
- [ProgramFiles] Translated to the Program Files directory. For 64-bit machines, it's the 64-bit directory.
- ▶ [ProgramFilesX86] Translated to the 32-bit Program Files directory.
- Any arguments for the command-line tool, with the filename specified as \${filename}. This special token will be replaced by the actual filename of the test script when RemoteLaunch downloads it from SpiraTeam. In addition, you can use the following additional tokens for some of the special SpiraTeam ID values:
  - ► [TestCaseId] the ID of the test case
  - [TestSetId] the ID of the test set
  - ► [ReleaseId] the ID of the release (if specified)
  - ➤ [ProjectId] the ID of the project
- An example filename would be: C:\Temp\TestApp.exe|-arg1 -arg2 "-arg3=\${filename}"|
- Document Type If using SpiraTeam (not SpiraTest) you can choose which document type the automated test script will be categorized under.
- Document Folder If using SpiraTeam (not SpiraTest) you can choose which document folder the automated test script will be stored in.
- Version The version of the test script (1.0 is used if no value specified)
- Test Script This needs to contain the complete test script in whatever language and syntax is being expected by the command-line application
- If you would like to have SpiraTeam pass any parameter values to this test script (this will be discussed in more detail later) you can specify them by using the syntax \${parameterName} inside the test script.

Once you are happy with the values, click [Save] to update the test case. Now you are ready to schedule the automated test case for execution.

#### 7.2.2. Linking a Command-Line Test Script

First you need to display the list of test cases in SpiraTeam (by clicking Testing > Test Cases) and then add a new test case. Once you have added the new test case, click on it and select the "Automation" tab:

| <ul> <li>Automation</li> </ul> |                                                       |   |
|--------------------------------|-------------------------------------------------------|---|
| This section defines the       | automated test script associated with this test case: |   |
| Automation Engine:             | Command-Line                                          |   |
| Script Type*:                  | ⊖Attached                                             |   |
| Filename:                      | C:\Temp\TestApp.exe -arg1 -arg2 -name=value           |   |
| Document Type:                 | Functional Specification                              |   |
| Document Folder:               | Root Folder                                           |   |
| Version:                       | v (1.0                                                |   |
| Teat Carint                    | > Edit Parameter                                      | s |
| Test Script:                   |                                                       | ^ |

You need to enter the following fields:

- Automation Engine Choose the Command-Line Automation Engine that you created in the previous section from the drop-down list.
- > Script Type This should be set to Linked for this case
- Filename This needs to consist of the following sections separated by a pipe () character:
  - ▷ The full path to the command-line tool. To make this easier across different machines, you can use several constants for standard Windows locations:
    - [MyDocuments] The user's "My Documents" folder. The user indicated is the user that ran RemoteLaunch.
    - ► [CommonDocuments] The Public Document's folder.
    - [DesktopDirectory] The user's Desktop folder. The user indicated is the user that ran RemoteLaunch.
    - [ProgramFiles] Translated to the Program Files directory. For 64-bit machines, it's the 64-bit directory.
    - ▶ [ProgramFilesX86] Translated to the 32-bit Program Files directory.
  - Any arguments for the command-line tool, including the filepath of the test script file that the command-line tool will be executing. In addition, you can use the following additional tokens for some of the special SpiraTeam ID values:
    - [TestCaseId] the ID of the test case
    - ► [TestSetId] the ID of the test set
    - ► [ReleaseId] the ID of the release (if specified)
    - ➤ [ProjectId] the ID of the project
  - ▷ The mask for converting any parameter values from SpiraTeam into valid command line arguments. If parameters are not accepted by the command-line tool, you can leave this section out.
    - The mask can include any symbols together with "name" to refer to the parameter name and "value" to refer to the parameter value.
    - Example 1: If you want parameters to provided in the form: -param1=value1 -param2=value2 you would use the following mask: -name=value
    - Example 2: If you want parameters to provided in the form: /param1:value1 /param2:value2 you would use the following mask: /name:value
  - An example filename would be: C:\Temp\TestApp.exe|-arg1 -arg2|-name=value
- Document Type If using SpiraTeam (not SpiraTest) you can choose which document type the automated test script will be categorized under.
- Document Folder If using SpiraTeam (not SpiraTest) you can choose which document folder the automated test script will be stored in.
- Version The version of the test script (1.0 is used if no value specified)

> Test Script – This is not used when you are using the linked test script option

Once you are happy with the values, click [Save] to update the test case. Now you are ready to schedule the automated test case for execution.

#### 7.2.1. Using Parameterized Test Cases

There is an advanced feature of SpiraTest/Team and RemoteLaunch that lets you pass parameters from SpiraTeam to your command-line automated testing tool. This is very useful if you want to have a datadriven test script that be executed multiple times with different parameter values.

To setup the automated test case for parameters, click on the "Edit Parameters" hyperlink above the "Test Script" box:

| ame           | Default Value           | Operations                 |        |
|---------------|-------------------------|----------------------------|--------|
| \${login}     | Han Solo                | Copy To Clipboard   Delete | $\sim$ |
|               |                         |                            | $\sim$ |
| <             |                         |                            | >      |
| ld a new para | ameter to this test cas | e:                         |        |
| lame*:        |                         |                            |        |
|               | *                       |                            |        |
| Default Value | 8.                      |                            |        |

The name of the parameter \${login} needs to match the name of a parameter accepted by the commandline tool.

## 7.3. Executing the Command-Line Test Sets from SpiraTeam

There are two ways to execute automated test cases in SpiraTeam:

- 1. Schedule the test cases to be executed on a specific computer (local or remote) at a date/time in the future
- 2. Execute the test cases right now on the local computer.

We shall outline both of these two scenarios in this section. However first we need to setup the appropriate automation hosts and test sets in SpiraTeam:

#### 7.3.1. Configuring the Automation Hosts and Test Sets

Go to Testing > Automation Hosts in SpiraTeam to display the list of automation hosts:

| >       | U                                    | Host Name ▲▼    | Token 🔺 🔻      | Active ▲▼ | Last Modified AV | Host # <b>∆</b> ▼ | Edit     |  |
|---------|--------------------------------------|-----------------|----------------|-----------|------------------|-------------------|----------|--|
|         |                                      |                 |                | Any 🔻     |                  | AH                | ► Filter |  |
|         |                                      | InflectraSvr01  | InflectraSvr01 | Yes       | 20-Oct-2010      | AH000005          | ► Edit   |  |
|         |                                      | InflectraSvr02  | InflectraSvr02 | Yes       | 21-Oct-2010      | AH000006          | ► Edit   |  |
|         |                                      | InflectraSvr03  | InflectraSvr03 | Yes       | 4-Nov-2010       | AH000007          | ► Edit   |  |
|         |                                      | E TestHost (VM) | TestHost       | Yes       | 2-Nov-2010       | AH000008          | ► Edit   |  |
| Show 15 | Show 15 ▼ rows per page 1 S of 1 ► ► |                 |                |           |                  |                   |          |  |

Make sure that you have created an Automation Host for each computer that is going to run an automated test case. The name and description can be set to anything meaningful, but the Token field **must be set to the same token that is specified in the RemoteLaunch application** on that specific machine.

Once you have at least one Automation Host configured, go to Testing > Test Sets to create the test sets that will contain the automated test case:

| <ul> <li>✓</li> <li>∅</li> </ul> | Test Set Name                         | Execution Status | Planned Date | Last Executed | Owner | Status      | Automation Host | Test Set # | Edit     |  |
|----------------------------------|---------------------------------------|------------------|--------------|---------------|-------|-------------|-----------------|------------|----------|--|
|                                  |                                       | Any 🔻            |              |               | Any 🔻 | Any 🔻       | Any 🔻           | ТХ         | ► Filter |  |
|                                  | TC 7.0 Testing (1)                    |                  | 21-Oct-2010  | 21-Oct-2010   |       | In Progress | InflectraSvr01  | TX000010   | ► Edit   |  |
|                                  | CTP Testing (1)                       |                  | 22-Oct-2010  | 22-Oct-2010   |       | Completed   | InflectraSvr02  | TX000011   | ► Edit   |  |
|                                  | SmarteScript Testing (1)              |                  | 26-Oct-2010  | 26-Oct-2010   |       | Completed   | InflectraSvr02  | TX000012   | ► Edit   |  |
|                                  | Selenium Testing (3)                  |                  | 31-Oct-2010  | 31-Oct-2010   |       | Completed   | InflectraSvr03  | TX000013   | ► Edit   |  |
|                                  | Squish Testing (3)                    |                  | 2-Nov-2010   | 2-Nov-2010    |       | Completed   | TestHost (VM)   | TX000014   | ► Edit   |  |
|                                  | Command Line Testing (1)              |                  | 3-Nov-2010   | 3-Nov-2010    |       | Completed   | InflectraSvr03  | TX000017   | ► Edit   |  |
| Show 15                          | Show 15 ▼ rows per page 1 So of 1 ► ► |                  |              |               |       |             |                 |            |          |  |

Note: Unlike manual test cases, automated test cases *must be executed within a test set* – they cannot be executed directly from the test case.

Create a new Test Set to hold the Command-Line automated test cases and click on its hyperlink to display the test set details page:

| Name: Commar                                                                                         | nd Line Testing                               |                                                     |                       |                                       |                                     |                                        |           |                     |                 |                             |
|----------------------------------------------------------------------------------------------------|-----------------------------------------------|-----------------------------------------------------|-----------------------|---------------------------------------|-------------------------------------|----------------------------------------|-----------|---------------------|-----------------|-----------------------------|
| Overview                                                                                             | Test Runs                                     | Attachme                                            | ents                  | Incidents                             | Histo                               | ary *                                  |           |                     |                 |                             |
| ▼ Dotails                                                                                            |                                               |                                                     |                       |                                       |                                     |                                        |           |                     |                 |                             |
| Dwner:                                                                                               | None                                          |                                                     |                       |                                       |                                     | Creator                                | *: s      | ystem Administrator |                 | •                           |
| Release:                                                                                             | None                                          | )                                                   |                       |                                       |                                     | Type:                                  |           | lanual              |                 | <b>V</b>                    |
| utomation Host                                                                                       | None                                          |                                                     | 1                     |                                       |                                     | Creation                               | Date: 4/  | 23/2013 10:29:0     | 8 PM            | · )                         |
| Status*                                                                                              | Not Started                                   |                                                     |                       |                                       |                                     | Last Fv                                | ecuted: - |                     |                 |                             |
| Dannad Data:                                                                                         |                                               | •                                                   |                       |                                       |                                     | Last La                                | datad: 1/ | 22/2012 10-20-E     | E DM            |                             |
| rianned Date:                                                                                        |                                               | Ø                                                   | One Time              | • •                                   |                                     | Last Op                                | dated: 4/ | 23/2013 10:30:5     | 5 PIVI          |                             |
|                                                                                                    |                                               |                                                     |                       |                                       |                                     |                                        |           |                     |                 |                             |
| lotes:                                                                                               | Font V                                        | 7 Size                                              | ▼ B <i>I</i> <u>U</u> | ≣≣≣                                   | j≘ <b>i</b> ≘ ( <b>p</b> ( <b>p</b> | T <sub>s</sub> 🏂   — 📾 🖾               | - 🗘 🛛     |                     |                 |                             |
| Notes:                                                                                               | - Font V                                      | - Size                                              | B I U                 |                                       | !≡ I≡ (≢ I≢                         | T <sub>2</sub> 👌   — 📾 🖬               |           |                     |                 |                             |
| lotes:<br>Operating System:                                                                          | Font V                                        |                                                     | B I U                 | ≣≣≣                                   | }∃∃⊊¢≢¢                             | T <sub>2</sub> 🔌   — 📾 🗖               |           |                     |                 |                             |
| Notes:<br>Dperating System:<br>▶ Description                                                         | Font V                                        | / - Size                                            | ▼ B <i>I</i> <u>U</u> | ≣≣ <b>⊒</b>                           | }≘ <b>!</b> ≘ <b>(</b> ≢ <b>t</b> ≢ | T <sub>2</sub> /2   — ∞ D              | - <> 🛛    |                     |                 |                             |
| lotes:<br>)perating System:<br>• Description<br>• Comments                                           | - Font V                                      | /) [ Size]                                          | ▼ B <i>I</i> <u>U</u> | ≣≣≣                                   | } <b>∃</b> ⊟ ⊄ ⊄                    | T <sub>3</sub> ∕ <sub>2</sub>  −∞ ⊡    |           |                     |                 |                             |
| lotes:<br>)perating System:<br>> Description<br>> Comments<br>Tool Cases                             | - Font V                                      | () - Size                                           | ▼ B <i>I</i> <u>U</u> | <b>= = =</b>                          |                                     | T <sub>■</sub> Λ <sub>■</sub>   — ∞ 🖬  |           |                     |                 |                             |
| lotes:<br>Operating System:<br>Description<br>Comments<br>Test Cases                                 | - Font V                                      | /) - Size                                           | ▼ B I <u>U</u>        | = = =                                 |                                     | T <sub>2</sub> /2   — ∞ 🖸              | □ <> 2    |                     |                 |                             |
| lotes:<br>)perating System:<br>Description<br>Comments<br>Test Cases<br>> Add Tests   Ref            | Font      Please Select emove Tests   Refresh | Edit Parame                                         | B Z U                 | I E Ests                              | □ Ε 僅 僅                             | T <sub>■</sub> Λ <sub>■</sub>   — ∞ □  |           |                     | Est. Dur.: 0.00 | / Act: Dur.: 0.00           |
| lotes:<br>Deperating System:<br>Description<br>Comments<br>Test Cases<br>> Add Tests   Res<br>@ Test |                                               | ) <u>- Size -</u><br>  <u>Edit Param</u> u<br>Owner | B I U                 | ≡ ≡ ≡  <br>▼<br>te Tests<br>Est. Dur. | }三臣 律 律<br>Act. Dur.                | T <sub>a</sub> A <sub>b</sub>   — ∞ Ta | Exect     | E<br>ution Status   | Est. Dur.: 0.00 | / Act. Dur.: 0.00<br>► Edit |

You need to add at least one automated test case to the test set and then configure the following fields:

- Automation Host This needs to be set to the name of the automation host that will be running the automated test set.
- Planned Date The date and time that you want the scenario to begin. (Note that multiple test sets scheduled at the exact same time will be scheduled by Test Set ID order.)
- Status This needs to be set to "Not Started" for RemoteLaunch to pick up the scheduled test set. When you change the Planned Date, the status automatically switches back to "Not Started"
- > **Type** This needs to be set to "Automated" for automated testing

If you have parameterized test cases inside the automated test set you need to set their values by rightclicking on the test case and choosing "Edit Parameters":

| lease | fill out the parameters for | this test case entry: | ~      |
|-------|-----------------------------|-----------------------|--------|
| gin:  | Bobba Fett                  | ×                     |        |
|       |                             |                       |        |
|       |                             |                       | $\sim$ |
|       |                             |                       | >      |

Enter the parameter values and click "Update" to commit the change. This allows you to have the same test case in the test set multiple times with different data for each instance.

#### 7.3.2. Executing the Test Sets

Once you have set the various test set fields (as described above), the Remote Launch instances will periodically poll SpiraTeam for new test sets. Once they retrieve the new test set, they will add it to their list of test sets to be execute. Once execution begins they will change the status of the test set to "In Progress", and once test execution is done, the status of the test set will change to either "Completed" – the automation engine could be launched and the test has completed – or "Blocked" – RemoteLaunch was not able to start the automation engine.

If you want to immediately execute the test case on your local computer, instead of setting the "Automation Host", "Status" and "Planned Date" fields, you can instead click the [Execute] icon on the test set itself. This will cause RemoteLaunch on the local computer to immediately start executing the current test set.

In either case, once all the test cases in the test set have been completed, the status of the test set will switch to "Completed" and the individual test cases in the set will display a status based on the results of the command-line test:

- Passed The automated test ran successfully and the results output to the console did not include any of the phrases – FAIL, ERROR, FATAL, WARNING, CAUTION
- Failed The automated test ran successfully, but one of the phrases FAIL, ERROR, FATAL was included in the console output
- Caution The automated test ran successfully, but one of the phrases WARNING, CAUTION was included in the console output
- > Blocked The automated test did not run successfully

If you receive the "Blocked" status for either the test set or the test cases you should open up the Windows Application Event Log on the computer running RemoteLaunch and look in the event log for error messages.

Note: While the tests are executing you may see application windows launch as the command-line tool server executes the appropriate tests.

Once the tests have completed, you can log back into SpiraTeam and see the execution status of your test cases. If you click on a Test Run that was generated by the command-line tool, you will see the following information:

| Release #:       | None                                                                                             | ▼                            | Est. Duration:    | hours minutes        |
|------------------|--------------------------------------------------------------------------------------------------|------------------------------|-------------------|----------------------|
| Tester Name:     | Remote Launch                                                                                    | V                            | Actual Duration:  | 0 hours 0 minutes    |
| Test Set:        | Command Line Testing 🍇                                                                           |                              | Execution Date:   | 11/3/2010 4:51:00 PM |
| Test Case #:     | <u>TC000031</u>                                                                                  |                              | Execution Status: | Failed               |
| Automation Host: | InflectraSvr03                                                                                   |                              | Test Run Type:    | Automated            |
| Test Run Steps   | Automation *                                                                                     | Custom Properties            | Attachments       |                      |
| Runner Name: C   | command-Line Automat                                                                             |                              |                   | Assert Count: 1      |
| Message: n       | nent = '-arg2' argument = '-result                                                               | t=fail' *** Finishing TestAp | p ***             | Test Name: Unknown?  |
| Details:         | ** Starting TestApp ***<br>argument = '-arg1'<br>argument = '-arg2'<br>argument = '-result=fail' |                              |                   | <u>^</u>             |

This screen indicates the status of the test run that was reported back from command-line tool together with any messages or other information. The execution status will be set according to the rules described above, the Message field will contain the first line of console output and the large details box will contain the full console output from the command-line tool.

Congratulations... You are now able to run a custom command-line run tests and have the results be recorded within SpiraTest / SpiraTeam.

# 8. LoadRunner 11 Engine

HP® LoadRunner is a load testing system that lets you record application performance by a number of 'virtual users'.

This section covers installing and using the Engine to report back statistics of run scenarios.

**Note**: This integration requires at least version 3.0 of SpiraTest/Team and version 11 of LoadRunner. The extension has not been tested on previous versions of LoadRunner due to lack of availability of previous released versions.

# 8.1. Installing the LoadRunner11 Engine

This section assumes that you already have a working installation of SpiraTest or SpiraTeam and have installed RemoteLaunch on the various test automation hosts following the instructions in Section 1 (above). Once those prerequisites are in place, please follow these steps:

- > Download and extract the LoadRunner11Engine.zip file from the Inflectra website.
- > Copy the files in the ZIP file into the "extensions" sub-folder of the RemoteLaunch installation.
- Log in to SpiraTeam as a system administrator and go into SpiraTeam main Administration page and click on the "Test Automation" link under Integration.
- Click the "Add" button to enter the new test automation engine details page. The fields required are as follows:

| Edit Engine                            | Load Runner 11                                                                                                    |  |  |  |  |  |  |
|----------------------------------------|----------------------------------------------------------------------------------------------------|--|--|--|--|--|--|
| << Back to Test Automation Engine Home |                                                                                                    |  |  |  |  |  |  |
| Please enter/e<br>bold:                | Please enter/edit the following information for the test automation engine. Required fields are indicated in <b>bold</b> : |  |  |  |  |  |  |
| Name*:                                 | Load Runner Engine                                                                                                    |  |  |  |  |  |  |
| Description:                           | RemoteLaunch Integration with LoadRunner 11.                                                                               |  |  |  |  |  |  |
|                                        |                                                                                                    |  |  |  |  |  |  |
| Token*:                                | LoadRunner11                                                                                                    |  |  |  |  |  |  |
|                                        | ✓ Active                                                                                                    |  |  |  |  |  |  |
|                                        | ► Update ► Update & Close                                                                                                  |  |  |  |  |  |  |

- **Name**: This is the short display name of the automation engine. It can be anything that is meaningful to your users, and will be displayed in the dropdown when the user selects the Tester.
- **Description**: This is the long description of the automation engine. It can be anything that is meaningful to your users. (Optional)
- o Active: If checked, the engine is active and able to be used for any project.
- Token: This needs to be the assigned unique token for the automation engine and is used to tell RemoteLaunch which engine to actually use for a given test case. For LoadRunner, it needs to be "LoadRunner11".
- Once you have finished, click the "Insert & Close" button and you will be taken back to the Test Automation list page, with LoadRunner listed as an available automation engine.

# 8.2. Setting up the Automated Test Cases

This section describes the process for setting up a test case in SpiraTeam for automation and linking it to a Load Runner Scenario.

First you need to display the list of test cases in SpiraTeam (by clicking Testing > Test Cases) and then add a new test case. Once you have added the new test case, click on it and select the "Automation" tab:

| Test Steps           | Req Coverage       | Automation *           | Comments             | Custom Props * | Test Runs * | Releases |
|----------------------|--------------------|------------------------|----------------------|----------------|-------------|----------|
| This section defines | the automated test | script associated with | h this test case:    |                |             |          |
| Automation Eng       | ine:* Load Runner  | 11                     | ▼                    |                |             |          |
| Script Type:*        | Attached           | d 🖲 Linked             |                      |                |             |          |
| Filename:*           | C:\Program         | Files\HP\LoadRunn      | er\tutorial\demo_sce | nario.Irs      |             |          |
| Document Type:       | * Functional Sp    | ecification            | •                    |                |             |          |
| Document Folde       | er:* Root Folder   |                        | •                    |                |             |          |
| Version:             | v 1.0              |                        |                      |                |             |          |
| Test Script:*        |                    |                        |                      |                |             |          |

You need to enter the following fields:

- Automation Engine Choose the LoadRunner Automation Engine that you created in the previous section from the drop-down list.
- Script Type For LoadRunner, all scenarios must be stored on the local testing machine so 'Linked' must be selected. If you select 'Attached', when the scenario is attempted to be executed it will be marked as blocked and skipped.
- Filename This needs to be the full path to the LoadRunner Scenario (\*.Irs) file. Certain tokens are allowed to be able to specify common locations across different operating systems. Note that the tokens are case-sensitive, and there are no spaces in them. A list of tokens are:
  - [MyDocuments] The user's "My Documents" folder. The user indicated is the user that ran RemoteLaunch.
  - o [CommonDocuments] The Public Document's folder.
  - [DesktopDirectory] The user's Desktop folder. The user indicated is the user that ran RemoteLaunch.
  - [ProgramFiles] Translated to the Program Files directory. For 64-bit machines, it's the 64-bit directory.
  - [ProgramFilesX86] Translated to the 32-bit Program Files directory.
- Document Type If using SpiraTeam (not SpiraTest) you can choose which document type the automated scenario will be categorized under.
- Document Folder If using SpiraTeam (not SpiraTest) you can choose which document folder the automated scenario will be stored in.
- Version The version of the scenario (1.0 is used if no value specified)
- **Test Script** Not used.

Once you are happy with the values, click [Save] to update the test case. Now you are ready to schedule the automated test case for execution.

#### 8.2.1. Using Parameterized Test Cases

There is an advanced feature of SpiraTest/Team and RemoteLaunch that lets you pass parameters from SpiraTeam to your LoadRunner scenario. This is very useful if you have a data-driven LoadRunner scenario that has custom parameters used that you would like to change based on the test.

To setup the automated test case for parameters, click on the "Test Steps" tab and click on "Edit Parameters":

| Edit Test Case Parameters |                        |                               |          |  |  |  |  |
|---------------------------|------------------------|-------------------------------|----------|--|--|--|--|
| The following             | parameters have beer   | n defined for this test case: |          |  |  |  |  |
| Name                      | Default Value          | Operations                    | <u>^</u> |  |  |  |  |
| \${login}                 | Han Solo               | Copy To Clipboard   Delete    |          |  |  |  |  |
|                           |                        |                               |          |  |  |  |  |
| 2                         |                        |                               | ×        |  |  |  |  |
|                           |                        |                               |          |  |  |  |  |
| Add a new pa              | rameter to this test c | ase.                          |          |  |  |  |  |
|                           |                        |                               |          |  |  |  |  |
| Default Valu              | ie:                    |                               |          |  |  |  |  |
|                           |                        | ► Add                         | ► Cancel |  |  |  |  |
|                           |                        |                               |          |  |  |  |  |
|                           |                        |                               |          |  |  |  |  |

The name of the parameter \${login} needs to match the name of the custom parameter defined in the LoadRunner scenario. Invalid parameters will be silently ignored by the LoadRunner engine. Parameters must have a unique name.

## 8.3. Executing the LoadRunner Scenario from SpiraTeam

There are two ways to execute a scenario in SpiraTeam:

- 1. Schedule the test cases to be executed on a specific computer (local or remote) at a date/time in the future
- 2. Execute the test cases right now on the local computer.

We shall outline both of these two scenarios in this section. However first we need to setup the appropriate automation hosts and test sets in SpiraTeam:

#### 8.3.1. Configuring the Automation Hosts and Test Sets

Go to Testing > Automation Hosts in SpiraTeam to display the list of automation hosts:

| <ul> <li>Image: A second second s</li></ul> | U                                   | Host Name ▲▼   | Token ▲▼       | Active ▲▼ | Last Modified ▲▼ | Host # <b>▲</b> ▼ | Edit     |  |  |  |
|----------------------------------------------------------------------------------------------------|-------------------------------------|----------------|----------------|-----------|------------------|-------------------|----------|--|--|--|
|                                                                                                    |                                     |                |                | Any 🔻     |                  | AH                | ► Filter |  |  |  |
|                                                                                                    |                                     | InflectraSvr01 | InflectraSvr01 | Yes       | 20-Oct-2010      | AH000005          | ► Edit   |  |  |  |
|                                                                                                    |                                     | InflectraSvr02 | InflectraSvr02 | Yes       | 21-Oct-2010      | AH000006          | ► Edit   |  |  |  |
|                                                                                                    |                                     | InflectraSvr03 | InflectraSvr03 | Yes       | 4-Nov-2010       | AH000007          | ► Edit   |  |  |  |
|                                                                                                    |                                     | TestHost (VM)  | TestHost       | Yes       | 2-Nov-2010       | AH000008          | ► Edit   |  |  |  |
| Show 15                                                                                                    | Show 15 🔻 rows per page 1 Show 25 T |                |                |           |                  |                   |          |  |  |  |

Make sure that you have created an Automation Host for each computer that is going to run an automated test case. The name and description can be set to anything meaningful, but the Token field

must be set to the same token that is specified as the Host name in the RemoteLaunch application on that specific machine.

Once you have at least one Automation Host configured, go to Testing > Test Sets to create the test sets that will contain the automated test case:

| 1    | 0                       | Test Set Name            | Execution Status | Planned Date | Last Executed | Owner | Status      | Automation Host | Test Set # | Edit     |  |
|------|-------------------------|--------------------------|------------------|--------------|---------------|-------|-------------|-----------------|------------|----------|--|
|      |                         |                          | Any 🔻            |              |               | Any 🔻 | Any 🔻       | Any 🔻           | ТХ         | ► Filter |  |
|      |                         | TC 7.0 Testing (1)       |                  | 21-Oct-2010  | 21-Oct-2010   |       | In Progress | InflectraSvr01  | TX000010   | ► Edit   |  |
|      |                         | CTP Testing (1)          |                  | 22-Oct-2010  | 22-Oct-2010   |       | Completed   | InflectraSvr02  | TX000011   | ► Edit   |  |
|      |                         | SmarteScript Testing (1) |                  | 26-Oct-2010  | 26-Oct-2010   |       | Completed   | InflectraSvr02  | TX000012   | ► Edit   |  |
|      |                         | Selenium Testing (3)     |                  | 31-Oct-2010  | 31-Oct-2010   |       | Completed   | InflectraSvr03  | TX000013   | ► Edit   |  |
|      |                         | Squish Testing (3)       |                  | 2-Nov-2010   | 2-Nov-2010    |       | Completed   | TestHost (VM)   | TX000014   | ► Edit   |  |
|      |                         | Command Line Testing (1) |                  | 3-Nov-2010   | 3-Nov-2010    |       | Completed   | InflectraSvr03  | TX000017   | ► Edit   |  |
| Show | Show 15 V rows per page |                          |                  |              |               |       |             |                 |            |          |  |

**Note**: Unlike manual test cases, automated test cases *must be executed within a test set* – they cannot be executed directly from the test case.

Create a new Test Set to hold the LoadRunner test cases and click on its hyperlink to display the test set details page:

| Test Set: QTP T   | esting [TX:0   | 00011]       |           |                 |                |                |          |               |                |          |                   |                   |
|-------------------|----------------|--------------|-----------|-----------------|----------------|----------------|----------|---------------|----------------|----------|-------------------|-------------------|
| Name*:            | QTP Testing    |              |           |                 |                |                |          |               |                |          |                   |                   |
| Description:      | Font           | T            | Size      | ▼ B <i>I</i> U  | I   ≣ 3        | ≣≡∣j≘i≘¢       | : (=   T | a ∕a   — œ    | » 🔄 🗖 <> 💆     |          |                   |                   |
|                   |                |              |           |                 |                |                |          |               |                |          |                   |                   |
|                   |                |              |           |                 |                |                |          |               |                |          |                   |                   |
|                   |                |              |           |                 |                |                |          |               |                |          |                   |                   |
| Owner:            | None           |              | ▼         |                 |                | Creator*:      | System   | Administrator | ▼              |          |                   |                   |
| Release:          | None           |              |           |                 | ∕              | Type*:         | Automa   | ited          | ▼              |          |                   |                   |
| Automation Host:  | InflectraSvr02 |              | ▼         |                 |                | Created On:    | 10/21/2  | 2010 3:06:20  | PM             |          |                   |                   |
| Status*:          | Completed      |              | ▼         |                 |                | Last Executed: | -        |               |                |          |                   |                   |
| Planned Date:     | 10/22/2010     | 11:49:00     | AM        |                 |                | Last Updated:  | 11/3/20  | 010 4:26:59   | PM             |          |                   |                   |
| Test Cases *      | Test Runs      | *            | Comments  | Custo           | m Props        | Attachme       | nts      | History       | *              |          |                   |                   |
| > Add Tests   Ren | nove Tests   R | Refresh   Ed | it Parame | eters   Execute | e <u>Tests</u> |                |          |               | Est. D         | uration: | 0.0h / Actual Dur | ation: 0.0h       |
| 🔲 🖲 Test Cas      | e Name         | Owner I      | Priority  | Est. Duration   | A              | ct. Duration   | Last Ex  | ecuted        | Execution Star | tus      | Test Case #       | Edit              |
| 🔲 🖉 🎦 Flight      | Test 1         |              |           |                 | 0.             | 0h             | 22-Oct-2 | 2010          | Passed         |          | TC000020          | ► Edit            |
| Show 15 Trows     | per page       |              |           |                 |                |                |          |               |                | < < Dis  | playing page 1    | <b>%</b> of 1 ► ► |

You need to add at least one automated test case to the test set and then configure the following fields:

- Automation Host This needs to be set to the name of the automation host that will be running the automated test set.
- Planned Date The date and time that you want the scenario to begin. (Note that multiple test sets scheduled at the exact same time will be scheduled by Test Set ID order.)
- Status This needs to be set to "Not Started" for RemoteLaunch to pick up the scheduled test set. When you change the Planned Date, the status automatically switches back to "Not Started"
- **Type** This needs to be set to "Automated" for automated testing

If you have parameterized test cases inside the automated test set you need to set their values by rightclicking on the test case and choosing "Edit Parameters".

Enter the parameter values and click "Update" to commit the change. This allows you to have the same test case in the test set multiple times with different data for each instance.

| Edit Test | Case Parameters                                 | X |
|-----------|-------------------------------------------------|---|
| Please fi | Il out the parameters for this test case entry: |   |
| login:    | Bobba Fett                                      |   |
|           |                                                 |   |
| <         | ×                                               |   |
| L         | > Update   Cancel                               |   |

### 8.3.2. Executing the Test Sets

Once you have set the various test set fields (as described above), the Remote Launch instances will periodically poll SpiraTeam for new test sets. Once they retrieve the new test set, they will add it to their list of test sets to be executed. Once execution begins they will change the status of the test set to "In Progress", and once test execution is done, the status of the test set will change to either "Completed" – the automation engine could be launched and the test has completed – or "Blocked" – RemoteLaunch was not able to start the automation engine.

If you want to immediately execute the test case on your local computer, instead of setting the "Automation Host", "Status" and "Planned Date" fields, you can instead click the [Execute] icon on the test set itself. This will cause RemoteLaunch on the local computer to immediately start executing the current test set.

In either case, once all the test cases in the test set have been completed, the status of the test set will switch to "Completed" and the individual test cases in the set will display a status based on the results of the LoadRunner execution:

- Passed The Scenario ran and reported no error messages. Warning, Debug, and Informational messages may have been logged, however.
- > Failed The Scenario ran and at least one error message was reported.
- **Blocked** There was an error with the Test Set or LoadRunner application.

If you receive the "Blocked" status for either the test set or the test cases you should open up the Windows Application Event Log on the computer running RemoteLaunch and look in the event log for error messages.

**Note**: While the tests are executing you may see browser or application windows launch as LoadRunner runs the scenario and connects VUsers to their tasks.

Once the tests have completed, you can log back into SpiraTeam and see the execution status of your test cases. If you click on a Test Run that was generated by LoadRunner, you will see the following information:

| Runner Name: | LoadRunner 11 Automa                                                                                                    | Assert Count: | 8                 |
|--------------|----------------------------------------------------------------------------------------------------|---------------|-------------------|
| Message:     | Execution Statistics: Duration- 00:04:03; Failed- 20; Passed- 0; Hits Per Minute- 0;                                                                                                  | Test Name:    | demo_scenario.lrs |
| Details:     | Scenario: demo_scenario.Irs                                                                                                    | <b>^</b>      |                   |
|              | Result Directory: c:\program files\mercury interactive\mercury loadrunner\results\tutorial_demo_res<br>Duration- 00:04:03                                                             |               |                   |
|              | Failed- 20<br>Passed- 0                                                                                                    | =             |                   |
|              | Hits Per Minute- 0                                                                                                    |               |                   |
|              | Execution Messages:<br>: C:\Program Files\HP\LoadRunner\tutorial\demo_scenario.lrs                                                                                                    |               |                   |
|              | : c:\program files\mercury interactive\mercury loadrunner\results\tutorial_demo_res\tutorial_demo_res.                                                                                | rr            |                   |
|              |                                                                                                    |               |                   |
|              | Script Messages:<br>3/16/2011 10:42:24 AM [ERROR] VUser demo_script.1:1 at demo_script.1:vuser_init:14: vuser_init.c(1                                                                | 4): Error     |                   |
|              | -27730. Failed to connect to server 127.0.0.1.1000. [10061] Connection refused<br>3/16/2011 10:72:27 ΔM (ERRORIV/Liser damo scrint 1:2 at damo scrint 1:20ser init:17: vuser init:c/1 | A): Error     |                   |

This screen indicates the status of the scenario that was reported back from LoadRunner together with any messages or other information. Because LoadRunner only reports statistics on the scenarios that was run, the test set will always be marked as passed – regardless of how long it took, unless there were errors reported. If any errors are reported, the test will be marked as Failed.

The Message of the test will report the duration the scenario took, along with the count of VUsers that reported an error, the number that reported a pass, and the hits per minute on the application.

A more detailed report will be included in the test run's details – the information above, and then any added Execution Messages and messages logged by the script in time order.

**Note**: LoadRunner's engine is very basic at this stage. If you have issues with a scenario not reporting or executing properly, please let Inflectra's support team know.
# 9. SoapUI Engine

SmartBear SoapUI (hereafter SoapUI) is an open source Web Service testing tool for Service Oriented Architectures (SOAs). There is also a Pro version that is released as a commercial product. Its functionality mainly covers Web Service Inspection, Invoking, Development, Simulation and Mocking, Functional testing, Load and Compliance testing. Productivity enhancement features can be found in the soapUI pro version.<sup>2</sup>

This section describes how you can use SpiraTest / SpiraTeam (hereafter SpiraTeam) together with RemoteLaunch to schedule and remotely launch instances of soapUI on different computers and have the testing results be transmitted back to SpiraTeam. This allows you to extend your SpiraTeam's test management capabilities to include automated web service testing.

Note: This integration requires at least version 4.0 of SpiraTest/Team and an instance of SoapUI or SoapUI Pro running on a Windows® platform.

# 9.1. Installing the SoapUI Engine

This section assumes that you already have a working installation of SpiraTest or SpiraTeam and have installed RemoteLaunch on the various test automation hosts following the instructions in Section 1 (above). Once those prerequisites are in place, please follow these steps:

- > Download and extract the <u>SoapUIEngine.zip</u> file from the Inflectra website.
- Extract the file "soapUIEngine.dll" from the compressed archive into the "extensions" sub-folder of the RemoteLaunch installation.
- Log in to SpiraTeam as a system administrator and go into SpiraTeam main Administration page and click on the "Test Automation" link under Integration.
- Click the "Add" button to enter the new test automation engine details page. The fields required are as follows:

| Edit Automation Engine   SOAP-UI |                                                                                                 |   |  |  |  |  |  |
|----------------------------------|-------------------------------------------------------------------------------------------------|---|--|--|--|--|--|
| << Back to Te                    | << Back to Test Automation Engine Home                                                          |   |  |  |  |  |  |
| Please enter/e<br>bold:          | edit the following information for the test automation engine. Required fields are indicated in |   |  |  |  |  |  |
| Name:*                           | SOAP-UI                                                                                         |   |  |  |  |  |  |
| Description:                     | Engine that integrates with SmartBear SOAP-UI                                                   |   |  |  |  |  |  |
| Token:*                          | SoapUI<br>Active  Update and Close                                                              | ~ |  |  |  |  |  |

- Name: This is the short display name of the automation engine. It can be anything that is meaningful to your users. Description: This is the long description of the automation engine. It can be anything that is meaningful to your users. (Optional)
- Active: If checked, the engine is active and able to be used for any project.

<sup>&</sup>lt;sup>2</sup> http://en.wikipedia.org/wiki/SoapUI

- Token: This needs to be the assigned unique token for the automation engine and is used to tell RemoteLaunch which engine to actually use for a given test case. For soapUI this should be SoapUI.
- Once you have finished, click the "Insert & Close" button and you will be taken back to the Test Automation list page, with SoapUI listed as an available automation engine.

### 9.1.1. SoapUI RemoteLaunch Settings

You will need to modify the SoapUI configuration for each of the specific automation hosts, by rightclicking on the RemoteLaunch icon in the system tray and choosing "Configuration". That will bring up the RemoteLaunch configuration page. The SoapUI engine adds its own tab to this page which allows you to configure how SoapUI operates:

| Status Client Setup | Setup: SOAP-UI Automation Engine       |        |
|---------------------|----------------------------------------|--------|
| SOAP-UI Location:*  | C:\Program Files\SmartBear\SoapUI-Pro- | Browse |
| Installation Type:  | SOAP-UI Pro Installation               |        |
| Execution Type:     | 🔲 LoadUI Test                          |        |
| Trace Logging:      | Z Enabled                              |        |
|                     |                                        |        |
|                     |                                        |        |
|                     |                                        |        |
|                     |                                        |        |
|                     |                                        |        |
|                     |                                        |        |
|                     |                                        |        |
|                     |                                        |        |
|                     |                                        |        |
| Save                |                                        |        |

The following fields can be specified on this screen:

- SOAP-UI Location This should be SOAP-UI Bin folder that contains the "TestRunner.bat" batch file that will be used to actually run the automated tests.
- Installation Type This allows you to take advantage of the enhanced reporting available in the commercial "Pro" edition of SoapUI. Check the "SOAP-UI Pro Installation" box only if you are using the commercial version of SoapUI (known as SoapUI Pro).
- Execution Type If this is a LoadUI performance test rather than a standard SoapUI functional test, check the box and RemoteLaunch will know to parse the load-test report format.
- Trace Logging Normally this can be left unchecked unless you are diagnosing configuration issues and need additional logging.

## 9.2. Setting up the Automated Test Cases

This section describes the process for setting up a test case in SpiraTeam for automation and linking it to an existing SoapUI test suite and test case.

#### 9.2.1. Linking a SoapUI Test Script

First you need to display the list of test cases in SpiraTeam (by clicking Testing > Test Cases) and then add a new test case. Once you have added the new test case, click on it and expand the "Automation" section of the Test Case Overview tab:

| Automation               |                                          |                                                                 |
|--------------------------|------------------------------------------|-----------------------------------------------------------------|
| This section defines the | automated test script associated with th | nis test case:                                                  |
| Automation Engine:       | SOAP-UI                                  | ¥                                                               |
| Script Type*:            | OAttached  Cinked  Repository            |                                                                 |
| Filename:                | [MyDocuments]\SpiraTest-4-0-Web-S        | ervice-soapui-project.xml Requirements Testing Get Requirements |
| Document Type:           | Functional Specification                 | V                                                               |
| Document Folder:         | Root Folder                              | Ŧ                                                               |
| Version:                 | v [1.0                                   |                                                                 |

You need to enter the following fields:

- Automation Engine Choose the SoapUI Automation Engine that you created in the previous section from the drop-down list.
- > Script Type This should be set to Linked for this case
- Filename This needs to be the full path to the SoapUi test project XML file together with the test suite name and test case name separated by the pipe (|) symbol.
  - $\triangleright$  I.e. you use the format:

Project XML File Test Suite Name Test Case Name

- For example if the test suite was named "Requirements Testing" and the test case was named "Get Requirements" you'd use: [MyDocuments]\SpiraTest-4-0-Web-Service-soapuiproject.xml|Requirements Testing|Get Requirements
- ▷ To make this easier across different machines, you can use several constants for standard Windows locations:
  - [MyDocuments] The user's "My Documents" folder. The user indicated is the user that ran RemoteLaunch.
  - ► [CommonDocuments] The Public Document's folder.
  - [DesktopDirectory] The user's Desktop folder. The user indicated is the user that ran RemoteLaunch.
  - [ProgramFiles] Translated to the Program Files directory. For 64-bit machines, it's the 64-bit directory.
  - ▶ [ProgramFilesX86] Translated to the 32-bit Program Files directory.
- Document Type You can choose which document type the automated test script will be categorized under.
- Document Folder You can choose which document folder the automated test script will be stored in.
- Version The version of the test script (1.0 is used if no value specified)
- > Test Script This is not used when you are using the linked test script option

Note: The example filename shown above was taken from a test project in SoapUI that has the following structure:

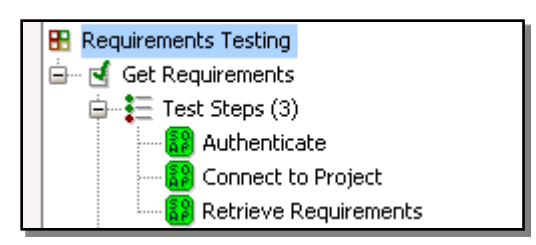

Once you are happy with the values, click [Save] to update the test case. Now you are ready to schedule the automated test case for execution.

### 9.2.1. Using Parameterized Test Cases

There is an advanced feature of SpiraTest/Team and RemoteLaunch that lets you pass parameters from SpiraTeam to your SoapUI automated test. This is very useful if you have a data-driven SoapUI test that has custom project properties used that you would like to change based on the test.

To setup the automated test case for parameters, click on the "Test Steps" tab and click on "Edit Parameters":

| Edit Test Case Parameters |                            |                            |          |  |  |  |
|---------------------------|----------------------------|----------------------------|----------|--|--|--|
| The following p           | parameters have been defin | ned for this test case:    |          |  |  |  |
| Name                      | Default Value              | Operations                 | <u>^</u> |  |  |  |
| \${login}                 | Han Solo                   | Copy To Clipboard   Delete |          |  |  |  |
|                           |                            |                            |          |  |  |  |
| 2                         |                            |                            | ×        |  |  |  |
|                           |                            |                            |          |  |  |  |
| Add a new par             | ameter to this test case:  |                            |          |  |  |  |
|                           |                            |                            |          |  |  |  |
| Default Valu              | e:                         |                            |          |  |  |  |
|                           |                            | ► Add                      | ► Cancel |  |  |  |
|                           |                            |                            |          |  |  |  |

The name of the parameter \${login} needs to match the name of the custom parameter defined in the SoapUI project properties. Invalid parameters will be silently ignored by the SoapUI engine. Parameters must have a unique name. Note that the plugin currently only supports "Project Properties" and not Global or System Properties.

## 9.3. Executing the SoapUI Test Sets from SpiraTeam

There are three ways to execute automated test cases in SpiraTeam:

- 1. Schedule the test cases to be executed on a specific computer (local or remote) at a date/time in the future
- 2. Execute the test cases right now on the local computer.

3. Execute the test cases from the command-line or a build script

We shall outline each of these three scenarios in this section. However first we need to setup the appropriate automation hosts and test sets in SpiraTeam:

#### 9.3.1. Configuring the Automation Hosts and Test Sets

Go to Testing > Automation Hosts in SpiraTeam to display the list of automation hosts:

| <ul> <li>Image: A second second s</li></ul> | Item Host Name ▲▼ | Token ▲▼ | Active AV | Last Modified | Host # ▲▼ | Edit     |  |
|----------------------------------------------------------------------------------------------------|-------------------|----------|-----------|---------------|-----------|----------|--|
|                                                                                                    |                   |          | Any 🔻     |               | AH        | ► Filter |  |
|                                                                                                    | 📕 <u>VM #1</u>    | VM1      | Yes       | 30-Mar-2011   | AH000005  | ► Edit   |  |
| Show 15 ▼ rows per page 1 Show 15 ▼ rows per page 1 Show 15 ₹ rows per page 1 Show 15 ₹ rows per page 1 Show 15 ₹ rows page 1 Show 15 ₹ rows per page 1 Show 15 ₹ rows per page 1 Show 15 ₹ rows per page 1 Show 15 ₹ rows per page 1 Show 15 ₹ rows page 1 Show 15 ₹ rows page 1 Show 15 \$ row       |                   |          |           |               |           |          |  |

Make sure that you have created an Automation Host for each computer that is going to run an automated test case. The name and description can be set to anything meaningful, but the Token field **must be set to the same token that is specified in the RemoteLaunch application** on that specific machine.

Once you have at least one Automation Host configured, go to Testing > Test Sets to create the test sets that will contain the automated test case:

|                                      | <ul> <li>Image: A second second s</li></ul> | 0 | Test Set Name   | Execution Status | Planned Date | Release           | Last Executed | Owner | Status    | Test Set # | Edit     |
|--------------------------------------|----------------------------------------------------------------------------------------------------|---|-----------------|------------------|--------------|-------------------|---------------|-------|-----------|------------|----------|
| l                                    |                                                                                                    |   |                 | Any 🔻            |              | Any 🔻             |               | Any 🔻 | Any 🔻     | TX         | ► Filter |
| l                                    |                                                                                                    |   | Test Set #1 (1) |                  | 30-Mar-2011  | <u>Unassigned</u> | 30-Mar-2011   |       | Completed | TX000018   | ► Edit   |
| Show 15 ▼ rows per page 1 ♀ of 1 ► ► |                                                                                                    |   |                 |                  |              |                   |               |       |           |            |          |

Note: Unlike manual test cases, automated test cases *must be executed within a test set* – they cannot be executed directly from the test case.

Create a new Test Set to hold the SoapUI automated test cases and click on its hyperlink to display the test set details page:

| Test Set: 🐴 Soar  | DUI [TX:000011]          |                                   |              |               |                |                      |                 |               |
|-------------------|--------------------------|-----------------------------------|--------------|---------------|----------------|----------------------|-----------------|---------------|
| Name: Soap UI     |                          |                                   |              |               |                |                      |                 |               |
| Overview *        | Test Runs #              | Attachments                       | Incidents    | History *     |                |                      |                 |               |
| ▼ Details         |                          |                                   |              |               |                |                      |                 |               |
| Owner:            | - None                   | V                                 |              |               | Creator*:      | System Administrator | ▼               |               |
| Release:          | 1.0.0.0 - Library System | Release 1                         | ▼            |               | Туре:          | Automated            | ▼               |               |
| Automation Host:  | Windows 7 Host           | •                                 |              |               | Creation Date: | 9/3/2014 11:28:05 AM |                 |               |
| Status*:          | Completed                | •                                 |              |               | Last Executed: | 9/3/2014 12:53:16 PM |                 |               |
| Planned Date:     | 09/03/2014 🛅 11:0        | )0 am 🎦 One Ti                    | me 🔻         |               | Last Updated:  | 9/3/2014 12:53:17 PM |                 |               |
| Notes:            | Font                     | Size V B .                        | ₹ υ   ≣ ≣ ⊒  | 目目信信 16       | ◊• - ∞ 🖬 🗖 ‹›  |                      |                 |               |
|                   |                          |                                   |              |               |                | -                    |                 |               |
|                   |                          |                                   |              |               |                |                      |                 |               |
|                   |                          |                                   |              |               |                |                      |                 |               |
| Operating System: | Please Select            |                                   | •            |               |                |                      |                 |               |
| . Deserietien     | (                        |                                   |              |               |                |                      |                 |               |
| Description       |                          |                                   |              |               |                |                      |                 |               |
| Comments          |                          |                                   |              |               |                |                      |                 |               |
| ▼ Test Cases      |                          |                                   |              |               |                |                      |                 |               |
| > Add Tests   Re  | move Tests   Refresh     | <u>Edit Parameters</u>   <u>E</u> | xecute Tests |               |                | Est. I               | Dur.: 0.00 / Ad | t. Dur.: 0.00 |
| 🗌 🛛 Test          | Case Name C              | wner Priority                     | Est. Dur. A  | ct. Dur. Last | Executed Exe   | cution Status        | )               | ▶ Edit        |
| □ 0 ₽ <u>So</u>   | ap UI Test               |                                   | 0.           | 0h 3-Se       | p-2014 Faile   | T be                 | C000020         | ▶ Edit        |

You need to add at least one automated test case to the test set and then configure the following fields:

Automation Host – This needs to be set to the name of the automation host that will be running the automated test set.

- Planned Date The date and time that you want the scenario to begin. (Note that multiple test sets scheduled at the exact same time will be scheduled by Test Set ID order.)
- Status This needs to be set to "Not Started" for RemoteLaunch to pick up the scheduled test set. When you change the Planned Date, the status automatically switches back to "Not Started"
- > **Type** This needs to be set to "Automated" for automated testing

If you have parameterized test cases inside the automated test set you need to set their values by rightclicking on the test case and choosing "Edit Parameters":

| ſ  | Edit Test Ca  | se Parameters                               |                    | × |
|----|---------------|---------------------------------------------|--------------------|---|
| n  | Please fill o | ut the parameters for this test case entry: | ^                  |   |
| a  | city:         | New York                                    |                    | J |
| ¢  | firstname:    | Tanja                                       | =                  | 4 |
|    | lastname:     | Rondi                                       |                    |   |
| a  | state:        | NY                                          | ~                  |   |
| It | <             |                                             |                    |   |
|    |               | > <u>Upda</u>                               | te   <u>Cancel</u> |   |

Enter the parameter values and click "Update" to commit the change. This allows you to have the same test case in the test set multiple times with different data for each instance.

#### 9.3.2. Executing the Test Sets

Once you have set the various test set fields (as described above), the Remote Launch instances will periodically poll SpiraTeam for new test sets. Once they retrieve the new test set, they will add it to their list of test sets to be execute. Once execution begins they will change the status of the test set to "In Progress", and once test execution is done, the status of the test set will change to either "Completed" – the automation engine could be launched and the test has completed – or "Blocked" – RemoteLaunch was not able to start the automation engine.

If you want to **immediately execute the test case on your local computer**, instead of setting the "Automation Host", "Status" and "Planned Date" fields, you can instead click the [Execute] icon on the test set itself. This will cause RemoteLaunch on the local computer to immediately start executing the current test set.

If you want to run the tests as part of a build script, just call RemoteLaunch.exe with the appropriate test set id passed into the command-line:

RemoteLaunch.exe -testset:18

In all cases, once all the test cases in the test set have been completed, the status of the test set will switch to "Completed" and the individual test cases in the set will display a status based on the results of the SoapUI test:

- Passed The SoapUI automated test ran successfully and all the assertions in the test script passed
- Failed The SoapUI automated test ran successfully, but at least one assertion in the test script failed.
- Blocked The SoapUI automated test did not run successfully

If you receive the "Blocked" status for either the test set or the test cases you should open up the Windows Application Event Log on the computer running RemoteLaunch and look in the event log for error messages.

Note: While the tests are executing you may see application or browser windows launch as the SoapUI server executes the appropriate tests.

Once the tests have completed, you can log back into SpiraTeam and see the execution status of your test cases. If you click on a Test Run that was generated by SoapUI, you will see the following information:

| Test Run: 🗎   | Soap UI Test [TR:000082]           |                                      |   |
|---------------|------------------------------------|--------------------------------------|---|
|               |                                    |                                      |   |
|               |                                    |                                      |   |
|               |                                    |                                      |   |
| Overview *    | Attachments Incidents              |                                      |   |
| ▼ Details     |                                    |                                      | 8 |
| Release #:    | 1.0.0.0 - Library System Release 1 | Estimated Duration: hours            |   |
| Tester Name:* | System Administrator               | Actual Duration: 0.00 hours          |   |
| Test Set:     | Soap UI 🍇                          | Execution Date: 9/3/2014 12:53:16 PM |   |
| Test Case #:* | <u>TC000020</u>                    | Execution Status:* Failed            |   |
| Build:        | None 🔻                             | Test Run Type:* Automated            |   |

This screen indicates the status of the test run that was reported back from SoapUI together with any messages or other information. The execution status will be set according to the worst-case assessment reported back from SoapUI. If you have zero(0) failures, then the status will display as Passed, otherwise it will display as Failed.

Under **Console Output** section you will see more detailed logging information (in both SoapUI and SoapUI Pro):

| Runner Name:     | SOAP-UI Automation E                                                                                                    | Assert Count:                                                                                                    | 0                                                                                                    |   |
|------------------|----------------------------------------------------------------------------------------------------|----------------------------------------------------------------------------------------------------|----------------------------------------------------------------------------------------------------|---|
| Automation Host: | Windows 7 Host                                                                                                    | Test Name:                                                                                                    | Simple TestSuite / Simple Search TestCase                                                                                                    |   |
| Message:         | 3 test steps completed with 3 request assertions,                                                                                                    | 0 failed assertio                                                                                                    | ns.                                                                                                    |   |
| Details:         | SoapUI Pro 5.1.1 TestCase Runner<br>Configuring log4j from [C:\Program Files\SmartB<br>12:53:05,048 INFO [DefaultSoapUICore] nititaliz<br>12:53:09,931 INFO [DefaultSoapUICore] Adding<br>12:53:12,739 INFO [VsadIProject] Loaded projec<br>12:53:13,988 INFO [SoapUIProTestCaseRunnei<br>12:53:13,987 INFO [SoapUIProTestCaseRunnei<br>12:53:14,018 INFO [SoapUIProTestCaseRunnei<br>12:53:14,034 INFO [SoapUIProTestCaseRunnei<br>12:53:14,034 INFO [SoapUIProTestCaseRunnei<br>12:53:14,034 INFO [SoapUIProTestCaseRunnei<br>12:53:14,720 INFO [SoapUIProTestCaseRunnei<br>12:53:14,720 INFO [SoapUIProTestCaseRunnei<br>12:53:14,720 INFO [SoapUIProTestCaseRunnei<br>12:53:14,720 INFO [SoapUIProTestCaseRunnei<br>12:53:16,374 DEBUG [SoapUIMultiThreadedHtt<br>12:53:16,374 DEBUG [SoapUIMultiThreadedHtt<br>12:53:16,374 ERROR [WsdISubmit] Exception in<br>refused | lear/SoapUI-Pro<br>ed soapui-settini<br>jineFactory] Sett<br>ilisteners from (file:/C:/U;<br>jineFactory] Sett<br>f] Running Soap<br>f] Running Test(<br>f] Running Step [f<br>f] running step [f<br>f] running step [f<br>f] running step [f<br>f] connectionMar<br>pConnectionMar<br>n request: org.ap | 5.1.1\bin\soapui-log4j.xml]<br>gs from [C:\Users\adam.sandman\soapui-settings.xml]<br>ing Script Library to [C:\Program Files\SmartBear\SoapUI-Pro-5.1.1\bin\scripts]<br>C:\Program Files\SmartBear\SoapUI-Pro-5.1.1\bin\scripts]<br>bers/adam.sandman/SoapUI-Tutorials/Sample-SOAP-Project-soapui-project.xml]<br>ing Script Library to [C:\Program Files\SmartBear\SoapUI-Pro-5.1.1\bin\scripts]<br>UI tests in project [Sample SOAP Project Pro]<br>ase [Simple Search TestCase]<br>UI testcase [Simple Search TestCase]<br>Properties - Username and Password]<br>rest Request - login]<br>tager\$SoapUIDefaultClientConnection] Connection closed<br>tager\$SoapUIDefaultClientConnectException: Connection to http://127.0.0.1:8088 | ^ |
|                  | 12:53:16,374 ERROR [SoapUI] An error occurre<br>12:53:16,421 INFO [SoapUIProTestCaseRunnel<br>12:53:16.421 INFO [Soan] IIProTestCaseRunnel                                                                                                    | ed [Connection to<br>r] Assertion [SO/<br>r] Assertion [Sch                                                                                                    | http://127.0.0.1:8088 refused], see error log for details<br>AP Response] has status UNKNOWN<br>ema Compliance has status UNKNOWN                                                                                                    | ~ |

The Message field will contain a summary of the number of test steps completed, the number of assertions and the number of failed assertions. The Details field will contain the detailed trace of what happened, captured from the summary output log that is generated by SoapUI.

#### SoapUI Pro

If you have the commercial SoapUI Pro product and have configured RemoteLaunch so that it knows to use SoapUI Pro, in addition, the **Test Steps** section of the test run will contain more detailed reporting:

| ID       | Test Step Description                                                                                                    | Expected Result | Sample Data | Test # / Step # | Actual Result                    | Execution Status |
|----------|----------------------------------------------------------------------------------------------------|-----------------|-------------|-----------------|----------------------------------|------------------|
| RS000197 | Step 1 [Properties - Username and Password] OK: took 72 ms                                                                                              |                 |             | 1               | OK<br>> View Incidents           | Passed           |
| RS000198 | Step 2 [Property Transfer - Move Username and Password] OK:<br>took 577 ms -> Performed transfer [TransferUser] -> Performed<br>transfer [TransferPass] |                 |             | 1               | OK<br><u>&gt; View Incidents</u> | Passed           |
| RS000199 | Step 3 [Test Request - login] FAILED: took 1696 ms -><br>org.apache.http.conn.HttpHostConnectException: Connection to<br>http://127.0.0.1:8088 refused  |                 |             | 1               | FAILED<br>> View Incidents       | Failed           |

Where each test step corresponds to a step recorded in the SoapUI Pro results file.

Congratulations... You are now able to run SoapUI automated web-service tests and have the results be recorded within SpiraTest / SpiraTeam.

# 10. FitNesse Engine

FitNesse is a lightweight, open-source automated software testing framework that uses web-based Wikis to define the inputs and expected results from different combinations of input values and then compare the results with what is actually generated during testing. For more details on FitNesse, please refer to the FitNesse website: <a href="http://fitnesse.org">http://fitnesse.org</a>

This section describes how you can use SpiraTest / SpiraTeam (hereafter SpiraTeam) together with RemoteLaunch to schedule and remotely launch instances of FitNesse on different computers and have the testing results be transmitted back to SpiraTeam. This allows you to extend your SpiraTeam's test management capabilities to include automated FitNesse acceptance tests.

Note: This integration requires at least version 4.0 of SpiraTest/Team and RemoteLaunch.

## 10.1. Installing the FitNesse Engine

This section assumes that you already have a working installation of SpiraTest or SpiraTeam and have installed RemoteLaunch on the various test automation hosts following the instructions in Section 1 (above). Once those prerequisites are in place, please follow these steps:

- Download and extract the <u>FitNesseEngine.zip</u> file from the Inflectra website and copy the file "FitNesseEngine.dll" into the "extensions" sub-folder of the RemoteLaunch installation.
- You may also need to verify that you have the full Microsoft .NET Framework 4.0 installed since that is needed by the FitNesse engine. RemoteLaunch itself only needs the .NET 4.0 Client Profile, so make sure you have the .NET 4.0 Framework Extended entry listed in the Program & Features section of the Windows Control Panel.
- Log in to SpiraTeam as a system administrator and go into SpiraTeam main Administration page and click on the "Test Automation" link under Integration.
- Click the "Add" button to enter the new test automation engine details page. The fields required are as follows:

| Edit Automation Engine   FitNesse      |                                                                                                |   |  |  |  |  |
|----------------------------------------|------------------------------------------------------------------------------------------------|---|--|--|--|--|
| << Back to Test Automation Engine Home |                                                                                                |   |  |  |  |  |
| Please enter/e<br>bold:                | dit the following information for the test automation engine. Required fields are indicated in |   |  |  |  |  |
| Name:*                                 | FitNesse                                                                                       |   |  |  |  |  |
| Description:                           | Engine that integrates with FitNesse framework                                                 | ~ |  |  |  |  |
|                                        |                                                                                                | > |  |  |  |  |
| Token:*                                | FitNesse                                                                                       |   |  |  |  |  |
|                                        | ✓ Active                                                                                       |   |  |  |  |  |
|                                        | Update     Update and Close                                                                    |   |  |  |  |  |

- **Name**: This is the short display name of the automation engine. It can be anything that is meaningful to your users.
- **Description**: This is the long description of the automation engine. It can be anything that is meaningful to your users. (Optional)
- o Active: If checked, the engine is active and able to be used for any project.
- Token: This needs to be the assigned unique token for the automation engine and is used to tell RemoteLaunch which engine to actually use for a given test case. For FitNesse this should be simply FitNesse.

• Once you have finished, click the "Insert & Close" button and you will be taken back to the Test Automation list page, with FitNesse listed as an available automation engine.

#### 10.1.1. Advanced Settings

You can modify the FitNesse configuration for each of the specific automation hosts, by right-clicking on the RemoteLaunch icon in the system tray and choosing "Configuration". That will bring up the RemoteLaunch configuration page. The FitNesse engine adds its own tab to this page which allows you to configure how FitNesse operates:

| Status  | Client Setup | Setup: | FitNesse Auto | omation Engine | Setup: Test Extension |
|---------|--------------|--------|---------------|----------------|-----------------------|
| Server  | Host:        |        | http://local  | host           |                       |
| Server  | Port:        |        | 8080          |                |                       |
| FitNess | e Timeout:   |        | 100000        | ms             |                       |
|         |              |        |               |                |                       |
|         |              |        |               |                |                       |
|         |              |        |               |                |                       |
|         |              |        |               |                |                       |
|         |              |        |               |                |                       |
|         |              |        |               |                |                       |
|         |              |        |               |                |                       |
|         |              |        |               |                |                       |
| _       |              |        |               |                |                       |
| Save    |              |        |               |                |                       |

The following fields can be specified on this screen:

- Server Host This should be the base URL for accessing the installation of FitNesse. Each of the FitNesse test cases will be a URL relative to this base URL.
- Server Port This should be set to the TCP port that the FitNesse web server uses for displaying the FitNesse wiki web pages.
- FitNesse Timeout This allows you to extend the timeout for executing FitNesse tests. This is useful if you find that the FitNesse tests take a long time to execute and RemoteLaunch is aborting the execution before they are finished.

#### 10.2. Setting up the Automated Test Cases

This section describes the process for setting up a test case in SpiraTeam for automation and linking it to an existing FitNesse test case wiki page. Note: The FitNesse automation engine only supports Linked test scripts in SpiraTeam (not Attached).

First you need to display the list of test cases in SpiraTeam (by clicking Testing > Test Cases) and then add a new test case. Once you have added the new test case, click on it and go to the "Automation" section located in the "Overview" tab:

| <ul> <li>Automation</li> </ul> |                                                           |
|--------------------------------|-----------------------------------------------------------|
| This section defines the a     | automated test script associated with this test case:     |
| Automation Engine:             | (FitNesse V                                               |
| Script Type*:                  | O Attached  C Linked  Repository                          |
| Filename:                      | http://localhost:8080/FitNesse.UserGuide.TwoMinuteExample |
| Document Type:                 | Functional Specification                                  |
| Document Folder:               | Root Folder                                               |
| Version:                       | v (1.0                                                    |
| Test Script:                   |                                                           |

You need to enter the following fields:

- Automation Engine Choose the FitNesse Automation Engine that you created in the previous section from the drop-down list.
- Script Type This should be set to Linked for FitNesse tests.
- Filename This needs to be the relative URL of the FitNesse test case. I.e. if the FitNesse URL is <u>http://myserver/FitNesse.UserGuide.TwoMinuteExample</u> and the base URL setup in RemoteLaunch is <u>http://myserver</u> then the "filename" would be just FitNesse.UserGuide.TwoMinuteExample.
- Document Type You can choose which document type the automated test script will be categorized under.
- Document Folder You can choose which document folder the automated test script will be stored in.
- > Version The version of the test script (1.0 is used if no value specified)
- > Test Script This is not used when you are using the linked test script option

Once you are happy with the values, click [Save] to update the test case. Now you are ready to schedule the automated test case for execution.

#### 10.2.1. Using Parameterized Test Cases

The FitNesse automation engine does not currently support the passing of parameter values from SpiraTeam to the FitNesse test.

### 10.3. Executing the FitNesse Test Sets from SpiraTeam

There are three ways to execute automated test cases in SpiraTeam:

- 1. Schedule the test cases to be executed on a specific computer (local or remote) at a date/time in the future
- 2. Execute the test cases right now on the local computer.
- 3. Execute the test cases from the command-line or a build script

We shall outline each of these three scenarios in this section. However first we need to setup the appropriate automation hosts and test sets in SpiraTeam:

### **10.3.1. Configuring the Automation Hosts and Test Sets**

Go to Testing > Automation Hosts in SpiraTeam to display the list of automation hosts:

| 4    | ■ Name ▲▼             | Token A V | Active A V | Last Updated AV | ID A V   | Web Browser AV    | Operating System AV    | Edit      |
|------|-----------------------|-----------|------------|-----------------|----------|-------------------|------------------------|-----------|
|      |                       |           | - Any - 🔻  |                 | AH       | - Any T           | Any 🖤                  | • Edit    |
|      | Windows & Host        | Win8      | Yes        | 30-Apr-2009     | AH000001 | Internet Explorer | Windows 8              | • Edit    |
|      | Windows Vista Host #1 | WinVista1 | Yes        | 1-May-2009      | AH000002 | Internet Explorer | Windows Vista          | + Edit    |
|      | Windows Vista Hast #2 | WinVista2 | Yes        | 2-May-2009      | AH000003 | Mozilla / Firefox | Windows Vista          | • Edit    |
|      | Windows 7 Host        | Win7      | Yes        | 3-May-2009      | AH000004 | Internet Explorer | Windows 7              | • Edit    |
|      | E Tardis              | Tardis    | Yes        | 3-Oct-2014      | AH000005 |                   |                        | + Edit    |
| Show | s w rows per page     |           |            |                 |          |                   | iel el Displaying page | 1 Sof 1== |

Make sure that you have created an Automation Host for each computer that is going to run an automated test case. The name and description can be set to anything meaningful, but the Token field **must be set to the same token that is specified in the RemoteLaunch application** on that specific machine.

Once you have at least one Automation Host configured, go to Testing > Test Sets to create the test sets that will contain the automated test case:

| 1 8  | Name                                     | Execution Status      | Planned Date    | Last Executed | Owner       | Status      | ID              | Edit   |
|------|------------------------------------------|-----------------------|-----------------|---------------|-------------|-------------|-----------------|--------|
|      |                                          | - Any 🔻               |                 | ( )           | Any 🔻       | ( Any       | TX              | + Edit |
|      | E Punctional Test Sets                   |                       | 4-Feb-2007      |               |             | In Progress | TX000008        | + Edit |
|      | Testing Cycle for Release 1.0 (7)        |                       | 4-Feb-2007      | 1-Dec-2003    | Joe P Smith | In Progress | TX000001        | - Edit |
|      | Tosting Cycle for Release 1.1 (9)        | and the second second | 6-Feb-2007      | 1-Dec-2003    | Joe P Smith | Not Started | TX000002        | - Edit |
|      | D Testing New Functionality (4)          |                       | 9-Feb-2007      |               | Fred Bloggs | In Progress | TX000005        | - Edit |
|      | Testing (2)                              |                       |                 |               | Fred Bloggs | Deferred    | TX000006        | • Edit |
|      | B Regression Test Sets                   |                       |                 |               |             | Completed   | TX000009        | • Edit |
|      | Regression Testing for Windows B (4)     |                       |                 |               | Fred Bloggs | Completéd   | TX000003        | • Edit |
|      | Regression Testing for Windows Vista (4) |                       |                 |               |             | Completed   | TX000004        | • Edit |
|      | EntNesse Tests (1)                       |                       | 3-Oct-2014      | 3-Oct-2014    |             | Completéd   | TX00001D        | - Edit |
| Show | 15 Tows per page                         |                       | -2-2-2-2-2-2-14 | June 14       |             |             | Displaying page | 1      |

Note: Unlike manual test cases, automated test cases *must be executed within a test set* – they cannot be executed directly from the test case.

Create a new Test Set to hold the FitNesse automated test cases and click on its hyperlink to display the test set details page:

| Test Set: 🐴 FitNe | esse Tests [TX:0000                    | )10]          |              |              |           |                 |                       |                    |                   |
|-------------------|----------------------------------------|---------------|--------------|--------------|-----------|-----------------|-----------------------|--------------------|-------------------|
| Name: FitNesse    | Tests                                  |               |              |              |           |                 |                       |                    |                   |
| Overview *        | Test Runs *                            | Attachments   |              | Incidents    | History   | *               |                       |                    |                   |
| ▼ Details         |                                        |               |              |              |           |                 |                       |                    | 8                 |
| Owner:            | None                                   | •             |              |              |           | Creator*:       | System Administrator  | ▼] 0               |                   |
| Release:          | None                                   |               |              | •            |           | Туре:           | Automated             | ▼                  |                   |
| Automation Host:  | Tardis                                 |               |              |              |           | Creation Date:  | 10/3/2014 9:40:30 AM  |                    |                   |
| Status*:          | Not Started                            |               |              |              |           | Last Executed:  | 10/3/2014 10:15:03 AM | 1                  |                   |
| Planned Date:     | 10/03/2014 🔳 9:00 a                    | m )@          | One Time     | ▼            |           | Last Updated:   | 10/3/2014 10:15:09 AM | I                  |                   |
| Notes:            | Font V                                 | Size 🔻        | BIU          | <br> ≣≣≣⊒ }: | 目目に       | 🔓 🗞   — 📾 🔟 🗖 < | > 🔁                   |                    |                   |
|                   |                                        |               |              |              |           |                 |                       |                    |                   |
| Operating System: | Please Select                          |               |              | ▼            |           |                 |                       |                    |                   |
| Description       |                                        |               |              |              |           |                 |                       |                    | 8                 |
| ▶ Comments        |                                        |               |              |              |           |                 |                       |                    |                   |
| ▼ Test Cases      |                                        |               |              |              |           |                 |                       |                    |                   |
| > Add Tests   Re  | move Tests   <u>Refresh</u>   <u>f</u> | Edit Paramete | rs   Execute | e Tests      |           |                 | Est                   | t. Dur.: 0.00 / Ac | :t. Dur.: 0.00    |
| U Test            | Case Name                              | Owner         | Priority     | Est. Dur.    | Act. Dur. | Last Executed   | Execution Status      | ID                 | ► Edit            |
| 0 D               | vo Minute Example                      |               |              |              | 0.0h      | 3-Oct-2014      | Failed                | TC000018           | ► Edit            |
| Show 15 Trow      | vs per page                            |               |              |              |           |                 | H 🛛 Dis               | playing page 1     | <b>S</b> of 1 ► ► |

You need to add at least one automated test case to the test set and then configure the following fields:

Automation Host – This needs to be set to the name of the automation host that will be running the automated test set.

- Planned Date The date and time that you want the scenario to begin. (Note that multiple test sets scheduled at the exact same time will be scheduled by Test Set ID order.)
- Status This needs to be set to "Not Started" for RemoteLaunch to pick up the scheduled test set. When you change the Planned Date, the status automatically switches back to "Not Started"
- > Type This needs to be set to "Automated" for automated testing

#### 10.3.2. Executing the Test Sets

Once you have set the various test set fields (as described above), the Remote Launch instances will periodically poll SpiraTeam for new test sets. Once they retrieve the new test set, they will add it to their list of test sets to be executed. Once execution begins they will change the status of the test set to "In Progress", and once test execution is done, the status of the test set will change to either "Completed" – the automation engine could be launched and the test has completed – or "Blocked" – RemoteLaunch was not able to start the automation engine.

If you want to immediately execute the test case on your local computer, instead of setting the "Automation Host", "Status" and "Planned Date" fields, you can instead click the [Execute] icon on the test set itself. This will cause RemoteLaunch on the local computer to immediately start executing the current test set.

In either case, once all the test cases in the test set have been completed, the status of the test set will switch to "Completed" and the individual test cases in the set will display a status based on the results of the FitNesse test:

- Passed The FitNesse automated test ran successfully and all the test conditions in the test script passed
- Failed The FitNesse automated test ran successfully, but at least one test condition in the test script failed.
- Blocked The FitNesse automated test did not run successfully

If you receive the "Blocked" status for either the test set or the test cases you should open up the Windows Application Event Log on the computer running RemoteLaunch and look in the event log for error messages.

Note: While the tests are executing you may see command windows appear as the FitNesse server executes the appropriate tests.

Once the tests have completed, you can log back into SpiraTeam and see the execution status of your test cases. If you click on a Test Run that was generated by FitNesse, you will see the following information:

| Test Run: 🗎   | Two Minute Example [TR: | 000022]   |             |            |                |       |      |
|---------------|-------------------------|-----------|-------------|------------|----------------|-------|------|
|               |                         |           |             |            |                |       |      |
|               |                         |           |             |            |                |       |      |
|               |                         |           |             |            |                |       | <br> |
| Overview *    | Attachments             | Incidents |             |            |                |       |      |
| ▼ Details     |                         |           |             |            |                |       |      |
| Release #:    | None                    | ♥∋        | Estimated   | Duration:  |                | hours |      |
| Tester Name:* | System Administrator    | ▼ •       | Actual Du   | ation: 0.0 | .00            | hours |      |
| Test Set:     | FitNesse Tests          |           | Execution I | Date: 10/  | /3/2014 10:15: | 03 AM |      |
| Test Case #:* | <u>TC000018</u>         |           | Execution   | Status:*   | Failed         |       |      |
| Build:        | •                       |           | Test Run 1  | ype:* Au   | utomated       |       |      |

This screen indicates the status of the test run that was reported back from FitNesse together with any messages or other information. The execution status will be set to PASSED if all the FitNesse rows report back OK and all the tests passed. If any of the rows failed or the tests don't pass, the overall execution status will be listed as FAILED.

| ID       | <b>Test Step Description</b> | Expected Result | Sample Data                                                                                                    | Test # / Step # | Actual Result                      | Execution Status |
|----------|------------------------------|-----------------|----------------------------------------------------------------------------------------------------|-----------------|------------------------------------|------------------|
| RS000041 | decisionTable_0_0            |                 | {id='decisionTable_0_0', instruction='make',<br>instanceName='decisionTable_0',<br>className='eg.Division', args=[]}       | 1               |                                    | Passed           |
| RS000042 | decisionTable_0_4            |                 | {id='decisionTable_0_4', instruction='call',<br>instanceName='decisionTable_0',<br>methodName='setNumerator', args=[10]}   | 1               |                                    | Not Run          |
| RS000043 | decisionTable_0_5            |                 | {id='decisionTable_0_5', instruction='call',<br>instanceName='decisionTable_0',<br>methodName='setDenominator', args=[2]}  | 1               |                                    | Not Run          |
| RS000044 | decisionTable_0_7            |                 | {id='decisionTable_0_7', instruction='call',<br>instanceName='decisionTable_0',<br>methodName='quotient', args=[]}         | 1               |                                    | Passed           |
| RS000045 | decisionTable_0_9            |                 | {id='decisionTable_0_9', instruction='call',<br>instanceName='decisionTable_0',<br>methodName='setNumerator', args=[12.6]} | 1               |                                    | Not Run          |
| RS000059 | decisionTable_0_32           | 33              | {id='decisionTable_0_32', instruction='call',<br>instanceName='decisionTable_0',<br>methodName='quotient', args=[]}        | 1               | 25.0<br><u>&gt; View Incidents</u> | Failed           |

You can see a step-by-step record of what happened by scrolling down to the "Test Steps" section:

In addition, you can scroll down to the "Console Output" section to get the FitNesse specific information:

| ▼ Console Output                 | t                                                                                                    |   |
|----------------------------------|----------------------------------------------------------------------------------------------------|---|
| Runner Name:<br>Automation Host: | FitNesse Automation     Assert Count:     0       Tardis     Test Name:     TwoMinuteExample                                                                                                    |   |
| Message:                         | Test completed with: 5 right, 1 wrong, 0 ignored and 0 exceptions                                                                                                    |   |
| Details:                         |                                                                                                    | ~ |
|                                  | Expand     Collapse                                                                                                    |   |
|                                  | Hidden                                                                                                    |   |
|                                  | variable defined: TEST_SYSTEM=slim<br>A One-Minute Description                                                                                                    |   |
|                                  | An Example FitNesse Test                                                                                                    |   |
|                                  | If you were testing the division function of a calculator application, you might like to see some examples working. You might want to see what you get<br>back if you ask it to divide 10 by 2. (You might be hoping for a 5!) |   |
|                                  | In FitNesse, tests are expressed as tables of input data and expected output data. Here is one way to specify a few division tests in FitNesse:                                                                                |   |
|                                  | eg.Division                                                                                                    | ~ |

The Message field will contain a summary of the number of tests executed and the number of wrong results and exceptions. The large details box contains the full command execution log as reported back from FitNesse:

Congratulations... You are now able to run FitNesse automated acceptance tests and have the results be recorded within SpiraTest / SpiraTeam.

# 11. NeoLoad Engine

Neotys NeoLoad is a performance and load testing system that lets you record application performance by a number of 'virtual users' and measure the performance against specified Service Level Agreement (SLA) metrics for the application. When you use NeoLoad with SpiraTest you can report back pass/fail/caution by comparing the actual results against the specified SLA metrics.

This section covers installing and using the Engine to report back statistics of run scenarios as well as the results of the test compared to the required SLAs.

**Note**: This integration requires at least version 4.0 of SpiraTest/Team and has been tested against version 5.0 of NeoLoad.

## 11.1. Installing the NeoLoad Engine

This section assumes that you already have a working installation of SpiraTest or SpiraTeam and have installed RemoteLaunch on the various test automation hosts following the instructions in Section 1 (above). Once those prerequisites are in place, please follow these steps:

- > Download and extract the <u>NeoLoadEngine.zip</u> file from the Inflectra website.
- > Copy the files in the ZIP file into the "extensions" sub-folder of the RemoteLaunch installation.
- Log in to SpiraTeam as a system administrator and go into SpiraTeam main Administration page and click on the "Test Automation" link under Integration.
- Click the "Add" button to enter the new test automation engine details page. The fields required are as follows:

| Edit Autom                             | Edit Automation Engine   NeoLoad                                                               |  |  |  |  |  |  |  |  |
|----------------------------------------|------------------------------------------------------------------------------------------------|--|--|--|--|--|--|--|--|
| << Back to Test Automation Engine Home |                                                                                                |  |  |  |  |  |  |  |  |
| Please enter/e<br><b>bold</b> :        | dit the following information for the test automation engine. Required fields are indicated in |  |  |  |  |  |  |  |  |
| Name:*                                 | NeoLoad                                                                                        |  |  |  |  |  |  |  |  |
| Description:                           | Engine that integrates with NeoTys NeoLoad                                                     |  |  |  |  |  |  |  |  |
| Token:*                                | NeoLoad  Active  Update h Update and Close                                                     |  |  |  |  |  |  |  |  |

- Name: This is the short display name of the automation engine. It can be anything that is meaningful to your users, and will be displayed in the dropdown when the user selects the Tester.
- **Description**: This is the long description of the automation engine. It can be anything that is meaningful to your users. (Optional)
- o Active: If checked, the engine is active and able to be used for any project.
- Token: This needs to be the assigned unique token for the automation engine and is used to tell RemoteLaunch which engine to actually use for a given test case. For NeoLoad, it needs to be simply "NeoLoad".

Once you have finished, click the "Insert & Close" button and you will be taken back to the Test Automation list page, with NeoLoad listed as an available automation engine.

#### 11.1.1. NeoLoad RemoteLaunch Settings

You will need to modify the NeoLoad configuration for each of the specific automation hosts, by rightclicking on the RemoteLaunch icon in the system tray and choosing "Configuration". That will bring up the RemoteLaunch configuration page. The NeoLoad engine adds its own tab to this page which allows you to configure how NeoLoad operates:

| 🧿 Spira RemoteLa                                | iunch            |                       | _ 🗆 X          |  |  |  |  |  |  |  |
|-------------------------------------------------|------------------|-----------------------|----------------|--|--|--|--|--|--|--|
| Setup: Selenium 2.0 Webdriver Automation Engine |                  |                       |                |  |  |  |  |  |  |  |
| Status                                          | Client Setup     | Setup: NeoLoad Auto   | omation Engine |  |  |  |  |  |  |  |
| NeoLoad Locat                                   | ion:* C:\Program | Files\NeoLoad 5.0\bin | Browse         |  |  |  |  |  |  |  |
| Attach PDF Rep                                  | oort:*           |                       |                |  |  |  |  |  |  |  |
|                                                 |                  |                       |                |  |  |  |  |  |  |  |
|                                                 |                  |                       |                |  |  |  |  |  |  |  |
|                                                 |                  |                       |                |  |  |  |  |  |  |  |
|                                                 |                  |                       |                |  |  |  |  |  |  |  |
|                                                 |                  |                       |                |  |  |  |  |  |  |  |
|                                                 |                  |                       |                |  |  |  |  |  |  |  |
| Save                                            |                  |                       |                |  |  |  |  |  |  |  |
|                                                 |                  |                       | Close          |  |  |  |  |  |  |  |

The following fields can be specified on this screen:

- NeoLoad Location This should be folder containing the "NeoLoadCmd.exe" executable that will be used to actually run the automated tests.
- Attach PDF Report NeoLoad has a built-in report generator that can create detailed Acrobat (PDF) format reports. Enabling this option will attach these reports to the test runs recorded in SpiraTeam.

### 11.2. Setting up the Automated Test Cases

This section describes the process for setting up a test case in SpiraTeam for automation and linking it to a NeoLoad project and scenario.

First you need to display the list of test cases in SpiraTeam (by clicking Testing > Test Cases) and then add a new test case. Once you have added the new test case, click on it and go to the "Automation" section in the main "Overview" tab:

| <ul> <li>Automation</li> </ul> |                                                                                     |                   |
|--------------------------------|-------------------------------------------------------------------------------------|-------------------|
| This section defines the       | automated test script associated with this test case:                               |                   |
| Automation Engine:             | NeoLoad 🔻                                                                           |                   |
| Script Type*:                  | OAttached O Repository                                                              |                   |
| Filename:                      | [MyDocuments]\NeoLoad Projects\InflectraWebsite\InflectraWebsite.nlp Website clicks |                   |
| Document Type:                 | Default                                                                             |                   |
| Document Folder:               | Root Folder                                                                         |                   |
| Version:                       | v[1.0                                                                               |                   |
| T ( C ) (                      |                                                                                     | > Edit Parameters |
| rest Script:                   |                                                                                     | ~                 |

You need to enter the following fields:

- Automation Engine Choose the NeoLoad Automation Engine that you created in the previous section from the drop-down list.
- Script Type For NeoLoad, all scenarios must be stored on the local testing machine so 'Linked' must be selected. If you select 'Attached', when the scenario is attempted to be executed it will be marked as blocked and skipped.
- Filename This needs to be the full path to the NeoLoad project file (\*.nlp) file followed by the name of the NeoLoad scenario. The two components need to be separated by a pipe (|) character.

Certain tokens are allowed to be able to specify common locations across different operating systems. Note that the tokens are case-sensitive, and there are no spaces in them. A list of tokens are:

- [MyDocuments] The user's "My Documents" folder. The user indicated is the user that ran RemoteLaunch.
- o [CommonDocuments] The Public Document's folder.
- [DesktopDirectory] The user's Desktop folder. The user indicated is the user that ran RemoteLaunch.
- [ProgramFiles] Translated to the Program Files directory. For 64-bit machines, it's the 64-bit directory.
- o [ProgramFilesX86] Translated to the 32-bit Program Files directory.
- Document Type You can choose which document type the automated scenario will be categorized under.
- Document Folder You can choose which document folder the automated scenario will be stored in.
- Version The version of the scenario (1.0 is used if no value specified)
- > Test Script Not used.

Once you are happy with the values, click [Save] to update the test case. Now you are ready to schedule the automated test case for execution.

#### 11.2.1. Using Parameterized Test Cases

Currently the NeoLoad automation engine does not support the passing of parameter values from SpiraTeam to NeoLoad.

# 11.3. Executing the NeoLoad Scenario from SpiraTeam

There are three ways to execute automated test cases in SpiraTeam:

- 1. Schedule the test cases to be executed on a specific computer (local or remote) at a date/time in the future
- 2. Execute the test cases right now on the local computer.
- 3. Execute the test cases from the command-line or a build script

We shall outline each of these three scenarios in this section. However first we need to setup the appropriate automation hosts and test sets in SpiraTeam:

#### 11.3.1. Configuring the Automation Hosts and Test Sets

Go to Testing > Automation Hosts in SpiraTeam to display the list of automation hosts:

| <ul> <li>Image: A second second s</li></ul> | 0                                  | Host Name ▲▼   | Token ▲▼       | Active ▲▼ | Last Modified ▲▼ | Host # ▲▼ | Edit     |  |  |  |
|----------------------------------------------------------------------------------------------------|------------------------------------|----------------|----------------|-----------|------------------|-----------|----------|--|--|--|
|                                                                                                    |                                    |                |                | Any 🔻     |                  | AH        | ► Filter |  |  |  |
|                                                                                                    |                                    | InflectraSvr01 | InflectraSvr01 | Yes       | 20-Oct-2010      | AH000005  | ► Edit   |  |  |  |
|                                                                                                    |                                    | InflectraSvr02 | InflectraSvr02 | Yes       | 21-Oct-2010      | AH000006  | ► Edit   |  |  |  |
|                                                                                                    |                                    | InflectraSvr03 | InflectraSvr03 | Yes       | 4-Nov-2010       | AH000007  | ► Edit   |  |  |  |
|                                                                                                    |                                    | TestHost (VM)  | TestHost       | Yes       | 2-Nov-2010       | AH000008  | ► Edit   |  |  |  |
| Show 15                                                                                                    | Show 15 V rows per page 1 S of 1 N |                |                |           |                  |           |          |  |  |  |

Make sure that you have created an Automation Host for each computer that is going to run an automated test case. The name and description can be set to anything meaningful, but the Token field **must be set to the same token that is specified as the Host name in the RemoteLaunch application** on that specific machine.

Once you have at least one Automation Host configured, go to Testing > Test Sets to create the test sets that will contain the automated test case:

| <ul> <li>Image: A second second s</li></ul> | Ű  | Test Set Name        | Execution Status | Planned Date | Release           | Last Executed | Owner | Status    | Test Set #        | Edit       |
|----------------------------------------------------------------------------------------------------|----|----------------------|------------------|--------------|-------------------|---------------|-------|-----------|-------------------|------------|
|                                                                                                    |    |                      | Any 🔻            |              | Any 🔻             |               | Any 🔻 | Any 🔻     | ТХ                | ► Filter   |
|                                                                                                    |    | Test Set #1 (2)      |                  | 30-Mar-2011  | <u>Unassigned</u> | 1-Apr-2011    |       | Completed | TX000018          | ► Edit     |
|                                                                                                    |    | Selenium Testing (1) |                  | 4-Apr-2011   |                   | 4-Apr-2011    |       | Completed | TX000019          | ► Edit     |
|                                                                                                    |    | FitNesse Testing (1) |                  |              |                   | 4-Apr-2011    |       | Completed | TX000020          | ► Edit     |
|                                                                                                    |    | NeoLoad Testing (1)  |                  |              |                   | 5-Apr-2011    |       | Completed | TX000021          | ► Edit     |
| Show                                                                                                    | 15 | v rows per page      |                  | ·            | ·                 |               |       | M.4.      | Displaying page 1 | S of 1 ► ► |

**Note**: Unlike manual test cases, automated test cases *must be executed within a test set* – they cannot be executed directly from the test case.

Create a new Test Set to hold the NeoLoad test cases and click on its hyperlink to display the test set details page:

| ame: Load Te     | sting                            |                           |           |           |           |                |                      |                 |              |
|------------------|----------------------------------|---------------------------|-----------|-----------|-----------|----------------|----------------------|-----------------|--------------|
| Overview *       | Test Runs *                      | Attachments               | Incidents | His       | tory *    |                |                      |                 |              |
| ' Details        |                                  |                           |           |           |           |                |                      |                 |              |
| wner:            | None                             | ▼ 0                       |           |           | (         | Creator*:      | System Administrator | •               |              |
| elease:          | 1.0.0.0 - Release 1.0            |                           | ⁄ ∋       |           | 1         | Гуре:          | Automated            | V               |              |
| utomation Host:  | Dalek                            | •                         |           |           | (         | Creation Date: | 1/7/2015 4:21:12 PM  |                 |              |
| atus*:           | Not Started                      | •                         |           |           | I         | ast Executed:  | 1/8/2015 12:29:05 PM |                 |              |
| anned Date:      | 01/07/2015 🔳 (4:00 pm            | One Time                  |           |           | I         | ast Updated:   | 1/8/2015 12:29:06 PM |                 |              |
| Description      |                                  |                           |           |           |           |                |                      |                 | 1            |
| Comments         |                                  |                           |           |           |           |                |                      |                 |              |
| Test Cases       |                                  |                           |           |           |           |                |                      |                 |              |
| > Add Tests   Re | emove Tests   <u>Refresh   E</u> | Edit Parameters   Execute | e Tests   |           |           |                | Est. D               | ur.: 0.00 / Act | . Dur.: 0.03 |
| 🗌 🛛 Test         | Case Name                        | Owner                     | Priority  | Est. Dur. | Act. Dur. | Last Execute   | ed Execution Status  | ID              | ► Edit       |
| T-D              |                                  |                           |           |           | 0.05      | 9 Jan 2015     | Table 4              | TC000052        |              |

You need to add at least one automated test case to the test set and then configure the following fields:

- Automation Host This needs to be set to the name of the automation host that will be running the automated test set.
- Planned Date The date and time that you want the scenario to begin. (Note that multiple test sets scheduled at the exact same time will be scheduled by Test Set ID order.)
- Status This needs to be set to "Not Started" for RemoteLaunch to pick up the scheduled test set. When you change the Planned Date, the status automatically switches back to "Not Started"
- > **Type** This needs to be set to "Automated" for automated testing

#### 11.3.2. Executing the Test Sets

Once you have set the various test set fields (as described above), the Remote Launch instances will periodically poll SpiraTeam for new test sets. Once they retrieve the new test set, they will add it to their list of test sets to be executed. Once execution begins they will change the status of the test set to "In Progress", and once test execution is done, the status of the test set will change to either "Completed" – the automation engine could be launched and the test has completed – or "Blocked" – RemoteLaunch was not able to start the automation engine.

If you want to immediately execute the test case on your local computer, instead of setting the "Automation Host", "Status" and "Planned Date" fields, you can instead click the [Execute] icon on the test set itself. This will cause RemoteLaunch on the local computer to immediately start executing the current test set.

In either case, once all the test cases in the test set have been completed, the status of the test set will switch to "Completed" and the individual test cases in the set will display a status based on the results of the NeoLoad execution:

- > **Passed** The scenario ran and reported no error messages and all SLAs were passed.
- > Caution The scenario ran and at least one SLA reported back as acceptable
- Failed The scenario ran and at least one error message was reported or at least one SLA was reported back as failed.
- **Blocked** There was an error with the Test Set or NeoLoad application.

If you receive the "Blocked" status for either the test set or the test cases you should open up the Windows Application Event Log on the computer running RemoteLaunch and look in the event log for error messages.

**Note**: While the tests are executing you may see browser or application windows launch as NeoLoad runs the scenario and connects VUsers to their tasks.

Once the tests have completed, you can log back into SpiraTeam and see the execution status of your test cases. If you click on a Test Run that was generated by NeoLoad, you will see the following test run summary information:

| Overview *    | Attachments Ir               | ncidents          |             |                 |                    |                  |                  |
|---------------|------------------------------|-------------------|-------------|-----------------|--------------------|------------------|------------------|
| ▼ Details     |                              |                   |             |                 |                    |                  | 8                |
| Release #:    | 1.0.0.0 - Release 1.0        | ▼                 |             | E               | stimated Duration: |                  | hours            |
| Tester Name:* | System Administrator         |                   |             | А               | ctual Duration:    | 0.03             | hours            |
| Test Set:     | Load Testing                 |                   |             | E               | xecution Date:     | 1/8/2015 12:29:0 | ,<br>)5 PM       |
| Test Case #:* | TC000053                     |                   |             | E               | xecution Status:*  | Failed           |                  |
| Build         |                              |                   |             | т               | est Run Tyne*      | Automated        |                  |
| Dulla.        | None 🖤                       |                   |             |                 | est Run Type.      | Automated        |                  |
| ▼ Test Steps  |                              |                   |             |                 |                    |                  |                  |
| ID            | Test Step Description        | Expected Result   | Sample Data | Test # / Sten # | Actual Result      |                  | Execution Status |
| RS000304      | avg hits/s                   | Exposition Robuit | oumpio butu | /               | 6.6 > View In      | cidents          | N/A              |
| RS000305      | avg pages/s                  |                   |             | 1               | 2.1 > View In      | cidents          | N/A              |
| RS000306      | avg regresponsetime          |                   |             | 1               | 0.07s > View       | Incidents        | N/A              |
| RS000307      | avg pageresponsetime         |                   |             | 1               | 0.21s > View       | Incidents        | Failed           |
| RS000308      | avg throughput               |                   |             | 1               | 1.64 Mb/s > \      | /iew Incidents   | N/A              |
| RS000309      | total pages                  |                   |             | 1               | 260 > View Ir      | rcidents         | N/A              |
| RS000310      | total_hits                   |                   |             | 1               | 800 > View Ir      | ncidents         | N/A              |
| RS000311      | total_users_launched         |                   |             | 1               | 10 > View Inc      | idents           | N/A              |
| RS000312      | total throughput             |                   |             | 1               | 24.8 MB > Vi       | ew Incidents     | N/A              |
| RS000313      | total_iterations_completed   |                   |             | 1               | 50 > View Inc      | idents           | N/A              |
| RS000314      | total_errors                 |                   |             | 1               | 0 > View Inci      | dents            | N/A              |
| RS000315      | error_percentile             |                   |             | 1               | 0% > View In       | cidents          | N/A              |
| RS000316      | total_logical_actions_errors |                   |             | 1               | 0 > View Inci      | dents            | N/A              |
| RS000317      | total_alerts_percentage      |                   |             | 1               | 76.7% > Viev       | v Incidents      | N/A              |

This section of the screen indicates how long the test took to execute, the overall status, which release was being executed, which test set it was a part of and each of the key summary statistics, together with information on how they compared to the defined SLA:

- > N/A There was no SLA defined for this metric
- > Passed There is an SLA defined for this metric and it was passed.
- Caution There is an SLA defined for this metric and it was considered less than a pass, but still acceptable.
- > Failed There is an SLA defined for this metric and it was not met successfully.

In addition, if you scroll down, in the "Console Output" section of the report there is more detailed information:

| Automation Host: Dalek  Test Name: InflectraWebsite / Website clicks Message: 260 total pages, 800 total hits, 10 total users, 0 hit errors, 0 action errors Details: Top 5 errors Top 5 alerts 1. Average Response Time : Actions >= 0.2 sec 1 Top 5 average response times 1. /-0.418 2. /SpiraTest/ - 0.221 3. /SpiraTest/ - 0.212 4. /_1-0.149 5. /_utm.gif - 0.143 Top 5 maximum response times 1. /- 1.11 2. /SpiraTest/ = 0.328                                              | Runner Name:     | NeoLoad Automation E                             | Assert Count: 0                              |  |
|----------------------------------------------------------------------------------------------------|------------------|--------------------------------------------------|----------------------------------------------|--|
| Message:       260 total pages, 800 total hits, 10 total users, 0 hit errors, 0 action errors         Details:       Iop 5 errors         Iop 5 alerts       1. Average Response Time : Actions >= 0.2 sec 1         Iop 5 average response times       1. / - 0.418         2. / SpiraTest/ - 0.221       3. /SpiraTest/ - 0.212         4. / 1 - 0.149       5. /utm.gif - 0.143         Iop 5 maximum response times       1. / - 1.11         2. / SpiraTest/ / 0.328       2.8 | Automation Host: | Dalek 📃                                          | Test Name: InflectraWebsite / Website clicks |  |
| Details:<br>Top 5 errors<br>Top 5 alerts<br>1. Average Response Time : Actions >= 0.2 sec 1<br>Top 5 average response times<br>1. / - 0.418<br>2. /SpiraTesuf - 0.221<br>3. /SpiraTesuf - 0.212<br>4. /_1 - 0.149<br>5. /_utm.gif - 0.143<br>Top 5 maximum response times<br>1. / - 1.11<br>2. /SpiraTest/ 0.328                                                                                                    | Message:         | 260 total pages, 800 total hits, 10 total user   | s, 0 hit errors, 0 action errors             |  |
| Iop 5 errors         Iop 5 alerts         1. Average Response Time : Actions >= 0.2 sec 1         Top 5 average response times         1. / - 0.418         2. /SpiraTest/ - 0.221         3. /SpiraTest/ - 0.212         4. /_1 - 0.149         5. /_utm.gif - 0.143         Top 5 maximum response times         1. / - 1.11         2. /SpiraTest/ 0.338                                                                                                    | Details:         | T. C.                                            |                                              |  |
| Top 5 alerts         1. Average Response Time : Actions >= 0.2 sec 1         Top 5 average response times         1. / - 0.418         2. /SpiraTesut - 0.221         3. /SpiraTesut - 0.212         4. /_1 - 0.149         5. /_utm.gif - 0.143         Top 5 maximum response times         1. / - 1.11         2. /SpiraTesut / 0.328                                                                                                    |                  | 1 op 5 errors                                    |                                              |  |
| 1. Average Response Time : Actions >= 0.2 sec 1      Top 5 average response times     1. / - 0.418     2. /SpiraTest/ - 0.221     3. /SpiraTest/ - 0.212     4. /_1 - 0.149     5. /utm.gif - 0.143      Top 5 maximum response times     1. / - 1.11     2. /SpiraTest/ _ 0.328                                                                                                    |                  | Top 5 alerts                                     |                                              |  |
| Top 5 average response times           1. / - 0.418           2. /SpiraTest/ - 0.221           3. /SpiraTest/ - 0.212           4. /_1 - 0.149           5. /utm.gif - 0.143           Top 5 maximum response times           1. / - 1.11           2. /SpiraTest/ 0.328                                                                                                    |                  | 1. Average Response Time : Actions               | s >= 0.2 sec 1                               |  |
| 1. / - 0.418<br>2. /SpiraTest/ - 0.221<br>3. /SpiraTesm/ - 0.212<br>4. /_1 - 0.149<br>5. /_utm.gif - 0.143<br>Top 5 maximum response times<br>1. / - 1.11<br>2. /SpiraTest/ _ 0.328                                                                                                    |                  | Top 5 average response times                     |                                              |  |
| 2. /SpiraTest/ - 0.221<br>3. /SpiraTest/ - 0.122<br>4. /_1 - 0.149<br>5. /_utm.gif - 0.143<br>Top 5 maximum response times<br>1. / - 1.11<br>2. /SpiraTest/ 0.338                                                                                                    |                  | 1. /-0.418                                       |                                              |  |
| 4. /_1 - 0.149<br>5. /_utm.gif - 0.143<br>Top 5 maximum response times<br>1. /-1.11<br>2. /SeineTect/ 0.328                                                                                                    |                  | 2. /SpiraTest/ - 0.221<br>3. /SpiraTeam/ - 0.212 |                                              |  |
| 5. /_utm.gif - 0.143<br><u>Top 5 maximum response times</u><br>1. / - 1.11<br>2. /SpireTact/ 0.338                                                                                                    |                  | 4. /_1 - 0.149                                   |                                              |  |
| Top 5 maximum response times 1. / - 1.11 2. /SpireTect/ 0.338                                                                                                    |                  | 5. /utm.gif - 0.143                              |                                              |  |
| 1. / - 1.11<br>2. (SpinTast/, 0.328                                                                                                    |                  | Top 5 maximum response times                     |                                              |  |
| 2 /SpiraTost/ 0.328                                                                                                    |                  | 1. /-1.11                                        |                                              |  |
| 2. /opirares/ = 0.320                                                                                                    |                  | 2. /SpiraTest/ - 0.328                           |                                              |  |

The Message of the test will report the number of total pages, number of total hits, number of total users, number of errors as well as the total count of virtual users.

In addition, more detailed information is displayed in the test run details:

- > Top 5 errors by page
- > Top 5 alerts by page
- > Top 5 average response times by page
- > Top 5 maximum response times by page

Finally, if you have chosen the option to attach the NeoLoad PDF report, in the Attachments section of the Test Run, that will be listed:

| Ov                                                                                                    | verview * Attachments *               | Incidents            |                       |                      |              |                         |            |
|----------------------------------------------------------------------------------------------------|---------------------------------------|----------------------|-----------------------|----------------------|--------------|-------------------------|------------|
| > <u>Adc</u>                                                                                                    | New   Add Existing   Remove   Refresh | Apply Filter   Clear | Filter   🗌 Include So | ource Code Documents |              |                         |            |
| Displayi                                                                                                    | ing 1 - 1 out of 1 attachment(s).     |                      |                       |                      |              |                         |            |
| <ul> <li>Image: A second second s</li></ul> | Document Name ▲▼                      | Туре ▲▼              | Size ▲▼               | Edited By ▲▼         | Edited On ▲▼ | Author A V              | ID ▲▼      |
|                                                                                                    |                                       | - Any - 🔻            | <b>E</b>              | Any 🔻                |              | Any 🔻                   | DC         |
|                                                                                                    | NeoLoad-Detailed-Report.pdf           | Default              | 375 KB                | System Administrator | 8-Jan-2015   | System Administrator    | DC000074   |
| Show                                                                                                    | 15 V rows per page                    |                      |                       |                      |              | l≪ ≪ Displaying page [1 | S of 1 ► ► |

Congratulations... You are now able to run automated NeoLoad performance scenarios and have the results be recorded within SpiraTest / SpiraTeam.

# **12. TestPartner Engine**

Micro Focus<sup>™</sup> TestPartner<sup>™</sup> (hereafter TestPartner) is a Graphic User Interface (GUI) functional test automation system that lets you record application operations by capturing the various testable objects of the application and then playback the operations to automatically test the application.

This section describes how you can use SpiraTest / SpiraTeam (hereafter SpiraTeam) together with RemoteLaunch to schedule and remotely launch instances of TestPartner on different computers and have the testing results be transmitted back to SpiraTeam. This allows you to extend your SpiraTeam's test management capabilities to include automated TestPartner tests.

Note: This integration requires at least version 3.0 of SpiraTest/Team and version 6.0 of TestPartner.

# 12.1. Installing the TestPartner Engine

This section assumes that you already have a working installation of SpiraTest or SpiraTeam and have installed RemoteLaunch on the various test automation hosts following the instructions in Section 1 (above). Once those prerequisites are in place, please follow these steps:

- Download and extract the <u>TestPartnerAutomationEngine.zip</u> file from the Inflectra website and locate the TestPartner.dll inside the zip archive.
- > Copy the file "TestPartner.dll" into the "extensions" sub-folder of the RemoteLaunch installation.
- Log in to SpiraTeam as a system administrator and go into SpiraTeam main Administration page and click on the "Test Automation" link under Integration.
- Click the "Add" button to enter the new test automation engine details page. The fields required are as follows:

| Edit Engine     | Test Partner                                                                                                 |
|-----------------|----------------------------------------------------------------------------------------------------|
| << Back to Tes  | st Automation Engine Home                                                                                    |
| Please enter/ed | dit the following information for the test automation engine. Required fields are indicated in <b>bold</b> : |
| Name*:          | Test Partner                                                                                                 |
| Description:    | Micro Focus Test Partner                                                                                     |
|                 |                                                                                                    |
| Token*:         | TestPartner                                                                                                  |
|                 | Active                                                                                                    |
|                 | Update & Close                                                                                               |
|                 |                                                                                                    |

- **Name**: This is the short display name of the automation engine. It can be anything that is meaningful to your users.
- **Description**: This is the long description of the automation engine. It can be anything that is meaningful to your users. (Optional)
- o Active: If checked, the engine is active and able to be used for any project.
- Token: This needs to be the assigned unique token for the automation engine and is used to tell RemoteLaunch which engine to actually use for a given test case. For TestPartner this should just be TestPartner.
- Once you have finished, click the "Insert & Close" button and you will be taken back to the Test Automation list page, with TestPartner listed as an available automation engine.

# 12.2. Setting up the Automated Test Cases

This section describes the process for setting up a test case in SpiraTeam for automation and linking it to an automated TestPartner test script.

First you need to display the list of test cases in SpiraTeam (by clicking Testing > Test Cases) and then add a new test case. Once you have added the new test case, click on it and select the "Automation" tab:

| Test Steps           | Req (    | Coverage                   | Automation      | n * Comr           | nents Cu      | istom Props * | Test Runs *          | Releases    | *       |
|----------------------|----------|----------------------------|-----------------|--------------------|---------------|---------------|----------------------|-------------|---------|
| This section defines | the auto | mated test                 | script associa  | ted with this test | case:         |               |                      |             |         |
| Automation Eng       | jine:*   | Test Partner               |                 | •                  | ]             |               |                      |             |         |
| Script Type:*        |          | Attached                   | d 🔍 Linked      |                    | -             |               |                      |             |         |
| Filename:*           | [        | -visualtest N              | lotepad -projec | ct Common          |               |               |                      |             |         |
| Document Type        | :*       | Functional Spe             | ecification     | •                  | ]             |               |                      |             |         |
| Document Fold        | er:*     | Root Folder                |                 | •                  | ]             |               |                      |             |         |
| Version:             | v        | / 1.0                      |                 |                    | -             |               |                      |             |         |
| Test Script:*        | [        |                            |                 |                    |               |               |                      |             | *       |
|                      |          |                            |                 |                    |               |               |                      |             |         |
| All                  | Name 4   | <ul> <li>Projet</li> </ul> | t Creator       | Creation Date      | Last M        | Aodified By   | Modified Date        | Description | Version |
| Visual test          | Notep    | ad Comm                    | on Admin        | 4/29/2011 10:18    | 3:57 AM Admin | 2             | /29/2011 10:19:39 AM |             | 1       |

You need to enter the following fields:

- Automation Engine Choose the TestPartner Automation Engine that you created in the previous section from the drop-down list.
- Script Type This should be set to Linked as the integration with TestPartner only supports referencing TestPartner test scripts (stored in the internal database) and not physically uploading the test scripts into SpiraTeam.
- Filename This needs contain the project and test name from TestPartner with the appropriate parameter name describing which is the project name and which is the test name. The test name can be either a test script of a visual test. The syntax is:
  - > -visualtest <test name> -project <project name> Of
  - > -testscript <script name> -project <project name>
- Document Type If using SpiraTeam (not SpiraTest) you can choose which document type the automated test script will be categorized under.
- Document Folder If using SpiraTeam (not SpiraTest) you can choose which document folder the automated test script will be stored in.
- > Version The version of the test script (1.0 is used if no value specified)
- Test Script This is not used with the TestPartner Engine since it only supports linked test scripts.

Once you are happy with the values, click [Save] to update the test case. Now you are ready to schedule the automated test case for execution.

#### 12.2.1. Using Parameterized Test Cases

TestPartner does not support the passing of input test parameters so the TestPartner automation engine does not support this feature of SpiraTeam or RemoteLaunch.

# 12.3. Executing the TestPartner Test Sets from SpiraTeam

There are three ways to execute automated test cases in SpiraTeam:

- 1. Schedule the test cases to be executed on a specific computer (local or remote) at a date/time in the future
- 2. Execute the test cases right now on the local computer.
- 3. Execute the test cases from the command-line or a build script

We shall outline each of these three scenarios in this section. However first we need to setup the appropriate automation hosts and test sets in SpiraTeam:

#### 12.3.1. Configuring the Automation Hosts and Test Sets

Go to Testing > Automation Hosts in SpiraTeam to display the list of automation hosts:

| 1    | Host Name ▲▼          | Token A 7 | Active A V | Last Modified AV                      | Host # △▼ | Web Browser AV    | Operating System AT | Edit           |
|------|-----------------------|-----------|------------|---------------------------------------|-----------|-------------------|---------------------|----------------|
| 0    |                       |           | Any 🔻      | · · · · · · · · · · · · · · · · · · · | AH        | Any 🔻             | Any 🔻               | + Filter       |
|      | Windows XP Host       | WinXP     | Yes        | 1-May-2009                            | AH000001  | Internet Explorer | Windows XP          | - Edit         |
|      | Kindows Vista Host #1 | WinVista1 | Yes        | 2-May-2009                            | AH000002  | Internet Explorer | Windows Vista       | - Edit         |
| 10   | Windows Vista Host #2 | WinVista2 | Yes        | 3-May-2009                            | AH000003  | Mozilla / Firefox | Windows Vista       | + Edit         |
| 10   | Mindows 7 Host        | Win7      | Yes        | 4-May-2009                            | AH000004  | Internet Explorer | Windows 7           | + Edit         |
| 10   | MZ VMZ                | VM2       | Yes        | 29-Apr-2011                           | AH000008  |                   |                     | + Edit         |
| Show | 15 Trows per page     |           |            |                                       |           |                   | H H Displaying pag  | ge 1 Sof 1 H H |

Make sure that you have created an Automation Host for each computer that is going to run an automated test case. The name and description can be set to anything meaningful, but the Token field **must be set to the same token that is specified in the RemoteLaunch application** on that specific machine.

Once you have at least one Automation Host configured, go to Testing > Test Sets to create the test sets that will contain the automated test case:

| ~    | Û                                                      | Test Set Name                 | Execution Status | Planned Date | Last Executed | Owner | Status      | Automation Host | Test Set # | Edit     |
|------|--------------------------------------------------------|-------------------------------|------------------|--------------|---------------|-------|-------------|-----------------|------------|----------|
|      |                                                        |                               | Any 🔻            |              |               | Any 🔻 | Any 🔻       | Any 🔻           | ТХ         | ► Filter |
|      |                                                        | TC 7.0 Testing (1)            |                  | 21-Oct-2010  | 21-Oct-2010   |       | In Progress | InflectraSvr01  | TX000010   | ► Edit   |
|      |                                                        | are testing (1)               |                  | 22-Oct-2010  | 22-Oct-2010   |       | Completed   | InflectraSvr02  | TX000011   | ► Edit   |
|      |                                                        | SmarteScript Testing (1)      |                  | 26-Oct-2010  | 26-Oct-2010   |       | Completed   | InflectraSvr02  | TX000012   | ► Edit   |
|      |                                                        | 🔄 <u>Selenium Testing</u> (3) |                  | 31-Oct-2010  | 31-Oct-2010   |       | Completed   | InflectraSvr03  | TX000013   | ► Edit   |
|      |                                                        | 🔄 <u>Squish Testing</u> (3)   |                  | 2-Nov-2010   | 2-Nov-2010    |       | Completed   | TestHost (VM)   | TX000014   | ► Edit   |
|      |                                                        | Command Line Testing (1)      |                  | 3-Nov-2010   | 3-Nov-2010    |       | Completed   | InflectraSvr03  | TX000017   | ► Edit   |
| Shov | Show 15 V rows per page A d Displaying page 1 S of 1 N |                               |                  |              |               |       |             |                 |            |          |

Note: Unlike manual test cases, automated test cases *must be executed within a test set* – they cannot be executed directly from the test case.

Create a new Test Set to hold the TestPartner automated test cases and click on its hyperlink to display the test set details page:

| Name*:           | TP Test Set                   |              |                    |                  |                     |        |                 |           |               |                     |              |
|------------------|-------------------------------|--------------|--------------------|------------------|---------------------|--------|-----------------|-----------|---------------|---------------------|--------------|
| Description:     | Font                          | •            | - Size 🔻           | BIU≣≣            | ■  目目傳              | 律      | la 👍 🛛 — 👄 🗖 🗖  | <> 🛛      |               |                     |              |
|                  |                               |              |                    |                  |                     |        |                 |           |               |                     |              |
|                  |                               |              |                    |                  |                     |        |                 |           |               |                     |              |
|                  |                               |              |                    |                  |                     |        |                 |           |               |                     |              |
| ~                |                               |              |                    |                  | <b>a</b> . <b>a</b> |        |                 |           |               |                     |              |
| Owner:           | None                          |              | •                  |                  | Creator*:           | Syste  | m Administrator | •         |               |                     |              |
| Release:         | None                          |              |                    | ▼                | Type*:              | Auton  | nated           | V         |               |                     |              |
| Automation Host: | VM2                           |              | •                  |                  | Created On:         | 4/29/2 | 2011 3:06:08 PM |           |               |                     |              |
| Status*:         | Completed                     |              | •                  |                  | Last Executed:      | -      |                 |           |               |                     |              |
| Planned Date:    | 4/29/2011                     | 03:20:00 P   | м                  |                  | Last Updated:       | 4/29/2 | 2011 3:53:02 PM |           |               |                     |              |
|                  |                               |              | _                  |                  |                     |        |                 |           |               |                     |              |
| Test Cases 🕷     | Test Runs *                   |              | Comments           | Custom Props *   | Attachmen           | s      | History *       |           |               |                     |              |
| > Add Tests   Re | <u>move Tests</u>   <u>Re</u> | efresh   Edi | <u>t Parameter</u> | s   ExecuteTests |                     |        |                 |           | Est. Duration | h: 0.0h / Actual Du | ration: 0.0h |
| 🔲 🖉 Test Ca      | ase Name                      | Owner        | Priority           | Est. Duration    | Act. Duration       | ı      | Last Executed   | Execution | Status        | Test Case #         | Edit         |
| 🔲 🖉 🎦 Not        | epad Test                     |              |                    |                  | 0.0h                |        | 29-Apr-2011     | Passed    |               | TC000039            | ► Edit       |

You need to add at least one automated test case to the test set and then configure the following fields:

- Automation Host This needs to be set to the name of the automation host that will be running the automated test set.
- Planned Date The date and time that you want the scenario to begin. (Note that multiple test sets scheduled at the exact same time will be scheduled by Test Set ID order.)
- Status This needs to be set to "Not Started" for RemoteLaunch to pick up the scheduled test set. When you change the Planned Date, the status automatically switches back to "Not Started"
- > Type This needs to be set to "Automated" for automated testing

#### 12.3.2. Executing the Test Sets

Once you have set the various test set fields (as described above), the Remote Launch instances will periodically poll SpiraTeam for new test sets. Once they retrieve the new test set, they will add it to their list of test sets to be execute. Once execution begins they will change the status of the test set to "In Progress", and once test execution is done, the status of the test set will change to either "Completed" – the automation engine could be launched and the test has completed – or "Blocked" – RemoteLaunch was not able to start the automation engine.

If you want to immediately execute the test case on your local computer, instead of setting the "Automation Host", "Status" and "Planned Date" fields, you can instead click the [Execute] icon on the test set itself. This will cause RemoteLaunch on the local computer to immediately start executing the current test set.

In either case, once all the test cases in the test set have been completed, the status of the test set will switch to "Completed" and the individual test cases in the set will display a status based on the results of the TestPartner test:

- Passed The TestPartner automated test ran successfully and all the test conditions in the test script passed
- Failed The TestPartner automated test ran successfully, but at least one test condition in the test script failed.
- > Blocked The TestPartner automated test did not run successfully

If you receive the "Blocked" status for either the test set or the test cases you should open up the Windows Application Event Log on the computer running RemoteLaunch and look in the event log for error messages.

Note: While the tests are executing you may see browser or application windows launch as TestPartner executes the appropriate tests.

Once the tests have completed, you can log back into SpiraTeam and see the execution status of your test cases. If you click on a Test Run that was generated by TestPartner, you will see the following information:

| Test Set:     | TP Test                                                                                                    | Set Ja                                                                                                    |                                                                                                    | Execution Date:   | 4/29/2011 3:52:44 PM |          |
|---------------|----------------------------------------------------------------------------------------------------|----------------------------------------------------------------------------------------------------|----------------------------------------------------------------------------------------------------|-------------------|----------------------|----------|
| Test Case #:  | TC0000                                                                                                    | <u>39</u> 占                                                                                                    |                                                                                                    | Execution Status: | Passed               |          |
| Automation Ho | st: <u>VM2</u> 💻                                                                                                    |                                                                                                    |                                                                                                    | Test Run Type:    | Automated            |          |
| Test Run Ster | os -                                                                                                    | Automation *                                                                                                    | Custom Properties *                                                                                                    | Attachments       |                      |          |
| Runner Name:  | Micro Focus                                                                                                    | TestPart                                                                                                    |                                                                                                    |                   | Assert Count:        | 0        |
| Message:      | 15 Command                                                                                                    | Is Executed, 15 Co                                                                                                    | mmands Passed, 0 Com                                                                                                    | mand Errors       | Test Name:           | Unknown? |
| Details:      | 1 - < <start>:<br/>2 - Using 'Ind<br/>3 - Click 'Cap<br/>4 - Using 'Sta<br/>5 - Select 'R<br/>6 - Using 'Ru<br/>7 - Set text t<br/>8 - Click 'Cap<br/>9 - Using 'Un<br/>10 - Click 'Ca<br/>9 - Using 'Un<br/>10 - Click 'Ca<br/>13 - Using 'N<br/>14 - Click 'Ca<br/>15 - &lt;<end></end></start> | >> RESULT: OK<br>lex=1' > RESULT: O<br>ption=start' at 40, 1<br>art Menu Window' ><br>un' > RESULT: O<br>in Window' > RESU<br>ption=OK' > RESU<br>tititled - Notepad Wi<br>dex=1' at 316, 104<br>his is a test matey'<br>RESULT: OK<br>lotepad Window' > I<br>aption=&No' > RES<br>> > RESULT: OK | 0K<br>9 > RESULT: OK<br>K<br>ILT: OK<br>JLT: OK<br>T: OK<br>T: OK<br>RESULT: OK<br>> RESULT: OK<br>RESULT: OK<br>ULT: OK |                   |                      |          |

This screen indicates the status of the test run that was reported back from TestPartner together with any messages or other information. The Test Name indicates the name of the test inside TestPartner, and the execution status corresponds the matching status inside TestPartner.

Congratulations... You are now able to run TestPartner automated functional tests and have the results be recorded within SpiraTest / SpiraTeam.

# 13. BadBoy Engine

Badboy is an automated website functional test automation system that lets you record website operations in Internet Explorer and generate test automation scripts that can be used to playback the test script against the website.

This section describes how you can use SpiraTest / SpiraTeam (hereafter SpiraTeam) together with RemoteLaunch to schedule and remotely launch instances of Badboy on different computers and have the testing results be transmitted back to SpiraTeam. This allows you to extend your SpiraTeam's test management capabilities to include automated Badboy tests.

Note: This integration requires at least version 3.0 of SpiraTest/Team and version 2.1 of Badboy.

# 13.1. Installing the Badboy Engine

This section assumes that you already have a working installation of SpiraTest or SpiraTeam and have installed RemoteLaunch on the various test automation hosts following the instructions in Section 1 (above). Once those prerequisites are in place, please follow these steps:

- Download and extract the <u>BadboyAutomationEngine.zip</u> file from the Inflectra website and locate the appropriate BadboyX.dll for the version of Badboy that you are using.
  - If you don't see the version listed, just use the nearest version that is *lower* than your current version.
- Copy the file "BadboyX.dll" (where X is the appropriate version) into the "extensions" sub-folder of the RemoteLaunch installation.
- Log in to SpiraTeam as a system administrator and go into SpiraTeam main Administration page and click on the "Test Automation" link under Integration.
- Click the "Add" button to enter the new test automation engine details page. The fields required are as follows:

| Edit Engine              | Bad Boy                                                                                        |
|--------------------------|------------------------------------------------------------------------------------------------|
| << Back to Test          | Automation Engine Home                                                                         |
| Please enter/ed<br>bold: | lit the following information for the test automation engine. Required fields are indicated in |
| Name*:                   | Bad Boy                                                                                        |
| Description:             |                                                                                                |
|                          |                                                                                                |
| Token*:                  | BadBoy2                                                                                        |
|                          | ☑ Active                                                                                       |
|                          | ► Update & Close                                                                               |

- **Name**: This is the short display name of the automation engine. It can be anything that is meaningful to your users.
- **Description**: This is the long description of the automation engine. It can be anything that is meaningful to your users. (Optional)
- o Active: If checked, the engine is active and able to be used for any project.
- **Token**: This needs to be the assigned unique token for the automation engine and is used to tell RemoteLaunch which engine to actually use for a given test case. For

Badboy this should be **BadboyX** where 'X' is the version number of the DLL file that you are using.

Once you have finished, click the "Insert & Close" button and you will be taken back to the Test Automation list page, with Badboy listed as an available automation engine.

#### 13.1.1. Advanced Settings

You can modify the Badboy configuration for each of the specific automation hosts, by right-clicking on the RemoteLaunch icon in the system tray and choosing "Configuration". That will bring up the RemoteLaunch configuration page.

The Badboy 2.x engine adds its own tab to this page which allows you to configure how Badboy operates:

| Status                              | Client Setup                          |
|-------------------------------------|---------------------------------------|
| Setup: BadBoy 2.x Automation Engine | Setup: Command-Line Automation Engine |
| Trace Logging:                      | ] Enabled                             |
|                                     |                                       |
|                                     |                                       |
|                                     |                                       |
|                                     |                                       |
|                                     |                                       |
|                                     |                                       |
|                                     |                                       |

The following fields can be specified on this screen:

Trace Logging – When selected, this will log additional trace and debugging information to the Windows Event Log. This should not be selected in a production environment.

#### 13.2. Setting up the Automated Test Cases

This section describes the process for setting up a test case in SpiraTeam for automation and linking it to an automated Badboy test script.

First you need to display the list of test cases in SpiraTeam (by clicking Testing > Test Cases) and then add a new test case. Once you have added the new test case, click on it and select the "Automation" tab:

| Req. Coverage       | Automation                                                                                                    | Comments                                                                                                    | Custom Props                                                                                                    | Test Runs                                                                                                    | Releases                                                                                                    | Attachments                                                                                                    |
|---------------------|----------------------------------------------------------------------------------------------------|----------------------------------------------------------------------------------------------------|----------------------------------------------------------------------------------------------------|----------------------------------------------------------------------------------------------------|----------------------------------------------------------------------------------------------------|----------------------------------------------------------------------------------------------------|
| s the automated tes | t script associated                                                                                                    | with this test case:                                                                                                    |                                                                                                    |                                                                                                    |                                                                                                    |                                                                                                    |
| gine*: Bad Boy      |                                                                                                    | ▼                                                                                                    |                                                                                                    |                                                                                                    |                                                                                                    |                                                                                                    |
| C Attache           | ed 🔍 Linked                                                                                                    |                                                                                                    |                                                                                                    |                                                                                                    |                                                                                                    |                                                                                                    |
| [MyDocur            | nents]\BadBoy-Sar                                                                                                    | mpleScript.bb                                                                                                    |                                                                                                    |                                                                                                    |                                                                                                    |                                                                                                    |
| e*: Default         |                                                                                                    | •                                                                                                    |                                                                                                    |                                                                                                    |                                                                                                    |                                                                                                    |
| ler*: Root Folder   |                                                                                                    | •                                                                                                    |                                                                                                    |                                                                                                    |                                                                                                    |                                                                                                    |
| v                   |                                                                                                    |                                                                                                    |                                                                                                    |                                                                                                    |                                                                                                    |                                                                                                    |
|                     |                                                                                                    |                                                                                                    |                                                                                                    |                                                                                                    | > <u>Edit P</u> .                                                                                                    | arameters                                                                                                    |
|                     | Req. Coverage<br>s the automated tes<br>gine*: Bad Boy<br>Attache<br>[MyDocum<br>s*: Default<br>ler*: Root Folder<br>v | Req. Coverage     Automation       s the automated test script associated       gine*:     Bad Boy <ul> <li>Attached</li> <li>Linked</li> <li>[MyDocuments]\BadBoy-Sar</li> <li>p*:</li> <li>Default</li> </ul> v | Req. Coverage     Automation     Comments       s the automated test script associated with this test case:     gine*:     Bad Boy <ul> <li>Attached</li> <li>[MyDocuments]\BadBoy-SampleScript.bb</li> </ul> s*:     Default     Image: Coverage of the second second sec | Req. Coverage     Automation     Comments     Custom Props       s the automated test script associated with this test case:     gine*:     Bad Boy     Image: Coverage       @ Attached @ Linked     [MyDocuments]\BadBoy-SampleScript.bb     Image: Coverage     Image: Coverage       s*:     Default     Image: Coverage     Image: Coverage       Image: Coverage     Root Folder     Image: Coverage | Req. Coverage     Automation     Comments     Custom Props     Test Runs       s the automated test script associated with this test case: | Req. Coverage     Automation     Comments     Custom Props     Test Runs     Releases       s the automated test script associated with this test case:     Image: Coverage     Image: Coverage <td< th=""></td<> |

You need to enter the following fields:

- Automation Engine Choose the Badboy Automation Engine that you created in the previous section from the drop-down list.
- Script Type This should be set to Linked as the integration with Badboy only supports referencing Badboy test script files and not physically uploading the test scripts into SpiraTeam.
- Filename This needs to be the full path to the Badboy test script. To make this easier across different machines, you can use several constants for standard Windows locations (see example in screenshot):
  - ▷ [MyDocuments] The user's "My Documents" folder. The user indicated is the user that ran RemoteLaunch.
  - ▷ [CommonDocuments] The Public Document's folder.
  - [DesktopDirectory] The user's Desktop folder. The user indicated is the user that ran RemoteLaunch.
  - ▷ [ProgramFiles] Translated to the Program Files directory. For 64-bit machines, it's the 64-bit directory.
  - ▷ [ProgramFilesX86] Translated to the 32-bit Program Files directory.
- Document Type This allows you to choose which document type the automated test script will be categorized under.
- Document Folder This allows you to choose which document folder the automated test script will be stored in.
- Version The version of the test script (1.0 is used if no value specified)
- **Test Script** This is not used with the Badboy Engine since it only supports linked test scripts.

Once you are happy with the values, click [Save] to update the test case. Now you are ready to schedule the automated test case for execution.

#### 13.2.1. Using Parameterized Test Cases

There is an advanced feature of SpiraTest/Team and RemoteLaunch that lets you pass parameters from SpiraTeam to your Badboy automated test script. This is very useful if you have a data-driven Badboy test script that defines input variables from an external data source.

To setup the automated test case for parameters, click on the "Test Steps" tab and click on "Edit Parameters":

| Edit Test C<br>The following | ase Parameters<br>parameters have been de | efined for this test case:             | X |
|------------------------------|-------------------------------------------|----------------------------------------|---|
| Name<br>\${login}            | Default Value<br>Han Solo                 | Operations  Copy To Clipboard   Delete |   |
| <                            |                                           | ×                                      |   |
| Add a new pa<br>Name:*       | rameter to this test case                 | ə:                                     |   |
| Default Valu                 | ie:                                       |                                        |   |
|                              |                                           | ► Add ► Cancel                         |   |
|                              |                                           |                                        |   |

The name of the parameter \${login} needs to match the name of the variable defined within the Badboy script in its variables configuration.

# 13.3. Executing the Badboy Test Sets from SpiraTeam

There are two ways to execute automated test cases in SpiraTeam:

- 1. Schedule the test cases to be executed on a specific computer (local or remote) at a date/time in the future
- 2. Execute the test cases right now on the local computer.

We shall outline both of these two scenarios in this section. However first we need to setup the appropriate automation hosts and test sets in SpiraTeam:

#### 13.3.1. Configuring the Automation Hosts and Test Sets

Go to Testing > Automation Hosts in SpiraTeam to display the list of automation hosts:

| <ul> <li>Image: A second second s</li></ul> | Ű    | Host Name ▲▼    | Token ▲▼       | Active ▲▼ | Last Modified ▲▼ | Host # <b>△</b> ▼ | Edit              |
|----------------------------------------------------------------------------------------------------|------|-----------------|----------------|-----------|------------------|-------------------|-------------------|
|                                                                                                    |      |                 |                | Any 🔻     |                  | AH                | ► Filter          |
|                                                                                                    |      | InflectraSvr01  | InflectraSvr01 | Yes       | 20-Oct-2010      | AH000005          | ► Edit            |
|                                                                                                    |      | InflectraSvr02  | InflectraSvr02 | Yes       | 21-Oct-2010      | AH000006          | ► Edit            |
|                                                                                                    |      | InflectraSvr03  | InflectraSvr03 | Yes       | 4-Nov-2010       | AH000007          | ► Edit            |
|                                                                                                    |      | E TestHost (VM) | TestHost       | Yes       | 2-Nov-2010       | AH000008          | ► Edit            |
| Show 15                                                                                                    | ▼ ro | ws per page     |                |           |                  | 🖼 ৰ Displaying    | page 1 🗳 of 1 🕨 🖻 |

Make sure that you have created an Automation Host for each computer that is going to run an automated test case. The name and description can be set to anything meaningful, but the Token field **must be set to the same token that is specified in the RemoteLaunch application** on that specific machine.

Once you have at least one Automation Host configured, go to Testing > Test Sets to create the test sets that will contain the automated test case:

| 1   | 0                                                     | Test Set Name            | Execution Status | Planned Date | Last Executed | Owner | Status      | Automation Host | Test Set # | Edit     |  |
|-----|-------------------------------------------------------|--------------------------|------------------|--------------|---------------|-------|-------------|-----------------|------------|----------|--|
|     |                                                       |                          | Any 🔻            |              |               | Any 🔻 | Any 🔻       | Any 🔻           | тх         | ► Filter |  |
|     |                                                       | 4 TC 7.0 Testing (1)     |                  | 21-Oct-2010  | 21-Oct-2010   |       | In Progress | InflectraSvr01  | TX000010   | ► Edit   |  |
|     |                                                       | arp Testing (1)          |                  | 22-Oct-2010  | 22-Oct-2010   |       | Completed   | InflectraSvr02  | TX000011   | ► Edit   |  |
|     |                                                       | SmarteScript Testing (1) |                  | 26-Oct-2010  | 26-Oct-2010   |       | Completed   | InflectraSvr02  | TX000012   | ► Edit   |  |
|     |                                                       | Selenium Testing (3)     |                  | 31-Oct-2010  | 31-Oct-2010   |       | Completed   | InflectraSvr03  | TX000013   | ► Edit   |  |
|     |                                                       | Squish Testing (3)       |                  | 2-Nov-2010   | 2-Nov-2010    |       | Completed   | TestHost (VM)   | TX000014   | ► Edit   |  |
|     |                                                       | Command Line Testing (1) |                  | 3-Nov-2010   | 3-Nov-2010    |       | Completed   | InflectraSvr03  | TX000017   | ► Edit   |  |
| Sho | Show 15 Trows per page A Displaying page 1 S of 1 P P |                          |                  |              |               |       |             |                 |            |          |  |

Note: Unlike manual test cases, automated test cases *must be executed within a test set* – they cannot be executed directly from the test case.

Create a new Test Set to hold the Badboy automated test cases and click on its hyperlink to display the test set details page:

| Test Set: 🐴  | BadBoy Tests [TX:0000                | )12]       |               |              |                 |                 |            |               |                    |               |
|--------------|--------------------------------------|------------|---------------|--------------|-----------------|-----------------|------------|---------------|--------------------|---------------|
| Name*:       | BadBoy Tests                         |            |               |              |                 |                 |            |               |                    |               |
| Description: | Font 🔻                               | Size 🔻     | B / U         | 토콜콜 5        | :<br>E:E:⊈:∰:[T | 👌   — 👄 🗖 🗖     | $\diamond$ |               |                    |               |
|              |                                      |            |               |              |                 |                 |            |               |                    |               |
|              |                                      |            |               |              |                 |                 |            |               |                    |               |
|              |                                      |            |               |              |                 |                 |            |               |                    |               |
| Owner:       | None                                 | V          |               | Creator      | *: Syster       | n Administrator | ▼          |               |                    |               |
| Release:     | None                                 |            | ▼             | → Type*:     | Auton           | ated            | ▼          |               |                    |               |
| Automation   | Test Host (VM)                       | V          |               | Creation     | n Date: 8/29/2  | 011 12:21:42 PM |            |               |                    |               |
| Status*:     | Not Started                          | •          |               | Last Exe     | ecuted: -       |                 |            |               |                    |               |
| Planned      | 08/29/2011 💼 09:35:00 AM             | 1          |               | Last Up      | dated: 8/29/2   | 011 12:21:58 PM |            |               |                    |               |
| Date:        |                                      |            |               |              |                 |                 |            |               |                    |               |
| Test Cases   | * Test Runs                          | Comme      | nts           | Custom Props | Attachme        | nts Histo       | ory ₩      |               |                    |               |
| > Add Tests  | <u>Remove Tests</u>   <u>Refresh</u> | Edit Paran | neters   Exec | cute Tests   |                 |                 |            | Es            | t. Dur.: 0.0h / Ac | t. Dur.: 0.0h |
| 🔲 🔍 Te       | st Case Name                         | Owner      | Priority      | Est. Dur.    | Act. Dur.       | Last Executed   | Exe        | cution Status | ID                 | ► Edit        |
|              | BadBoy Test Case                     |            |               |              |                 |                 | Not        | Run           | TC000024           | ► Edit        |
| Show 15 V    | rows per page                        |            |               |              |                 |                 |            | 🖂 🖛 Dis       | splaying page 1    | S of 1 ► ►    |

You need to add at least one automated test case to the test set and then configure the following fields:

- Automation Host This needs to be set to the name of the automation host that will be running the automated test set.
- Planned Date The date and time that you want the scenario to begin. (Note that multiple test sets scheduled at the exact same time will be scheduled by Test Set ID order.)
- Status This needs to be set to "Not Started" for RemoteLaunch to pick up the scheduled test set. When you change the Planned Date, the status automatically switches back to "Not Started"
- > **Type** This needs to be set to "Automated" for automated testing

If you have parameterized test cases inside the automated test set you need to set their values by rightclicking on the test case and choosing "Edit Parameters":

| Edit Test    | Case Parameters                                  | X |
|--------------|--------------------------------------------------|---|
| Please f     | ill out the parameters for this test case entry: |   |
| login:       | Bobba Fett                                       |   |
|              |                                                  |   |
|              | ×                                                |   |
|              | > Update   Cancel                                |   |
| <b>T</b> 1 0 | · Opdate   Outloor                               |   |

Enter the parameter values and click "Update" to commit the change. This allows you to have the same test case in the test set multiple times with different data for each instance.

#### 13.3.2. Executing the Test Sets

Once you have set the various test set fields (as described above), the Remote Launch instances will periodically poll SpiraTeam for new test sets. Once they retrieve the new test set, they will add it to their list of test sets to be execute. Once execution begins they will change the status of the test set to "In Progress", and once test execution is done, the status of the test set will change to either "Completed" – the automation engine could be launched and the test has completed – or "Blocked" – RemoteLaunch was not able to start the automation engine.

If you want to immediately execute the test case on your local computer, instead of setting the "Automation Host", "Status" and "Planned Date" fields, you can instead click the [Execute] icon on the test set itself. This will cause RemoteLaunch on the local computer to immediately start executing the current test set.

In either case, once all the test cases in the test set have been completed, the status of the test set will switch to "Completed" and the individual test cases in the set will display a status based on the results of the Badboy test:

- Passed The Badboy automated test ran successfully and all the test steps in the test script passed and no assertions were thrown.
- Failed The Badboy automated test ran successfully, but at least one test step failed or at least one assertion failed.
- Caution The Badboy automated test run successfully, but at least one warning was logged in one of the test steps.
- Blocked The Badboy automated test did not run successfully or at least one timeout error was recorded.

If you receive the "Blocked" status for either the test set or the test cases you should open up the Windows Application Event Log on the computer running RemoteLaunch and look in the event log for error messages.

Note: While the tests are executing you will see browser windows launch as Badboy executes the appropriate tests.

Once the tests have completed, you can log back into SpiraTeam and see the execution status of your test cases. If you click on a Test Run that was generated by Badboy, you will see the following information:

| Test Run: Sam    | ple Test [TR:000060                           | )]                                           |                                         |                     |                   |                         |
|------------------|-----------------------------------------------|----------------------------------------------|-----------------------------------------|---------------------|-------------------|-------------------------|
|                  |                                               |                                              |                                         |                     |                   |                         |
| Release #:       | - None                                        |                                              | •                                       | Estimated Duration: | hou               | ırs                     |
| Tester Name:*    | System Administrat                            | or 🔻                                         |                                         | Actual Duration:*   | 0.0 hou           | ırs                     |
| Test Set:        | Sample Test Set                               |                                              |                                         | Execution Date:     | 8/28/2011 5:46:00 | ) PM                    |
| Test Case #:*    | <u>TC000014</u>                               |                                              |                                         | Execution Status:*  | Passed            |                         |
| Automation Host: | Tardis 💻                                      |                                              |                                         | Test Run Type:*     | Automated         |                         |
| Test Run Steps   | Automation *                                  | Custom Props                                 | Attachments                             |                     |                   |                         |
| Runner Name:     | BadBoy 2.x Automatio                          |                                              |                                         |                     | Assert Count:     | 0                       |
| Message:         | 12 played, 12 succeede<br>maxResponseTime: 24 | ed, 0 failures, 0 asse<br>95, averageRespons | rtions, 0 warnings, 0 t<br>seTime: 1267 | imeouts,            | Test Name:        | BadBoy-<br>SampleScript |
| Details:         | Suite: Test Suite 1                           |                                              |                                         |                     |                   |                         |
|                  | Test: Test 3                                  |                                              |                                         |                     |                   |                         |
|                  | 12 played, 12 succeed                         | ed, 0 failures, 0 asse                       | ertions, 0 warnings, 0                  | timeouts            |                   |                         |
|                  | Step: Step 2                                  |                                              |                                         |                     |                   |                         |
|                  | 12 played, 12 succeed                         | ed, O failures, O asse                       | ertions, 0 warnings, 0                  | timeouts            |                   |                         |

This screen indicates the status of the test run that was reported back from Badboy together with any messages or other information. The Test Name indicates the name of the test inside Badboy and the execution status corresponds the matching status inside Badboy as illustrated below:

| Badboy Status | SpiraTeam Status |
|---------------|------------------|
| Succeeded     | Passed           |
| Failure       | Failed           |
| Warning       | Caution          |
| Assertion     | Failed           |
| Timeout       | Blocked          |

In addition, the detailed test report from Badboy is available in the large text-box below. It will contain messages such as:

```
Suite: Test Suite 1

Test: Test 3

12 played, 12 succeeded, 0 failures, 0 assertions, 0 warnings, 0 timeouts

Step: Step 2

12 played, 12 succeeded, 0 failures, 0 assertions, 0 warnings, 0 timeouts
```

Congratulations... You are now able to run Badboy automated functional tests and have the results be recorded within SpiraTest / SpiraTeam.

# 14. JMeter Engine

Apache JMeter is a free, open source Java desktop application designed to load test functional behavior and measure performance. It was originally designed for testing Web Applications but has since expanded to other test functions.

This section describes how you can use SpiraTest / SpiraTeam (hereafter SpiraTeam) together with RemoteLaunch to schedule and remotely launch instances of JMeter on different computers and have the testing results be transmitted back to SpiraTeam. This allows you to extend your SpiraTeam's test management capabilities to include automated JMeter performance tests.

Note: This integration requires at least version 3.0 of SpiraTest/Team and version 2.5 of JMeter.

# 14.1. Installing the JMeter Engine

This section assumes that you already have a working installation of SpiraTest or SpiraTeam and have installed RemoteLaunch on the various test automation hosts following the instructions in Section 1 (above). Once those prerequisites are in place, please follow these steps:

- Download and extract the <u>JMeterEngine.zip</u> file from the Inflectra website and locate the appropriate JMeterX.dll for the version of JMeter that you are using.
  - If you don't see the version listed, just use the nearest version that is *lower* than your current version.
- Copy the file "JMeterX.dll" (where X is the appropriate version) into the "extensions" sub-folder of the RemoteLaunch installation.
- Log in to SpiraTeam as a system administrator and go into SpiraTeam main Administration page and click on the "Test Automation" link under Integration.
- Click the "Add" button to enter the new test automation engine details page. The fields required are as follows:

| Edit Engine              | New Engine                                                                               |        |
|--------------------------|------------------------------------------------------------------------------------------|--------|
| << Back to Tes           | t Automation Engine Home                                                                 |        |
| Please enter/eo<br>bold: | dit the following information for the test automation engine. Required fields are indica | ted in |
| Name*:                   | Apache JMeter                                                                            |        |
| Description:             |                                                                                          | ~      |
|                          |                                                                                          | Ŧ      |
| Token*:                  | JMeter2                                                                                  |        |
|                          | ☑ Active                                                                                 |        |
|                          | ► Insert & Close                                                                         |        |

- **Name**: This is the short display name of the automation engine. It can be anything that is meaningful to your users.
- **Description**: This is the long description of the automation engine. It can be anything that is meaningful to your users. (Optional)
- o Active: If checked, the engine is active and able to be used for any project.
- **Token**: This needs to be the assigned unique token for the automation engine and is used to tell RemoteLaunch which engine to actually use for a given test case. For JMeter this should be **JMeterX** where 'X' is the version number of the DLL file that you are using.

Once you have finished, click the "Insert & Close" button and you will be taken back to the Test Automation list page, with JMeter listed as an available automation engine.

#### 14.1.1. Advanced Settings

You can modify the JMeter configuration for each of the specific automation hosts, by right-clicking on the RemoteLaunch icon in the system tray and choosing "Configuration". That will bring up the RemoteLaunch configuration page.

The JMeter 2.x engine adds its own tab to this page which allows you to configure how JMeter operates:

| Status                         | Client Setup | Setup: Comma           | and-Line Automation Engine |
|--------------------------------|--------------|------------------------|----------------------------|
| Setup: Apache JMeter 2.x Autor |              | utomation Engine       | Setup: Test Extension      |
| Meter Loca                     | ation:       | C:\Program Files\jakar | ta-jmeter-: Browse         |
| Frace Logg                     | ing:         | Enabled                |                            |
|                                |              |                        |                            |
|                                |              |                        |                            |
|                                |              |                        |                            |
|                                |              |                        |                            |
|                                |              |                        |                            |
|                                |              |                        |                            |
| _                              |              |                        |                            |
| /e                             |              |                        |                            |
|                                |              |                        | CI                         |

The following fields can be specified on this screen:

- JMeter Location This should point to the location on the host computer where JMeter is installed. You can click on the browse button and navigate to the location of the JMeter.bat file.
- Trace Logging When selected, this will log additional trace and debugging information to the Windows Event Log. This should not be selected in a production environment.

### 14.2. Setting up the Automated Test Cases

This section describes the process for setting up a test case in SpiraTeam for automation and linking it to an automated JMeter test script.

First you need to display the list of test cases in SpiraTeam (by clicking Testing > Test Cases) and then add a new test case. Once you have added the new test case, click on it and select the "Automation" tab:

| Name .                                                                            | Sample JMete                                    | r Test Cas                                               | e                                  |                          |                                          |                      |          |             |
|-----------------------------------------------------------------------------------|-------------------------------------------------|----------------------------------------------------------|------------------------------------|--------------------------|------------------------------------------|----------------------|----------|-------------|
| Description:                                                                      | Font                                            | ▼                                                        | Size 🔻 📕                           | ₿ / Ŭ│≣≣≣                | │ \$E <b>t</b> E \$ <b>F</b> \$ <b>F</b> | T₂ ◊₂   - ∞ 🖬 🗖 ·    | ↔ 🛛      |             |
|                                                                                   |                                                 |                                                          |                                    |                          |                                          |                      |          |             |
|                                                                                   |                                                 |                                                          |                                    |                          |                                          |                      |          |             |
| Author*:                                                                          | System Administra                               | ator                                                     | •                                  | Est. Dur.                | :                                        | hours                |          |             |
| Owner:                                                                            | None                                            |                                                          | •                                  | Creation                 | Date:                                    | 9/2/2011 11:07:54 AM | N        |             |
| Priority:                                                                         | None                                            |                                                          | ▼                                  | Executio                 | n Status:                                | Not Run              |          |             |
| Active*:                                                                          | Yes                                             | •                                                        |                                    | Last Exe                 | cuted:                                   |                      |          |             |
| Test Steps                                                                        | Req. Co                                         | rage                                                     | Automation                         | Comments                 | Custom Props                             | Test Runs            | Releases | Attachments |
|                                                                                   | efines the autor                                | nated test                                               | script associated                  | with this test case:     |                                          |                      |          |             |
| This section d                                                                    | childo the dator                                |                                                          |                                    |                          |                                          |                      |          |             |
| This section d<br>Automatio                                                       | n Engine*: 🛛 🗛                                  | oache JMete                                              | r                                  | •                        |                                          |                      |          |             |
| This section d<br>Automation<br>Script Type                                       | n Engine*: A                                    | oache JMete<br>Attached                                  | © Linked                           | V                        |                                          |                      |          |             |
| This section d<br>Automation<br>Script Type<br>Filename*:                         | n Engine*: A                                    | Attached                                                 | r<br>Linked<br>nts]\JMeter\JMete   | ▼<br>er-SampleScript.jmx | I                                        |                      |          |             |
| This section d<br>Automation<br>Script Type<br>Filename*:<br>Document             | n Engine*: A<br>e*: ©<br>Type*: D               | Pache JMete<br>Attached<br>IyDocume                      | r<br>© Linked<br>nts]\JMeter\JMetr | ▼<br>er-SampleScript.jmx | (                                        |                      |          |             |
| This section d<br>Automation<br>Script Type<br>Filename*:<br>Document<br>Document | n Engine*: A<br>e*: ©<br>Type*: D<br>Folder*: R | Attached<br>Attached<br>lyDocume<br>efault<br>cot Folder | r<br>Einked<br>nts]\JMeter\JMete   | ▼<br>er-SampleScript.jmx | <u>.</u>                                 |                      |          |             |

You need to enter the following fields:

- Automation Engine Choose the JMeter Automation Engine that you created in the previous section from the drop-down list.
- Script Type This should be set to Linked as the integration with JMeter only supports referencing JMeter test script files and not physically uploading the test scripts into SpiraTeam.
- Filename This consists of the following elements:
  - ▷ The full path to the JMeter test script. To make this easier across different machines, you can use several constants for standard Windows locations (see example in screenshot):
    - [MyDocuments] The user's "My Documents" folder. The user indicated is the user that ran RemoteLaunch.
    - ► [CommonDocuments] The Public Document's folder.
    - [DesktopDirectory] The user's Desktop folder. The user indicated is the user that ran RemoteLaunch.
    - [ProgramFiles] Translated to the Program Files directory. For 64-bit machines, it's the 64-bit directory.
    - ▶ [ProgramFilesX86] Translated to the 32-bit Program Files directory.
  - Optionally you can include JMeter command-line arguments by separating them with a pipe (|) character.
  - ▷ Examples of Filenames you can enter in SpiraTeam include:
    - [MyDocuments]JMeter\JMeter-SampleScript.jmx
    - [MyDocuments]JMeter\JMeter-SampleScript.jmx|-P 81
    - [MyDocuments]JMeter\JMeter-SampleScript.jmx|-P 81 -H 192.168.117.25
- Document Type This allows you to choose which document type the automated test script will be categorized under.
- Document Folder This allows you to choose which document folder the automated test script will be stored in.
- > Version The version of the test script (1.0 is used if no value specified)
- > Test Script This is not used with the JMeter Engine since it only supports linked test scripts.

Once you are happy with the values, click [Save] to update the test case. Now you are ready to schedule the automated test case for execution.

## 14.2.1. Using Parameterized Test Cases

There is an advanced feature of SpiraTest/Team and RemoteLaunch that lets you pass parameters from SpiraTeam to your JMeter automated test script. This is very useful if you have a data-driven JMeter test script that expects specific JMeter properties to be passed to the test script.

To setup the automated test case for parameters, click on the "Test Steps" tab and click on "Edit Parameters":

| Edit Test Ca    | ase Parameters            |                            |             | × |
|-----------------|---------------------------|----------------------------|-------------|---|
| The following p | parameters have been defi | ined for this test case:   |             |   |
| Name            | Default Value             | Operations                 | <u>^</u>    |   |
| \${login}       | Han Solo                  | Copy To Clipboard   Delete |             |   |
|                 |                           |                            |             |   |
|                 |                           |                            | ~           |   |
|                 |                           |                            |             |   |
| Add a new par   | ameter to this test case: |                            | _           |   |
| Marrie:         |                           |                            |             |   |
| Default Valu    | e:                        |                            |             |   |
|                 |                           | ► Ac                       | Id F Cancel |   |
|                 |                           |                            |             |   |

The name of the parameter \${login} needs to match the name of the property defined within the JMeter script.

## 14.3. Executing the JMeter Test Sets from SpiraTeam

There are two ways to execute automated test cases in SpiraTeam:

- Schedule the test cases to be executed on a specific computer (local or remote) at a date/time in the future
- 2. Execute the test cases right now on the local computer.

We shall outline both of these two scenarios in this section. However first we need to setup the appropriate automation hosts and test sets in SpiraTeam:

#### 14.3.1. Configuring the Automation Hosts and Test Sets

Go to Testing > Automation Hosts in SpiraTeam to display the list of automation hosts:

| ~       | U                                    | Host Name ▲▼   | Token ▲▼       | Active ▲▼ | Last Modified ▲▼ | Host # ▲▼ | Edit     |  |  |
|---------|--------------------------------------|----------------|----------------|-----------|------------------|-----------|----------|--|--|
|         |                                      |                |                | Any 🔻     |                  | AH        | ► Filter |  |  |
|         |                                      | InflectraSvr01 | InflectraSvr01 | Yes       | 20-Oct-2010      | AH000005  | ► Edit   |  |  |
|         |                                      | InflectraSvr02 | InflectraSvr02 | Yes       | 21-Oct-2010      | AH000006  | ► Edit   |  |  |
|         |                                      | InflectraSvr03 | InflectraSvr03 | Yes       | 4-Nov-2010       | AH000007  | ► Edit   |  |  |
|         |                                      | TestHost (VM)  | TestHost       | Yes       | 2-Nov-2010       | AH000008  | ► Edit   |  |  |
| Show 15 | Show 15 ▼ rows per page I S of 1 ► ► |                |                |           |                  |           |          |  |  |

Make sure that you have created an Automation Host for each computer that is going to run an automated test case. The name and description can be set to anything meaningful, but the Token field **must be set to the same token that is specified in the RemoteLaunch application** on that specific machine.

Once you have at least one Automation Host configured, go to Testing > Test Sets to create the test sets that will contain the automated test case:

| <ul> <li>✓</li> <li>∅</li> </ul> | Test Set Name                                            | Execution Status | Planned Date | Last Executed | Owner | Status      | Automation Host | Test Set # | Edit     |
|----------------------------------|----------------------------------------------------------|------------------|--------------|---------------|-------|-------------|-----------------|------------|----------|
|                                  |                                                          | Any 🔻            |              |               | Any 🔻 | Any 🔻       | Any 🔻           | ТХ         | ► Filter |
|                                  | March 7.0 Testing (1)                                    |                  | 21-Oct-2010  | 21-Oct-2010   |       | In Progress | InflectraSvr01  | TX000010   | ► Edit   |
|                                  | QTP Testing (1)                                          |                  | 22-Oct-2010  | 22-Oct-2010   |       | Completed   | InflectraSvr02  | TX000011   | ► Edit   |
|                                  | SmarteScript Testing (1)                                 |                  | 26-Oct-2010  | 26-Oct-2010   |       | Completed   | InflectraSvr02  | TX000012   | ► Edit   |
|                                  | Selenium Testing (3)                                     |                  | 31-Oct-2010  | 31-Oct-2010   |       | Completed   | InflectraSvr03  | TX000013   | ► Edit   |
|                                  | Squish Testing (3)                                       |                  | 2-Nov-2010   | 2-Nov-2010    |       | Completed   | TestHost (VM)   | TX000014   | ► Edit   |
|                                  | Command Line Testing (1)                                 |                  | 3-Nov-2010   | 3-Nov-2010    |       | Completed   | InflectraSvr03  | TX000017   | ► Edit   |
| Show 15                          | Show 15 ▼ rows per page H ◄ Displaying page 1 S of 1 ► ► |                  |              |               |       |             |                 |            |          |

Note: Unlike manual test cases, automated test cases *must be executed within a test set* – they cannot be executed directly from the test case.

Create a new Test Set to hold the JMeter automated test cases and click on its hyperlink to display the test set details page:

| Test Set: 🌯         | JMeter Tests [TX:0000   | 13]             |             |                |             |               |                  |                    |              |
|---------------------|-------------------------|-----------------|-------------|----------------|-------------|---------------|------------------|--------------------|--------------|
| Name*:              | JMeter Tests            |                 |             |                |             |               |                  |                    |              |
| Description:        | Font 🔻                  | Size 🔻 🖪 🕹      | vu∣≣≣       | ≡∣j≘j≘¢≢       | 🚈   Ta 🗞    | - 🗠 🔟 🗆 🗘 💆   |                  |                    |              |
|                     |                         |                 |             |                |             |               |                  |                    |              |
|                     |                         |                 |             |                |             |               |                  |                    |              |
|                     |                         |                 |             |                |             |               |                  |                    |              |
| Owner:              | None                    | ▼               | c           | Creator*:      | System Adr  | ninistrator   | •                |                    |              |
| Release:            | None                    |                 | ▼ () T      | ype*:          | Automated   |               | ▼                |                    |              |
| Automation<br>Host: | Test Host (VM)          | V               | C           | Creation Date: | 9/2/2011 1  | 1:20:06 AM    |                  |                    |              |
| Status*:            | Completed               | V               | L           | ast Executed:  | -           |               |                  |                    |              |
| Planned             | 9/2/2011 🔲 02:00:00 PM  | 1               | L           | ast Updated:   | 9/2/2011 1  | 2:22:28 PM    |                  |                    |              |
| Date:               |                         |                 |             |                |             |               |                  |                    |              |
| Test Cases          | * Test Runs *           | Comments        | Custom F    | Props          | Attachments | History *     |                  |                    |              |
| > Add Tests         | Remove Tests Refresh    | Edit Parameters | Execute Tes | <u>sts</u>     |             |               | Est              | . Dur.: 0.0h / Act | . Dur.: 0.0h |
| 🗆 🔍 Tes             | t Case Name             | Owner           | Priority E  | Est. Dur. 🖌    | ct. Dur.    | Last Executed | Execution Status | ID                 | ► Edit       |
| 0                   | Sample JMeter Test Case |                 |             | C              | .0h         | 2-Sep-2011    | Failed           | TC000025           | ► Edit       |
| Show 15 V           | rows per page           |                 |             |                |             |               | 🝽 ┥ Disj         | playing page 1     | \$a of 1 ► ► |

You need to add at least one automated test case to the test set and then configure the following fields:

- Automation Host This needs to be set to the name of the automation host that will be running the automated test set.
- Planned Date The date and time that you want the scenario to begin. (Note that multiple test sets scheduled at the exact same time will be scheduled by Test Set ID order.)
- Status This needs to be set to "Not Started" for RemoteLaunch to pick up the scheduled test set. When you change the Planned Date, the status automatically switches back to "Not Started"
- **Type** This needs to be set to "Automated" for automated testing

If you have parameterized test cases inside the automated test set you need to set their values by rightclicking on the test case and choosing "Edit Parameters":

| Edit Test    | Case Parameters                                  | X |
|--------------|--------------------------------------------------|---|
| Please f     | ill out the parameters for this test case entry: |   |
| login:       | Bobba Fett                                       |   |
|              |                                                  |   |
|              | ×                                                |   |
|              | > Update   Cancel                                |   |
| <b>T</b> 1 0 | · Opdate   Ouriou                                |   |

Enter the parameter values and click "Update" to commit the change. This allows you to have the same test case in the test set multiple times with different data for each instance.

#### 14.3.2. Executing the Test Sets

Once you have set the various test set fields (as described above), the Remote Launch instances will periodically poll SpiraTeam for new test sets. Once they retrieve the new test set, they will add it to their list of test sets to be executed. Once execution begins they will change the status of the test set to "In Progress", and once test execution is done, the status of the test set will change to either "Completed" – the automation engine could be launched and the test has completed – or "Blocked" – RemoteLaunch was not able to start the automation engine.

If you want to immediately execute the test case on your local computer, instead of setting the "Automation Host", "Status" and "Planned Date" fields, you can instead click the [Execute] icon on the test set itself. This will cause RemoteLaunch on the local computer to immediately start executing the current test set.

In either case, once all the test cases in the test set have been completed, the status of the test set will switch to "Completed" and the individual test cases in the set will display a status based on the results of the JMeter test:

- > Passed The JMeter automated test ran successfully and no failures or errors were logged.
- **Failed** The JMeter automated test ran successfully, but at least one error or failure was logged.
- > Blocked The JMeter automated test did not run successfully.

If you receive the "Blocked" status for either the test set or the test cases you should open up the Windows Application Event Log on the computer running RemoteLaunch and look in the event log for error messages.

Note: While the tests are executing you will see a Windows command prompt open as JMeter executes the appropriate tests.

Once the tests have completed, you can log back into SpiraTeam and see the execution status of your test cases. If you click on a Test Run that was generated by JMeter, you will see the following information:

| <b>Test Run</b> : San                                                       | nple JMeter Test Ca                                                                                                    | ase [TR:000078]                                                                                                    |                                                                                                    |                                                                                                    |                                                                                     |
|-----------------------------------------------------------------------------|----------------------------------------------------------------------------------------------------|----------------------------------------------------------------------------------------------------|----------------------------------------------------------------------------------------------------|----------------------------------------------------------------------------------------------------|-------------------------------------------------------------------------------------|
| Release #:<br>Tester Name:*<br>Test Set:<br>Test Case #:*<br>Automation Hos | - None -<br>System Administ<br>JMeter Tests<br>TC000025 -<br>t: Tardis =                                                               | ator V                                                                                                    |                                                                                                    | Estimated Duration:<br>Actual Duration:*<br>Execution Date:<br>Execution Status:*<br>Test Run Type:*                                | 0.0 hours<br>9/2/2011 12:36:01 PM<br>Failed<br>Automated                            |
| Test Run Steps                                                              | Automation *                                                                                                    | Custom Props                                                                                                    | Attachments                                                                                                    |                                                                                                    |                                                                                     |
| Runner Name:<br>Message:                                                    | Apache JMeter 2.x Au<br>Ran with 2 failures an                                                                                         | ı<br>d 0 errors                                                                                                    | Assert Count<br>Test Name:                                                                                                   | : 0<br>JMeter-SampleScript                                                                                                    |                                                                                     |
| Details:                                                                    | Response Assertion<br>contain /(?i)Purchase<br>Response Assertion<br>text expected to cont<br>Response Assertion<br>Response Assertion | (http://www.inflectra.cc<br>Our Products Online/<br>(http://www.inflectra.cc<br>ain /(?i)Purchase Our<br>(http://www.inflectra.cc<br>(https://www.inflectra.cc | om/): failure=true, error<br>om/SpiraTest/Default.as<br>Products Online/<br>om/Purchase/Default.as<br>com/Purchase/Default.a | =false, message='Test failed<br>spx): failure=true, error=fals<br>spx): failure=false, error=fals<br>aspx): failure=false, error=fa | d: text expected to<br>e, message='Test failed:<br>se, message="<br>ilse, message=" |

This screen indicates the status of the test run that was reported back from JMeter together with any messages or other information. The Test Name indicates the name of the test inside JMeter and the execution status corresponds the rules described above.

In addition, the detailed test report from JMeter is available in the large text-box below. It will contain messages such as:

Response Assertion (http://www.inflectra.com/): failure=true, error=false, message='Test failed: text expected to contain /(?i)Purchase Our Products Online/' Response Assertion (http://www.inflectra.com/SpiraTest/Default.aspx): failure=true, error=false, message='Test failed: text expected to contain /(?i)Purchase Our Products Online/' Response Assertion (http://www.inflectra.com/Purchase/Default.aspx): failure=false, error=false, message='' Response Assertion (https://www.inflectra.com/Purchase/Default.aspx): failure=false, error=false, message=''

Congratulations... You are now able to run JMeter automated functional tests and have the results be recorded within SpiraTest / SpiraTeam.

## 15. Ranorex Engine

Ranorex is an automated functional test automation system that lets you record application operations and generate .NET language (C#, VB.NET) test automation scripts that can be used to playback the test script against the test application.

This section describes how you can use SpiraTest / SpiraTeam (hereafter SpiraTeam) together with RemoteLaunch to schedule and remotely launch instances of Ranorex on different computers and have the testing results be transmitted back to SpiraTeam. This allows you to extend your SpiraTeam's test management capabilities to include automated Ranorex tests.

This plugin was developed by one of our partners (step2IT GmbH) but has been formally tested by Inflectra and is fully supported by Inflectra.

Note: This integration requires at least version 3.0 of SpiraTest/Team and version 3.0 of Ranorex.

## 15.1. Installing the Ranorex Engine

This section assumes that you already have a working installation of SpiraTest or SpiraTeam and have installed RemoteLaunch on the various test automation hosts following the instructions in Section 1 (above). Once those prerequisites are in place, please follow these steps:

- Download and extract the <u>RanorexAutomationEngine.zip</u> file from the Inflectra website and locate the appropriate RanorexAutomationEngine.dll for the version of Ranorex that you are using.
  - If you don't see the version listed, just use the nearest version that is *lower* than your current version.
- Copy the file "RanorexAutomationEngine.dll" into the "extensions" sub-folder of the RemoteLaunch installation.
- Log in to SpiraTeam as a system administrator and go into SpiraTeam main Administration page and click on the "Test Automation" link under Integration.
- Click the "Add" button to enter the new test automation engine details page. The fields required are as follows:

| Edit Engine     | New Engine                                                                              |                       |
|-----------------|-----------------------------------------------------------------------------------------|-----------------------|
| << Back to Test | Automation Engine Home                                                                  |                       |
| Please enter/ed | it the following information for the test automation engine. Required fields are indica | ated in <b>bold</b> : |
|                 |                                                                                         |                       |
| Name*:          | Ranorex 3                                                                               |                       |
| Description:    | This where a llaw Orie Test to an and a sector address to d Demonstrate                 |                       |
| Description.    | This plugin allows Spiralest to manage and execute automated Ranorex tests.             |                       |
|                 |                                                                                         |                       |
| T-1*.           |                                                                                         |                       |
| Token":         | RanorexEngine                                                                           |                       |
|                 | ☑ Active                                                                                |                       |
|                 | ► Insert & Close                                                                        |                       |
|                 |                                                                                         |                       |

- **Name**: This is the short display name of the automation engine. It can be anything that is meaningful to your users.
- **Description**: This is the long description of the automation engine. It can be anything that is meaningful to your users. (Optional)
- Active: If checked, the engine is active and able to be used for any project.

- Token: This needs to be the assigned unique token for the automation engine and is used to tell RemoteLaunch which engine to actually use for a given test case. For Ranorex this should always be RanorexEngine.
- Once you have finished, click the "Insert & Close" button and you will be taken back to the Test Automation list page, with Ranorex listed as an available automation engine.

| Engine Name    | Token         | Description                                                                    | Active | Operations      |
|----------------|---------------|--------------------------------------------------------------------------------|--------|-----------------|
| Quick Test Pro | QTP           | Engine that integrates with HP/Mercury Quick Test Pro                          | Yes    | > Edit   Delete |
| Ranorex 3      | RanorexEngine | This plugin allows SpiraTest to manage and execute automated<br>Ranorex tests. | Yes    | > Edit   Delete |
| Selenium       | Selenium      | Engine that integrates with the open-source Selenium RemoteControl (RC)        | Yes    | > Edit   Delete |
| SmarteScript   | SeS           | Engine that integrates with SmarteSoft SmarteScript                            | Yes    | > Edit   Delete |
| TestComplete   | TestComplete  | Engine that integrates with AutomatedQA TestComplete                           | Yes    | > Edit   Delete |
|                |               |                                                                                |        | ► Add           |

## 15.1.1. Advanced Settings

You can modify the Ranorex configuration for each of the specific automation hosts, by right-clicking on the RemoteLaunch icon in the system tray and choosing "Configuration". That will bring up the RemoteLaunch configuration page.

The Ranorex engine adds its own tab to this page which allows you to configure how Ranorex operates:

| Spira RemoteLaunch     |                                 |      |
|------------------------|---------------------------------|------|
| Status Client Setup Si | etup: Ranorex Automation Engine |      |
| Result path:           | c:\temp                         |      |
| Trace Logging:         | Enabled.                        |      |
|                        |                                 |      |
|                        |                                 |      |
|                        |                                 |      |
|                        |                                 |      |
|                        |                                 |      |
| Save                   |                                 |      |
|                        |                                 | (ac) |

The following fields can be specified on this screen:

- Result Path This is the folder where the results of Ranorex tests will be stored. The currently logged-in user needs to have Read/Write permissions over this folder.
- Trace Logging When selected, this will log additional trace and debugging information to the Windows Event Log. This should not be selected in a production environment.

## 15.2. Setting up the Automated Test Cases

This section describes the process for setting up a test case in SpiraTeam for automation and linking it to an automated Ranorex test script.

First you need to display the list of test cases in SpiraTeam (by clicking Testing > Test Cases) and then add a new test case. Once you have added the new test case, click on it and select the "Automation" tab:

| Test Steps           | Req. C       | Coverage    | Automation *        | Comments             | Custom Props       | Test Runs          | Releases        | Attachment |
|----------------------|--------------|-------------|---------------------|----------------------|--------------------|--------------------|-----------------|------------|
| This section defines | s the auto   | omated test | script associated v | with this test case: |                    |                    |                 |            |
| Automation Eng       | gine*:       | Ranorex 3   |                     | ▼                    |                    |                    |                 |            |
| Script Type*:        |              | O Attache   | ed 💿 Linked         |                      |                    |                    |                 |            |
| Filename*:           |              | [Program]   | Files]\Ranorex 3.1\ | Samples\WinForm      | sTest\C#\bin\Debug | g\WinForms Test.e> | æ               |            |
| Document Type        | 9 <b>*</b> : | Default     |                     | V                    |                    |                    |                 |            |
| Document Fold        | er*∶         | Root Folder |                     | ▼                    |                    |                    |                 |            |
| Version:             |              | v 1.0       |                     |                      |                    |                    |                 |            |
| Test Script*:        |              |             |                     |                      |                    |                    | > <u>Edit F</u> | arameters  |

You need to enter the following fields:

- Automation Engine Choose the Ranorex Automation Engine that you created in the previous section from the drop-down list.
- Script Type This should be set to Linked as the integration with Ranorex only supports referencing Ranorex test script files and not physically uploading the test scripts into SpiraTeam.
- Filename This needs to be the full path to the Ranorex test suite.
  - ▷ To make this easier across different machines, you can use several constants for standard Windows locations (see example in screenshot):
    - [MyDocuments] The user's "My Documents" folder. The user indicated is the user that ran RemoteLaunch.
    - ➤ [CommonDocuments] The Public Document's folder.
    - [DesktopDirectory] The user's Desktop folder. The user indicated is the user that ran RemoteLaunch.
    - [ProgramFiles] Translated to the Program Files directory. For 64-bit machines, it's the 64-bit directory.
    - ▶ [ProgramFilesX86] Translated to the 32-bit Program Files directory.
  - If you'd like to pass parameters to Ranorex you can specify them by separating them from the filename with a pipe ("|") character. For example to run a specific Ranorex test case you can use the following "filename":
    - c:\test\mytestsuit.exe|/testcase:addDataTest
- Document Type This allows you to choose which document type the automated test script will be categorized under.
- Document Folder This allows you to choose which document folder the automated test script will be stored in.
- Version The version of the test script (1.0 is used if no value specified)
- **Test Script** This is not used with the Ranorex Engine since it only supports linked test scripts.

Once you are happy with the values, click [Save] to update the test case. Now you are ready to schedule the automated test case for execution.

#### 15.2.1. Using Parameterized Test Cases

There is an advanced feature of SpiraTest/Team and RemoteLaunch that lets you pass parameters from SpiraTeam to your Ranorex automated test suite. This is very useful if you have a data-driven Ranorex test suite that defines input variables from an external data source.

To setup the automated test case for parameters, click on the "Test Steps" tab and click on "Edit Parameters":

| Edit Test Ca                                                   | Edit Test Case Parameters  |                            |          |   |  |  |  |  |  |
|----------------------------------------------------------------|----------------------------|----------------------------|----------|---|--|--|--|--|--|
| The following parameters have been defined for this test case: |                            |                            |          |   |  |  |  |  |  |
| Name                                                           | Default Value              | Operations                 | <u>^</u> |   |  |  |  |  |  |
| \${login}                                                      | Han Solo                   | Copy To Clipboard   Delete |          |   |  |  |  |  |  |
|                                                                |                            |                            |          |   |  |  |  |  |  |
| 1                                                              |                            |                            | ~        |   |  |  |  |  |  |
|                                                                |                            |                            |          |   |  |  |  |  |  |
| Add a new par<br>Name:*                                        | rameter to this test case: |                            |          |   |  |  |  |  |  |
|                                                                |                            |                            |          |   |  |  |  |  |  |
| Default Valu                                                   | ie:                        |                            |          |   |  |  |  |  |  |
|                                                                |                            | ► Add                      | ► Cancel |   |  |  |  |  |  |
|                                                                |                            |                            |          |   |  |  |  |  |  |
|                                                                |                            |                            |          | _ |  |  |  |  |  |

The name of the parameter \${login} needs to match the name of the variable defined within the Ranorex script in its variables configuration.

### 15.3. Executing the Ranorex Test Sets from SpiraTeam

There are two ways to execute automated test cases in SpiraTeam:

- 1. Schedule the test cases to be executed on a specific computer (local or remote) at a date/time in the future
- 2. Execute the test cases right now on the local computer.

We shall outline both of these two scenarios in this section. However first we need to setup the appropriate automation hosts and test sets in SpiraTeam:

#### 15.3.1. Configuring the Automation Hosts and Test Sets

Go to Testing > Automation Hosts in SpiraTeam to display the list of automation hosts:

| 1       | Name AT               | Token AV | Active AV | Last Updated AV | 10 <b>∆</b> ▼ | Edit                |
|---------|-----------------------|----------|-----------|-----------------|---------------|---------------------|
|         |                       |          | Any T     |                 | AH            | + Edit              |
|         | Ricky WinXP Test Host | Ricky    | Yes       | 14-Oct-2011     | AH000005      | - Edit              |
|         | Roger Win7 Test Host  | Roger    | Yes       | 14-Oct-2011     | AHOLOBOS      | - Edit              |
| Show 15 | T rows per page       |          |           |                 | 🖛 🖛 Displayi  | ing page 1 S of t 🛏 |

Make sure that you have created an Automation Host for each computer that is going to run an automated test case. The name and description can be set to anything meaningful, but the Token field **must be set to the same token that is specified in the RemoteLaunch application** on that specific machine.

Once you have at least one Automation Host configured, go to Testing > Test Sets to create the test sets that will contain the automated test case:

| Insert | S Delete Andent A Outdent | Show Level 🔻     | Refresh DEdit | Execute -Showh | ide columns - 🔹 🍸 | Filter    |          |        |
|--------|---------------------------|------------------|---------------|----------------|-------------------|-----------|----------|--------|
| 1 8    | Test Set Name             | Execution Status | Planned Date  | Last Executed  | Owner             | Status    | ID       | Edit   |
|        |                           | -Arg-            |               |                | -Ang - 🔻          | - Any - V | TX       | - Edit |
|        | Banorex Set (1)           |                  | 14-Oct-2011   | 14-Oct-2011    |                   | Completed | TX000010 | + Edit |

Note: Unlike manual test cases, automated test cases *must be executed within a test set* – they cannot be executed directly from the test case.

Create a new Test Set to hold the Ranorex automated test cases and click on its hyperlink to display the test set details page:

| Test Set 🌯                  | Ranorex Set       | TX:000010]  |                       |              |                         |             |                  |              |              |                |             |
|-----------------------------|-------------------|-------------|-----------------------|--------------|-------------------------|-------------|------------------|--------------|--------------|----------------|-------------|
| Successfully                | saved changes     | to test set |                       |              |                         |             |                  |              |              |                |             |
| Name*:                      | Ranorex Set       |             |                       |              |                         |             |                  |              |              |                |             |
| Description:                | Font              | V - Size    | ▼ B <i>I</i> <u>U</u> | 토콜콜 (E)      | 目電信 「哈哈 」               | — @ 🔟 🗖 🗘 🖞 | <u>a</u>         |              |              |                |             |
|                             |                   |             |                       |              |                         |             |                  |              |              |                |             |
|                             |                   |             |                       |              |                         |             |                  |              |              |                |             |
|                             |                   |             |                       |              |                         |             |                  |              |              |                |             |
| Owner:                      | None              |             |                       | Creator*:    | System Admin            | istrator    | ▼                |              |              |                |             |
| Release:                    | None              |             | V                     | ⊖ Type*:     | Automated               |             | •                |              |              |                |             |
| Automation<br>Host:         | Ricky WinXP Test  | Host        |                       | Creation D   | ate: 10/14/2011 1       | :56:17 PM   |                  |              |              |                |             |
| Status*:                    | Not Started       |             |                       | Last Exec    | uted: -                 |             |                  |              |              |                |             |
| Planned<br>Date:            | 10/14/2011 🥅      | 02:30:00 PM |                       | Last Updat   | ted: 10/14/2011 2       | 2:08:14 PM  |                  |              |              |                |             |
| Test Cases                  | * Test l          | Runs *      | Comments              | Custom Props | Attachments             | History 🕷   |                  |              |              |                |             |
| > <u>Refresh</u>   <u>/</u> | Apply Filter   Cl | ear Filter  | Show/hide columns     | •            |                         |             |                  |              |              |                |             |
| ✓ 🖲 Test                    | Run Name 🔺 🔻      | End Date ▲∇ | Test Set ▲▼           | Type ▲▼      | Tester ▲▼               | Release ▲▼  | Execution Status | Est. Dur. ▲▼ | Act. Dur. ▲▼ | Test Run # 🔺 🔻 | Edit        |
|                             |                   |             | Ranorex Set 🔻         | Any 🔻 🔻      | Any 🔻 🔻                 | Any 🔻 🔻     | Any 🔻            |              |              | TR             | ► Edit      |
|                             | anorex Test       | 14-Oct-2011 | Ranorex Set           | Automated    | System<br>Administrator |             | Failed           |              | 0.0h         | TR000021       | ► Edit      |
| Show 15 🔻                   | rows per page     |             |                       |              |                         |             |                  |              | 🛏 ৰ Displ    | aying page 1   | \$ of 1 ► ► |

You need to add at least one automated test case to the test set and then configure the following fields:

- Automation Host This needs to be set to the name of the automation host that will be running the automated test set.
- Planned Date The date and time that you want the scenario to begin. (Note that multiple test sets scheduled at the exact same time will be scheduled by Test Set ID order.)
- Status This needs to be set to "Not Started" for RemoteLaunch to pick up the scheduled test set. When you change the Planned Date, the status automatically switches back to "Not Started"
- **Type** This needs to be set to "Automated" for automated testing

If you have parameterized test cases inside the automated test set you need to set their values by rightclicking on the test case and choosing "Edit Parameters":

| Edit Test Case Parameters |                                                   |  |  |  |  |  |
|---------------------------|---------------------------------------------------|--|--|--|--|--|
| Please                    | fill out the parameters for this test case entry: |  |  |  |  |  |
| login:                    | Bobba Fett                                        |  |  |  |  |  |
|                           |                                                   |  |  |  |  |  |
| <                         | ×                                                 |  |  |  |  |  |
| 8                         | > <u>Update</u>   <u>Cancel</u>                   |  |  |  |  |  |
|                           |                                                   |  |  |  |  |  |

Enter the parameter values and click "Update" to commit the change. This allows you to have the same test case in the test set multiple times with different data for each instance.

### 15.3.2. Executing the Test Sets

Once you have set the various test set fields (as described above), the Remote Launch instances will periodically poll SpiraTeam for new test sets. Once they retrieve the new test set, they will add it to their list of test sets to be execute. Once execution begins they will change the status of the test set to "In Progress", and once test execution is done, the status of the test set will change to either "Completed" – the automation engine could be launched and the test has completed – or "Blocked" – RemoteLaunch was not able to start the automation engine.

If you want to immediately execute the test case on your local computer, instead of setting the "Automation Host", "Status" and "Planned Date" fields, you can instead click the [Execute] icon on the test set itself. This will cause RemoteLaunch on the local computer to immediately start executing the current test set.

In either case, once all the test cases in the test set have been completed, the status of the test set will switch to "Completed" and the individual test cases in the set will display a status based on the results of the Ranorex test:

- Passed The Ranorex automated test ran successfully and all the test steps in the test script passed and no assertions were thrown.
- Failed The Ranorex automated test ran successfully, but at least one test step failed or at least one assertion failed.
- Caution The Ranorex automated test run successfully, but at least one warning was logged in one of the test steps.
- Blocked The Ranorex automated test did not run successfully or at least one timeout error was recorded.

If you receive the "Blocked" status for either the test set or the test cases you should open up the Windows Application Event Log on the computer running RemoteLaunch and look in the event log for error messages.

Note: While the tests are executing you will see browser windows launch as Ranorex executes the appropriate tests.

Once the tests have completed, you can log back into SpiraTeam and see the execution status of your test cases. If you click on a Test Run that was generated by Ranorex, you will see the following information:

| Test Run: Ran                                   | orex Test [TR:00002                                                                                                    | 2]               |             |                                                             |          |                                |  |  |
|-------------------------------------------------|----------------------------------------------------------------------------------------------------|------------------|-------------|-------------------------------------------------------------|----------|--------------------------------|--|--|
| Release #.<br><b>Tester Name:*</b><br>Test Set: | None<br>System Administrat<br>Ranorex Set 🌆                                                                                                    | or               | ▼ ⊘         | Estimated Duration:<br>Actual Duration:*<br>Execution Date: | 0.0      | hours<br>hours<br>1 2:09:58 PM |  |  |
| Test Case #:*                                   | <u>TC000018</u>                                                                                                    |                  |             | Execution Status:*                                          | Failed   |                                |  |  |
| Automation Host:                                | <u>Ricky WinXP Te</u>                                                                                                    | <u>st Host</u> 📃 |             | Test Run Type:*                                             | Automate | d                              |  |  |
| Test Run Steps                                  | Automation *                                                                                                    | Custom Props     | Attachments |                                                             |          |                                |  |  |
| Runner Name:<br>Message:                        | te: Ranorex Automation E Assert Count:<br>Screenshot of item Win_Forms_TestRepository.WinFormsApp.PicturePictureBox1' Test Name:<br>does not contain the specified image. Image not found in element<br>(TabPageList tabControl1).                                                                                                    |                  |             |                                                             |          |                                |  |  |
| Details:                                        | (TabPageList:tabControl1).<br>[2011/10/14 14:09:22 405][Success][Test]: Test Case Test_Calendar' completed with status 'Success'.<br>[2011/10/14 14:09:22 405][Success][Test]: Test Case Test_Calendar' completed with status 'Success'.<br>[2011/10/14 14:09:22 405][Info ][Test]: Test Case 'Test_Calendar' completed with status 'Success'.<br>[2011/10/14 14:09:22 405][Info ][Test]: Test Case 'Alidate_Image' started.<br>[2011/10/14 14:09:23 624][Info ][Secenshot]: Data logged: System.Drawing Bitmap<br>[2011/10/14 14:09:23 749][Test]: Test Module ValidateImage' completed with status 'Failed'.<br>[2011/10/14 14:09:23 749][Test]: Test Case 'Validate _ mage' completed with status 'Failed'.<br>[2011/10/14 14:09:23 749][Test]: Test Case 'Sulton_Automation' started.<br>[2011/10/14 14:09:23 749][Info ][Test]: Test Case 'Button_Automation' started.<br>[2011/10/14 14:09:23 749][Info ][Test]: Test Case 'Button_Automation' started.<br>[2011/10/14 14:09:23 749][Info ][Vaer]: Move to all buttons within application started<br>[2011/10/14 14:09:23 749][Info ][Vaer]: Move to button: Test PushButton |                  |             |                                                             |          |                                |  |  |

This screen indicates the status of the test run that was reported back from Ranorex together with any messages or other information. The Test Name indicates the name of the test inside Ranorex and the execution status corresponds the matching status inside Ranorex as illustrated below:

| Ranorex Status | SpiraTeam Status |  |  |
|----------------|------------------|--|--|
| Success        | Passed           |  |  |
| Failed         | Failed           |  |  |

In addition, the detailed test report from Ranorex is available in the large text-box below. It will contain messages such as:

| [2011/10/14 14:08:32.795][Debug ][Logger]: Console logger starting.                   |
|---------------------------------------------------------------------------------------|
| [2011/10/14 14:08:32.874][Info ][Test]: Test Suite 'WinForms Test' started.           |
| [2011/10/14 14:08:32.889][Info ][Test]: Test Case 'VS2005_Application_Test' started.  |
| [2011/10/14 14:08:33.467][Success][Test]: Test Module 'StartWinformsSample' completed |
| with status 'Success'.                                                                |
| [2011/10/14 14:08:33.467][Info ][Test]: Test Module 'CheckIfApplicationAlive'         |
| started.                                                                              |
| [2011/10/14 14:08:33.608][Info ][Validation]: Validating Exists on item               |
| 'WinFormsApp.ButtonTest_PushButton'.                                                  |
| [2011/10/14 14:09:55.718][Failure][Test]: Test Case 'VS2005_Application_Test'         |
| completed with status 'Failed'.                                                       |
| [2011/10/14 14:09:55.718][Failure][Test]: Test Suite 'WinForms Test' completed with   |
| status 'Failed'.                                                                      |

Congratulations... You are now able to run Ranorex automated functional tests and have the results be recorded within SpiraTest / SpiraTeam.

## **16. Rational Functional Tester**

IBM Rational Functional Tester (hereafter RFT) is software test automation tool used by quality assurance teams to perform automated regression testing. Testers create scripts by using a test recorder which captures a user's actions against their application under test. The recording mechanism creates a test script from the actions. The test script is produced as either a Java or Visual Basic.net application.

This section describes how you can use SpiraTest / SpiraTeam (hereafter SpiraTeam) together with RemoteLaunch to schedule and remotely launch instances of RFT on different computers and have the testing results be transmitted back to SpiraTeam. This allows you to extend your SpiraTeam's test management capabilities to include automated RFT tests.

Note: This integration requires at least version 3.0 of SpiraTest/Team.

## 16.1. Installing the RFT Engine

This section assumes that you already have a working installation of SpiraTest or SpiraTeam and have installed RemoteLaunch on the various test automation hosts following the instructions in Section 1 (above). Once those prerequisites are in place, please follow these steps:

- Download and extract the <u>RFTEngine.zip</u> file from the Inflectra website and locate the appropriate RFTAutomationEngine.dll for the version of RFT that you are using.
  - If you don't see the version listed, just use the nearest version that is *lower* than your current version.
- Copy the file "RFTAutomationEngine.dll" into the "extensions" sub-folder of the RemoteLaunch installation.
- Log in to SpiraTeam as a system administrator and go into SpiraTeam main Administration page and click on the "Test Automation" link under Integration.
- Click the "Add" button to enter the new test automation engine details page. The fields required are as follows:

| Edit Engine   Rational Functional Tester                                                                                   |                            |  |  |  |  |  |  |  |
|----------------------------------------------------------------------------------------------------|----------------------------|--|--|--|--|--|--|--|
| << Back to Test Automation Engine Home                                                                                     |                            |  |  |  |  |  |  |  |
| Please enter/edit the following information for the test automation engine. Required fields are indicated in <b>bold</b> : |                            |  |  |  |  |  |  |  |
|                                                                                                    |                            |  |  |  |  |  |  |  |
| Name*:                                                                                                    | Rational Functional Tester |  |  |  |  |  |  |  |
| Description:                                                                                                    |                            |  |  |  |  |  |  |  |
|                                                                                                    |                            |  |  |  |  |  |  |  |
|                                                                                                    |                            |  |  |  |  |  |  |  |
|                                                                                                    |                            |  |  |  |  |  |  |  |
| Token*:                                                                                                    | RFTAutomationEngine        |  |  |  |  |  |  |  |
|                                                                                                    |                            |  |  |  |  |  |  |  |
|                                                                                                    | ✓ Active                   |  |  |  |  |  |  |  |
|                                                                                                    | ► Update ► Update & Close  |  |  |  |  |  |  |  |
|                                                                                                    |                            |  |  |  |  |  |  |  |

- **Name**: This is the short display name of the automation engine. It can be anything that is meaningful to your users.
- **Description**: This is the long description of the automation engine. It can be anything that is meaningful to your users. (Optional)
- o Active: If checked, the engine is active and able to be used for any project.

- Token: This needs to be the assigned unique token for the automation engine and is used to tell RemoteLaunch which engine to actually use for a given test case. For RFT this should always be RFTAutomationEngine.
- Once you have finished, click the "Insert & Close" button and you will be taken back to the Test Automation list page, with RFT listed as an available automation engine.

| Test Automation Engines                                                                                                    |                                                                                                    |                                                                                |        |                               |  |  |  |
|----------------------------------------------------------------------------------------------------|----------------------------------------------------------------------------------------------------|--------------------------------------------------------------------------------|--------|-------------------------------|--|--|--|
| SpiraTeam is able to integrate with a variety of external test automation systems using its flexible, open<br>architecture and library of available test automation engines. |                                                                                                    |                                                                                |        |                               |  |  |  |
| This page allows you to view, add and modify the list of test automation engines and make changes to their<br>configuration:                                                 |                                                                                                    |                                                                                |        |                               |  |  |  |
| Engine Name                                                                                                    | Token                                                                                                 | Description                                                                    | Active | Operations                    |  |  |  |
| Quick Test Pro                                                                                                    | QTP                                                                                                   | Engine that integrates with HP/Mercury Quick Test Pro                          | Yes    | > Edit   Delete               |  |  |  |
| Ranorex 3                                                                                                    | RanorexEngine                                                                                         | This plugin allows SpiraTest to manage and execute<br>automated Ranorex tests. | Yes    | > <u>Edit</u>   <u>Delete</u> |  |  |  |
| Rational Functional<br>Tester                                                                                                    | RFTAutomationEngine                                                                                   |                                                                                | Yes    | > Edit   Delete               |  |  |  |
| Selenium                                                                                                    | Selenium2                                                                                             | Engine that integrates with the open-source Selenium<br>RemoteControl (RC)     | Yes    | > Edit   Delete               |  |  |  |
| SmarteScript                                                                                                    | SeS                                                                                                   | Engine that integrates with SmarteSoft SmarteScript                            | Yes    | > Edit   Delete               |  |  |  |
| TestComplete                                                                                                    | TestComplete TestComplete Engine that integrates with AutomatedQA Yes > Edit   Delete<br>TestComplete |                                                                                |        |                               |  |  |  |
| ► Add                                                                                                    |                                                                                                    |                                                                                |        |                               |  |  |  |

## 16.1.1. Advanced Settings

You can modify the RFT configuration for each of the specific automation hosts, by right-clicking on the RemoteLaunch icon in the system tray and choosing "Configuration". That will bring up the RemoteLaunch configuration page.

The RFT engine adds its own tab to this page which allows you to configure how RFT operates:

| 🗵 Spira Rem             | ioteLaunch         |                                                                                     |
|-------------------------|--------------------|-------------------------------------------------------------------------------------|
|                         | Setup: Seler       | num 2,0 Webdriver Automation Engine                                                 |
| Status                  | Client Setup       | Setup: Rational Functional Tester Automation Engine                                 |
| RFT Locati<br>Workspace | on:<br>: Location: | C:\Program Files\IBM\SDP\Function Browse<br>C:\Documents and Settings\adam.s Browse |
| Trace Logo              | jing:              | Enabled                                                                             |
| Save                    |                    |                                                                                     |
| 1                       |                    | Close                                                                               |

The following fields can be specified on this screen:

- RFT Location this is where the installation of RFT can be found. Typically it's C:\Program Files\IBM\SDP\FunctionalTester\bin
- Workspace Location This is the folder where the RFT test scripts and generated log files will be stored. The currently logged-in user needs to have Read/Write permissions over this folder. Typically it's:

- C:\Documents and Settings\[User Name]\IBM\rationalsdp\workspace on a Windows XP workstation or Windows 2003 server.
- C:\Users\[User Name]\IBM\rationalsdp\workspace on a Windows Vista, 7, 2008 or 2008 R2 computer.
- Trace Logging When selected, this will log additional trace and debugging information to the Windows Event Log. This should not be selected in a production environment.

## 16.2. Setting up the Automated Test Cases

This section describes the process for setting up a test case in SpiraTeam for automation and linking it to an automated RFT test script.

First you need to display the list of test cases in SpiraTeam (by clicking Testing > Test Cases) and then add a new test case. Once you have added the new test case, click on it and select the "Automation" tab:

| Test Steps                                                                     | Req. Coverage              | Automation *     | Comments | Custom Props | Test Runs * | Releases        | Attachments * | History * |
|--------------------------------------------------------------------------------|----------------------------|------------------|----------|--------------|-------------|-----------------|---------------|-----------|
| This section defines the automated test script associated with this test case: |                            |                  |          |              |             |                 |               |           |
| Automation Eng                                                                 | <b>jine*</b> : Rational Fu | nctional Tester  | ▼        |              |             |                 |               |           |
| Script Type*:                                                                  | 🔿 Attach                   | ed 💿 Linked      |          |              |             |                 |               |           |
| Filename*:                                                                     | Test Proj                  | ect Script1 java |          |              |             |                 |               |           |
| Document Type                                                                  | t: Default                 |                  | ▼        |              |             |                 |               |           |
| Document Fold                                                                  | er*: Root Folde            | T                | ▼        |              |             |                 |               |           |
| Version:                                                                       | v 1.0                      |                  |          |              |             |                 |               |           |
|                                                                                |                            |                  |          |              |             | > <u>Edit P</u> | arameters     |           |
| lest Script*:                                                                  |                            |                  |          |              |             |                 |               |           |

You need to enter the following fields:

- Automation Engine Choose the RFT Automation Engine that you created in the previous section from the drop-down list.
- Script Type This should be set to Linked as the integration with RFT only supports referencing RFT test script files and not physically uploading the test scripts into SpiraTeam.
- Filename This needs to consist of the following three components separated by a pipe (|) character (see the screenshot for an example):
  - ▷ The name of the RFT project that the test is mapped to
  - > The name of the RFT script in the project that the test is mapped to
  - Either "java" or "net" depending on whether you have a Java or .NET test script
- Document Type This allows you to choose which document type the automated test script will be categorized under.
- Document Folder This allows you to choose which document folder the automated test script will be stored in.
- Version The version of the test script (1.0 is used if no value specified)
- > Test Script This is not used with the RFT Engine since it only supports linked test scripts.

Once you are happy with the values, click [Save] to update the test case. Now you are ready to schedule the automated test case for execution.

#### 16.2.1. Using Parameterized Test Cases

There is an advanced feature of SpiraTest/Team and RemoteLaunch that lets you pass parameters from SpiraTeam to your RFT automated test suite. This is very useful if you have a data-driven RFT test suite that defines input variables from an external data source.

To setup the automated test case for parameters, click on the "Test Steps" tab and click on "Edit Parameters":

| Edit Test Case Parameters                                      |                                  |                            |          |  |  |  |  |
|----------------------------------------------------------------|----------------------------------|----------------------------|----------|--|--|--|--|
| The following parameters have been defined for this test case: |                                  |                            |          |  |  |  |  |
| Name                                                           | Default Value                    | Operations                 | <u>^</u> |  |  |  |  |
| \${login}                                                      | Han Solo                         | Copy To Clipboard   Delete |          |  |  |  |  |
| <                                                              | <ul> <li>×</li> <li>×</li> </ul> |                            |          |  |  |  |  |
| Add a new par                                                  | ameter to this test case:        |                            |          |  |  |  |  |
| Name:*                                                         |                                  |                            |          |  |  |  |  |
| Default Valu                                                   | e:                               |                            |          |  |  |  |  |
|                                                                |                                  | ► Add                      | ► Cancel |  |  |  |  |

The name of the parameter \${login} is actually not used when passing the data to RFT, only the values are passed. Therefore it's important that the parameters are stored in the order they are expected by your RFT test script.

## 16.3. Executing the RFT Test Sets from SpiraTeam

There are two ways to execute automated test cases in SpiraTeam:

- Schedule the test cases to be executed on a specific computer (local or remote) at a date/time in the future
- 2. Execute the test cases right now on the local computer.

We shall outline both of these two scenarios in this section. However first we need to setup the appropriate automation hosts and test sets in SpiraTeam:

#### 16.3.1. Configuring the Automation Hosts and Test Sets

Go to Testing > Automation Hosts in SpiraTeam to display the list of automation hosts:

| 1       | ■ Name ▲▼             | Token AV | Active AV | Last Updated AV | ID ∆▼        | Edit                  |
|---------|-----------------------|----------|-----------|-----------------|--------------|-----------------------|
|         |                       |          | -Any - T  |                 | AH           | - Edit                |
|         | Ricky WinXP Test Host | Ricky    | Yes       | 14-Oct-2011     | AH000005     | - Edit                |
|         | Roger Win7 Test Host  | Roger    | Yes       | 14-Oct-2011     | AHOLOBOS     | - Edit                |
| Show 15 | v rows per page       |          |           |                 | 🖛 🛪 Displayi | ing page 1 S of t = = |

Make sure that you have created an Automation Host for each computer that is going to run an automated test case. The name and description can be set to anything meaningful, but the Token field **must be set to the same token that is specified in the RemoteLaunch application** on that specific machine.

Once you have at least one Automation Host configured, go to Testing > Test Sets to create the test sets that will contain the automated test case:

| 1 | Test Set Name      | Execution Status | Planned Date | Last Executed | Owner   | Status    | ID       | Edit   |
|---|--------------------|------------------|--------------|---------------|---------|-----------|----------|--------|
|   |                    | - Any 🔻          |              |               | -Ary- ¥ | -Any-     | TX       | • Edit |
|   | Anotex Set (1)     |                  | 14-Oct-2011  | 14-Oct-2011   |         | Completed | TXB00010 | + Edit |
|   | A Selenium Set (1) |                  | 18-Oct-2011  | 18-Oct-2011   |         | Completed | TX000011 | • Edit |
|   | RFT Test Set (1)   |                  | 3-Nov-2011   | 7-Nov-2011    |         | Completed | TX000012 | + Edit |

Note: Unlike manual test cases, automated test cases *must be executed within a test set* – they cannot be executed directly from the test case.

Create a new Test Set to hold the RFT automated test cases and click on its hyperlink to display the test set details page:

| Test Set: 🐴       | RFT Test Set [TX:00                | 0012]          |               |                  |                |                      |               |               |         |                  |                |
|-------------------|------------------------------------|----------------|---------------|------------------|----------------|----------------------|---------------|---------------|---------|------------------|----------------|
| Name*:            | RFT Test Set                       |                |               |                  |                |                      |               |               |         |                  |                |
| Description:      | Font 🔻                             | Size           | • B <i>I</i>  | ⊻  ≣≣≣           | 目目目            | ≡   T <sub>2</sub> 🎭 | - 📾 🔟 🗂 📢     |               |         |                  |                |
|                   |                                    |                |               |                  |                |                      |               |               |         |                  |                |
|                   |                                    |                |               |                  |                |                      |               |               |         |                  |                |
|                   |                                    |                |               |                  |                |                      |               |               |         |                  |                |
| Owner:            | None                               | •              |               | Crea             | itor*:         | System Administ      | rator         | •             |         |                  |                |
| Release:          | None                               |                |               | 🔻 🌖 Туре         | et:            | Automated            |               | •             |         |                  |                |
| Automation        | Ricky WinXP Test Host              | ▼              |               | Creat            | tion Date:     | 11/3/2011 4:14       | 4:32 PM       |               |         |                  |                |
| Host:<br>Status*: | Not Started                        | •              |               | Last             | Executed:      | -                    |               |               |         |                  |                |
| Planned           | 11/3/2011 📼 05:15:1                | 10 PM          |               | Last             | Updated:       | 11/3/2011 4:19       | 5:18 PM       |               |         |                  |                |
| Date:             |                                    |                |               |                  |                |                      |               |               |         |                  |                |
| Test Cases        | * Test Runs                        | Cor            | nments        | Custom Props     | ; A            | ttachments           | History *     |               |         |                  |                |
| > Add Tests       | <u>Remove Tests</u>   <u>Refre</u> | sh   Edit Pa   | rameters   E  | xecute Tests     |                |                      |               |               | Est     | . Dur.: 0.0h / A | ct. Dur.: 0.0h |
| 🗌 🔍 Te            | est Case Name                      | Owner          | Priority      | Est. Dur.        | Act. Dur.      | Last Exe             | ecuted        | Execution Sta | atus    | ID               | ► Edit         |
|                   | RFT Test Case                      |                |               |                  |                |                      |               | Not Run       |         | TC000020         | ► Edit         |
| Show 15 🔻         | rows per page                      |                |               |                  |                |                      |               |               | 🖂 🖛 Dis | splaying page 1  | Sa of 1 ► ►    |
| To change the     | order of the test cases in         | nlease click r | in the test c | ase icon and dra | α it to the as | noropriate place     | e in the list |               |         |                  |                |

You need to add at least one automated test case to the test set and then configure the following fields:

- Automation Host This needs to be set to the name of the automation host that will be running the automated test set.
- Planned Date The date and time that you want the scenario to begin. (Note that multiple test sets scheduled at the exact same time will be scheduled by Test Set ID order.)
- Status This needs to be set to "Not Started" for RemoteLaunch to pick up the scheduled test set. When you change the Planned Date, the status automatically switches back to "Not Started"
- **Type** This needs to be set to "Automated" for automated testing

If you have parameterized test cases inside the automated test set you need to set their values by rightclicking on the test case and choosing "Edit Parameters":

| Edit Test | Case Parameters                                 | × |
|-----------|-------------------------------------------------|---|
| Please fi | II out the parameters for this test case entry: |   |
| login:    | Bobba Fett                                      |   |
| :         |                                                 |   |
| 2         | ×                                               |   |
|           | > <u>Update</u>   <u>Cancel</u>                 | 4 |

Enter the parameter values and click "Update" to commit the change. This allows you to have the same test case in the test set multiple times with different data for each instance.

### 16.3.2. Executing the Test Sets

Once you have set the various test set fields (as described above), the Remote Launch instances will periodically poll SpiraTeam for new test sets. Once they retrieve the new test set, they will add it to their list of test sets to be execute. Once execution begins they will change the status of the test set to "In Progress", and once test execution is done, the status of the test set will change to either "Completed" – the automation engine could be launched and the test has completed – or "Blocked" – RemoteLaunch was not able to start the automation engine.

If you want to immediately execute the test case on your local computer, instead of setting the "Automation Host", "Status" and "Planned Date" fields, you can instead click the [Execute] icon on the test set itself. This will cause RemoteLaunch on the local computer to immediately start executing the current test set.

In either case, once all the test cases in the test set have been completed, the status of the test set will switch to "Completed" and the individual test cases in the set will display a status based on the results of the RFT test:

- Passed The RFT automated test ran successfully and all the test steps in the test script passed and no assertions were thrown.
- Failed The RFT automated test ran successfully, but at least one test step failed or at least one assertion failed.
- Caution The RFT automated test run successfully, but at least one warning was logged in one of the test steps.
- > Blocked The RFT automated test did not run successfully.

If you receive the "Blocked" status for either the test set or the test cases you should open up the Windows Application Event Log on the computer running RemoteLaunch and look in the event log for error messages.

Note: While the tests are executing you will see browser windows launch as RFT executes the appropriate tests.

Once the tests have completed, you can log back into SpiraTeam and see the execution status of your test cases. If you click on a Test Run that was generated by RFT, you will see the following information:

| est Run: RFT     | Test Case [TR:0000                                                                                                    | 84]                                                                                                    |                                                                                                    |                                                                                                    |                                                                                                    |
|------------------|----------------------------------------------------------------------------------------------------|----------------------------------------------------------------------------------------------------|----------------------------------------------------------------------------------------------------|----------------------------------------------------------------------------------------------------|----------------------------------------------------------------------------------------------------|
| Release #        | Nana                                                                                                    |                                                                                                    |                                                                                                    | Estimated Duration                                                                                                    | 1' hours                                                                                                    |
| Tester Name:*    | Custom Administrate                                                                                                    |                                                                                                    | •                                                                                                    | Actual Duration:*                                                                                                    | nours                                                                                                    |
| Test Oct         | System Administrato                                                                                                    | r •                                                                                                    |                                                                                                    | Evention Data                                                                                                    | 0.0 nours                                                                                                    |
|                  |                                                                                                    |                                                                                                    |                                                                                                    | Execution Date:                                                                                                    | 11///2011 3:01:33 PM                                                                                                    |
| Test Case #:*    | <u>1 CUUUU2U</u>                                                                                                    |                                                                                                    |                                                                                                    | Execution Status:                                                                                                    | Failed                                                                                                    |
| Automation Host: | <u>Ricky WinXP Tes</u>                                                                                                    | t Host 💻                                                                                                    |                                                                                                    | Test Run Type:*                                                                                                    | Automated                                                                                                    |
| Test Run Steps   | Automation *                                                                                                    | Custom Props                                                                                                    | Attachments                                                                                                    |                                                                                                    |                                                                                                    |
| Runner Name: A   | Rational Functional                                                                                                    |                                                                                                    |                                                                                                    | Assert Count                                                                                                    | 2                                                                                                    |
| Message:         | Executed 6 events with 3                                                                                                    | 2 failures and 1 warn                                                                                                    | ings                                                                                                    | Test Name:                                                                                                    | Test Project / Script1                                                                                                    |
| Details:         | 07-Nov-2011 03:00:05.0<br>07-Nov-2011 03:00:05.0<br>Tutorials for Rational Fu<br>07-Nov-2011 03:00:05.0<br>07-Nov-2011 03:00:25.5<br>07-Nov-2011 03:00:49.4<br>07-Nov-2011 03:00:49.4<br>Exception occurred dur<br>Script1 - com.rational.t<br>not qualify the object as<br>Looking for [GuiSubiter<br>[22500] with best failing | 04 PM: Script Start<br>35 PM: Simplified S<br>nctional Tester (RFT<br>35 PM: General - W<br>88 PM: General - FA<br>88 PM: Script End -<br>ng playback of scrip<br>stft. ObjectNotFoun<br>: a match.<br>nTestObject(Name : {<br>description {class: | - INFORMATION - Sc<br>cript Group - INFORM<br>) - Stack Overflow - M<br>INFORMATION - Sta<br>ARNING - Object Rec<br>UL - Script 1.testMain<br>FAIL - Script 1.testMain<br>FAIL - Script end [Sc<br>t [Script1] [CRFCND<br>dException: CRFCND<br>goToAWebSitetext, M<br>= Text name=Go to 2 | ript start [Script1]<br>ATION - firefox.exe: se<br>lozilla Firefox<br>rognition is weak (above<br>had an unhandled exce<br>ript1]<br>19E: RationalTestScript<br>661W: The recognition<br>ap: GoToAWebSite.), b<br>a Web SiteclassIndey | If improvement - QuickStart<br>mprovementQuickSta_1<br>e the warning threshold)<br>eption.<br>tException on line 49 of script<br>score of the found object does<br>west failing candidate score was<br>w=011 |

This screen indicates the status of the test run that was reported back from RFT together with any messages or other information. The Test Name indicates the name of the test inside RFT and the execution status corresponds the matching status inside RFT as illustrated below:

| RFT Status | SpiraTeam Status |
|------------|------------------|
| PASS       | Passed           |
| FAIL       | Failed           |
| WARNING    | Caution          |

In addition, the detailed test report from RFT is available in the large text-box below. It will contain messages such as:

07-Nov-2011 03:00:05.004 PM: Script Start - INFORMATION - Script start [Script]] 07-Nov-2011 03:00:05.035 PM: Simplified Script Group - INFORMATION - firefox.exe: self improvement - QuickStart Tutorials for Rational Functional Tester (RFT) - Stack Overflow - Mozilla Firefox 07-Nov-2011 03:00:05.035 PM: Timer Start - INFORMATION - Start timer: firefoxexeselfimprovementQuickSta\_1 07-Nov-2011 03:00:25.535 PM: General - WARNING - Object Recognition is weak (above the warning threshold) 07-Nov-2011 03:00:49.488 PM: General - FAIL - Script1.testMain had an unhandled exception. 07-Nov-2011 03:00:49.488 PM: Script End - FAIL - Script end [Script1] Exception occurred during playback of script [Script1] [CRFCN0019E: RationalTestScriptException on line 49 of script Script1 com.rational.test.ft.ObjectNotFoundException: CRFCN0661W: The recognition score of the found object does not qualify the object as a match. Looking for [GuiSubitemTestObject(Name: goToAWebSitetext, Map: GoToAWebSite)], best failing candidate score was [22500] with best failing description [{.class=.Text, .name=Go to a Web Site, .classIndex=0}].].

Congratulations... You are now able to run RFT automated functional tests and have the results be recorded within SpiraTest / SpiraTeam.

# 17. TestingAnywhere

TestingAnywhere is a powerful and easy to use automated software testing tool that allows users to automate any type of testing. Powerful GUI based recording capabilities and a no-programming required user interface allows testers to quickly set up even complex test cases. A built-in editor allows users to build tests that can be easily edited to allow for changes in the test cases.

This section describes how you can use SpiraTest / SpiraTeam (hereafter SpiraTeam) together with RemoteLaunch to schedule and remotely launch instances of TestingAnywhere on different computers and have the testing results be transmitted back to SpiraTeam. This allows you to extend your SpiraTeam's test management capabilities to include automated TestingAnywhere tests.

Note: This integration requires at least version 4.0 of SpiraTest/Team and RemoteLaunch.

## 17.1. Installing the TestingAnywhere Engine

This section assumes that you already have a working installation of SpiraTest or SpiraTeam and have installed RemoteLaunch on the various test automation hosts following the instructions in Section 1 (above). Once those prerequisites are in place, please follow these steps:

- Download and extract the <u>TestingAnywhereEngine.zip</u> file from the Inflectra website and locate the TestingAnywhereAutomationEngine.dll file contained within.
- Copy the file "TestingAnywhereAutomationEngine.dll" into the "extensions" sub-folder of the RemoteLaunch installation.
- Log in to SpiraTeam as a system administrator and go into SpiraTeam main Administration page and click on the "Test Automation" link under Integration.
- Click the "Add" button to enter the new test automation engine details page. The fields required are as follows:

| Edit Autom              | ation Engine   TestingAnywhere st Automation Engine Home                                       |  |
|-------------------------|------------------------------------------------------------------------------------------------|--|
| Please enter/e<br>bold: | dit the following information for the test automation engine. Required fields are indicated in |  |
| Name:*                  | TestingAnywhere                                                                                |  |
| Description:            | Plugin that integrates with TestingAnywhere                                                    |  |
| Token:*                 | TestingAnywhere         ✓ Active         ► Update       ► Update and Close                     |  |

- **Name**: This is the short display name of the automation engine. It can be anything that is meaningful to your users.
- **Description**: This is the long description of the automation engine. It can be anything that is meaningful to your users. (Optional)
- o Active: If checked, the engine is active and able to be used for any project.
- Token: This needs to be the assigned unique token for the automation engine and is used to tell RemoteLaunch which engine to actually use for a given test case. For TestingAnywhere this should simply be TestingAnywhere.

Once you have finished, click the "Insert & Close" button and you will be taken back to the Test Automation list page, with TestingAnywhere listed as an available automation engine.

#### **Test Automation Engines**

SpiraTeam is able to integrate with a variety of external test automation systems using its flexible, open architecture and library of available test automation engines.

This page allows you to view, add and modify the list of test automation engines and make changes to their configuration:

| Name            | Token           | Description                                                   | Active | Operations      |
|-----------------|-----------------|---------------------------------------------------------------|--------|-----------------|
| Bad Boy         | BadBoy2         | Engine that integrates with Bad Boy                           | No     | > Edit   Delete |
| Command-Line    | CommandLine     | Engine that will execute a generic command-line<br>executable | No     | > Edit   Delete |
| FitNesse        | FitNesse        | Engine that integrates with FitNesse framework                | No     | > Edit   Delete |
| TestingAnywhere | TestingAnywhere | Plugin that integrates with TestingAnywhere                   | Yes    | > Edit   Delete |
| TestPartner     | TestPartner     | Engine that integrates with MicroFocus TestPartner            | Yes    | > Edit   Delete |
|                 |                 |                                                               |        | ► Add           |

#### 17.1.1. Advanced Settings

You can modify the TestingAnywhere configuration for each of the specific automation hosts, by rightclicking on the RemoteLaunch icon in the system tray and choosing "Configuration". That will bring up the RemoteLaunch configuration page.

The TestingAnywhere engine adds its own tab to this page which allows you to configure how TestingAnywhere operates:

| S                                     | Spira RemoteLaunch – 🗆 🗙                                                                 |
|---------------------------------------|------------------------------------------------------------------------------------------|
| Status Client Setup                   | Setup: TestingAnywhere Automation Engine                                                 |
| Player Location:*<br>Files Location:* | C:\Program Files (x86)\Testing Anywhere<br>C:\Users\adam.sandman\Documents\Tes<br>Browse |
| Trace Logging:                        | ✓ Enabled                                                                                |
|                                       |                                                                                          |
|                                       |                                                                                          |
|                                       |                                                                                          |
|                                       |                                                                                          |
|                                       |                                                                                          |
|                                       |                                                                                          |
| Save                                  |                                                                                          |
|                                       | Close                                                                                    |

The following fields can be specified on this screen:

- Player Location this is the folder where the TestingAnywhere player (TAPlayer.exe) can be found. Typically it's C:\Program Files (x86)\Testing Anywhere 9.0\Testing Anywhere
- Files Location This is the folder where the TestingAnywhere test scripts and generated log files will be stored. The currently logged-in user needs to have Read/Write permissions over this folder. Typically it's:
  - C:\Documents And Settings\[UserName]\My Documents\Testing Anywhere Files on a Windows XP workstation or Windows 2003 server.

- C:\Users\[UserName]\Documents\Testing Anywhere Files on a Windows Vista, 7, 2008 or 2008 R2 computer.
- Trace Logging When selected, this will log additional trace and debugging information to the Windows Event Log. This should not be selected in a production environment.

## 17.2. Setting up the Automated Test Cases

This section describes the process for setting up a test case in SpiraTeam for automation and linking it to an automated TestingAnywhere test script.

First you need to display the list of test cases in SpiraTeam (by clicking Testing > Test Cases) and then add a new test case. Once you have added the new test case, click on it and select the "Overview" tab, and scroll down to the "Automation" section:

| <ul> <li>Automation</li> </ul> |                                               |          |
|--------------------------------|-----------------------------------------------|----------|
| This section defines the a     | automated test script associated with this te | st case: |
| Automation Engine:             | TestingAnywhere                               |          |
| Script Type*:                  | OAttached  Linked  Repository                 |          |
| Filename:                      | My Projects\Sample Project\Web Testing.t      | amx      |
| Document Type:                 | Functional Specification                      |          |
| Document Folder:               | Root Folder                                   |          |
| Version:                       | v[1.0]                                        |          |
|                                |                                               |          |
| Test Script:                   |                                               |          |

You need to enter the following fields:

- Automation Engine Choose the TestingAnywhere Automation Engine that you created in the previous section from the drop-down list.
- Script Type This should be set to Linked as the integration with TestingAnywhere only supports referencing TestingAnywhere test script files and not physically uploading the test scripts into SpiraTeam.
- Filename This needs to consist of the relative location of the TestingAnywhere test script to the test script root folder.
- Document Type This allows you to choose which document type the automated test script will be categorized under.
- Document Folder This allows you to choose which document folder the automated test script will be stored in.
- Version The version of the test script (1.0 is used if no value specified)
- Test Script This is not used with the TestingAnywhere Engine since it only supports linked test scripts.

Once you are happy with the values, click [Save] to update the test case. Now you are ready to schedule the automated test case for execution.

## 17.3. Executing the TestingAnywhere Test Sets from SpiraTeam

There are two ways to execute automated test cases in SpiraTeam:

1. Schedule the test cases to be executed on a specific computer (local or remote) at a date/time in the future

2. Execute the test cases right now on the local computer.

We shall outline both of these two scenarios in this section. However first we need to setup the appropriate automation hosts and test sets in SpiraTeam:

#### 17.3.1. Configuring the Automation Hosts and Test Sets

Go to Testing > Automation Hosts in SpiraTeam to display the list of automation hosts:

| 1 | In Name ▲▼            | Token 🔺 🔻 | Active AV | Last Updated A V | ID ▲▼    | Web Browser AV    | Operating System A V |
|---|-----------------------|-----------|-----------|------------------|----------|-------------------|----------------------|
|   |                       |           | - Any - 🐨 |                  | AH       | - Any - 🐨         | - Any - 🔻            |
|   | Mindows 8 Host        | Win8      | Yes       | 30-Apr-2009      | AH000001 | Internet Explorer | Windows 8            |
|   | Kindows Vista Host #1 | WinVista1 | Yes       | 1-May-2009       | AH000002 | Internet Explorer | Windows Vista        |
|   | Kindows Vista Host #2 | WinVista2 | Yes       | 2-May-2009       | AH000003 | Mozilla / Firefox | Windows Vista        |
|   | Windows 7 Host        | Win7      | Yes       | 3-May-2009       | AH000004 | Internet Explorer | Windows 7            |

Make sure that you have created an Automation Host for each computer that is going to run an automated test case. The name and description can be set to anything meaningful, but the Token field **must be set to the same token that is specified in the RemoteLaunch application** on that specific machine.

Once you have at least one Automation Host configured, go to Testing > Test Sets to create the test sets that will contain the automated test case:

| ~ | 0 | Name                              | <b>Execution Status</b> | Planned Date | Last Executed | Owner       | Status      | ID       |
|---|---|-----------------------------------|-------------------------|--------------|---------------|-------------|-------------|----------|
|   |   |                                   | - Any - 🛛 🔻             |              |               | - Any 🔻     | Any 🔻       | TX       |
|   |   | Emperational Test Sets            |                         | 4-Feb-2007   |               |             | In Progress | TX000008 |
|   |   | TA Test Set (1)                   |                         | 2-Apr-2014   | 2-Apr-2014    |             | Completed   | TX000010 |
|   |   | Testing Cycle for Release 1.0 (7) |                         | 4-Feb-2007   | 1-Dec-2003    | Joe P Smith | In Progress | TX000001 |
|   |   | Testing Cycle for Release 1.1 (9) |                         | 6-Feb-2007   | 1-Dec-2003    | Joe P Smith | Not Started | TX000002 |
|   |   | Testing New Functionality (4)     |                         | 9-Feb-2007   | 27-Mar-2014   | Fred Bloggs | In Progress | TX000005 |
|   |   | Exploratory Testing (2)           |                         |              |               | Fred Bloggs | Deferred    | TX000006 |

Note: Unlike manual test cases, automated test cases *must be executed within a test set* – they cannot be executed directly from the test case.

Create a new Test Set to hold the TestingAnywhere automated test cases and click on its hyperlink to display the test set details page:

| TA Test                                                                                    | Set                                                                        | _            |            |                    |                    |                                                  |                               |                     |              |
|--------------------------------------------------------------------------------------------|----------------------------------------------------------------------------|--------------|------------|--------------------|--------------------|--------------------------------------------------|-------------------------------|---------------------|--------------|
| Overview *                                                                                 | Test Runs #                                                                | Attachments  |            | Incidents          | History            | *                                                |                               |                     |              |
| Details                                                                                    |                                                                            |              |            |                    |                    |                                                  |                               |                     |              |
| wner:                                                                                      | - None -                                                                   | ¥ 0          |            |                    |                    | Creator*:                                        | System Administrator          | ۵ 🔻                 |              |
| elease:                                                                                    | 1.0.0.0 - Library System Rele                                              | ase 1        | 1          | V (3)              |                    | Type:                                            | Automated                     | Ŧ                   |              |
| utomation Host;                                                                            | Windows 7 Host                                                             | *            |            | 5                  |                    | Creation Date:                                   | 4/2/2014 1:03:27 PM           | 1                   |              |
| tatus*:                                                                                    | Not Started                                                                | *            |            |                    |                    | Last Executed:                                   | 4/2/2014 1:21:09 PM           |                     |              |
| lanned Date:                                                                               | 04/02/2014 [1] 2:00 pr                                                     | n 109 - 0    | One Time - | W                  |                    | Last Updated:                                    | 4/2/2014 1:33:11 PM           |                     |              |
|                                                                                            | Contraction in                                                             | C I lead 1   | -          |                    |                    |                                                  |                               |                     |              |
| otes:                                                                                      | [-Font                                                                     | - Size - V   | B / U      | # # <b>4</b>   \$  | 三日律律 '             | <b>™</b> ⊘ −∞∎□<                                 | > Ø                           |                     |              |
| lotes;<br>Iperating System:                                                                | -Font T                                                                    | – Size – 🛛 🔻 | B / U      | <b>F</b> = =       | ∈目信信               | F <sub>a</sub> (} — ∞ <b>□</b> □ <               | > Ø                           |                     |              |
| otes:<br>operating System:<br>Description                                                  | - Font T                                                                   | - Size - V   | BJU        | <b>F</b> = = =   i | 3日律律()             | F <sub>a</sub> O <sub>a</sub>   — ∞ <u>□</u> ⊂ < | > [2]                         |                     |              |
| Decrating System: Description Comments                                                     | - Font T                                                                   | - Size - Y   | BIU        |                    | ∃目律律 ′             | T <sub>a</sub> O <sub>k</sub>   — ∞ <u>□</u> ⊂ ∢ | > ( <u>2</u> )                |                     |              |
| lotes:<br>Deperating System:<br>Description<br>Comments<br>Test Cases                      | - Font T                                                                   | - Size - Y   | ΗIU        |                    | ∃旧律 <i>律(</i> /    | ⊑≬   — ∞ □ □ <                                   | > Ø                           |                     |              |
| Inters:<br>Interacting System:<br>Description<br>Comments<br>Test Cases<br>> Add Tests ( R | - Font T                                                                   | - Size - ▼   | H I U      | Tests              | ∃目律律( <sup>1</sup> | ₽,02 -∞□□<                                       | > Ø                           | st. Dur.: 10:00 / A | et Dav- 1000 |
| objecting System: Description Comments Test Cases Add Tests Rd Test                        | - Font   Please Select  Please Select  emove_Testa   Refresh   E Case Name | - Size - V   | B I U      | Tests<br>Fst. Dur. | ≘  ∃ 律 律 / ́       | Last Executed                                    | ≥Ø.<br>Er<br>Execution Status | st. Dur. 1.00 7 A   | çt Dur 100   |

You need to add at least one automated test case to the test set and then configure the following fields:

- Automation Host This needs to be set to the name of the automation host that will be running the automated test set.
- Planned Date The date and time that you want the scenario to begin. (Note that multiple test sets scheduled at the exact same time will be scheduled by Test Set ID order.)
- Status This needs to be set to "Not Started" for RemoteLaunch to pick up the scheduled test set. When you change the Planned Date, the status automatically switches back to "Not Started"
- **Type** This needs to be set to "Automated" for automated testing

#### 17.3.2. Executing the Test Sets

Once you have set the various test set fields (as described above), the Remote Launch instances will periodically poll SpiraTeam for new test sets. Once they retrieve the new test set, they will add it to their list of test sets to be executed. Once execution begins they will change the status of the test set to "In Progress", and once test execution is done, the status of the test set will change to either "Completed" – the automation engine could be launched and the test has completed – or "Blocked" – RemoteLaunch was not able to start the automation engine.

If you want to immediately execute the test case on your local computer, instead of setting the "Automation Host", "Status" and "Planned Date" fields, you can instead click the [Execute] icon on the test set itself. This will cause RemoteLaunch on the local computer to immediately start executing the current test set.

In either case, once all the test cases in the test set have been completed, the status of the test set will switch to "Completed" and the individual test cases in the set will display a status based on the results of the TestingAnywhere test:

- Passed The TestingAnywhere automated test ran successfully and all the test steps in the test script passed and no assertions were thrown.
- Failed The TestingAnywhere automated test ran successfully, but at least one test step failed or at least one assertion failed.
- Caution The TestingAnywhere automated test run successfully, but at least one warning was logged in one of the test steps.
- > **Blocked** The TestingAnywhere automated test did not run successfully.

If you receive the "Blocked" status for either the test set or the test cases you should open up the Windows Application Event Log on the computer running RemoteLaunch and look in the event log for error messages.

Note: While the tests are executing you will see browser windows launch as TestingAnywhere executes the appropriate tests.

Once the tests have completed, you can log back into SpiraTeam and see the execution status of your test cases. If you click on a Test Run that was generated by TestingAnywhere, you will see the following high-level test information:

| Overview     Attachments     Incidents                                                                                                    |         |
|----------------------------------------------------------------------------------------------------|---------|
| Overview     Attachments     Incidents            • Details         Release #:           - None -      Estimated Duration:             Tester Name:*         System Administrator         Test Set:         TA Test Set         Test Set:         TA Test Set         Set         Test Case #:*         TC001029          Test Run Type:*         Automated         Derating System:        Please Select        Please Select         Notes:        Font                                                                                                    |         |
| ▼ Details<br>Release #: None Estimated Duration:                                                                                                    |         |
| Release #:     None -     Estimated Duration:       Tester Name:*     System Administrator     0.00       Test Set:     TA Test Set Image: Advised Duration:     0.00       Test Case #:*     TC001029 Image: Advised Duration:     0.00       Build:     Image: Advised Duration:     0.00       Web Browser:     Please Select     Operating System:     Please Select       Notes:     Font     Image: Bit Image: Filled Image: Filled I |         |
| Tester Name:*     System Administrator     Actual Duration::     0.0       Test Set:     TA Test Set 會     Execution Date:     4/2/2014 1;3       Test Case #:*     TC001029 音     Execution Status:*     Failed       Build:     Image: Case Set Case     Test Run Type:*     Automated       Web Browser:     Please Set Case     Operating System:     Please Set       Notes:     Font -     Image: Case #:     Image: Case #:     Image: Case #:                                                                                                    | hou     |
| Test Set: TA Test Set 与 Execution Date: 4/2/2014 1:3<br>Test Case #:* TC001029 与 Execution Status:* Failed<br>Build: Test Run Type:* Automated<br>Web Browser:Please Select                                                                                                    | hou     |
| Test Case #:*     TC001029 小     Execution Status:*     Failed       Build:     Image: Comparing System:     Test Run Type:*     Automated       Web Browser:     Image: Please Select -     Image: Comparing System:     Image: Please Select -       Notes:     Image: Font -     Image: State -     Image: State -     Image: Please Select -                                                                                                    | 3:30 PM |
| Build: Test Run Type: * Automated<br>Web Browser:                                                                                                    |         |
| Web Browser:                                                                                                    | _       |
| Notes: -Font B/U 手書書 注注律律 小 - @ □ □ ◇ Ø                                                                                                    | ect     |
|                                                                                                    |         |
|                                                                                                    |         |
|                                                                                                    |         |

This screen indicates the status of the test run that was reported back from TestingAnywhere together with the execution date/time.

If you scroll down to the 'Console Output' section, you will see:

| ▼ Console Output | t                                                                                                    |                                               |               |
|------------------|----------------------------------------------------------------------------------------------------|-----------------------------------------------|---------------|
| Runner Name:     | TestingAnywhere Auto                                                                                                    | Assert Count:                                 | 0             |
| Automation Host: | Windows 7 Host                                                                                                    | Test Name:                                    | Web Testing   |
| Message:         | Total: 4, Passed: 2, Failed: 2                                                                                                    |                                               | _             |
| Details:         | Executing: 'C:\Program Files (x86)\Testing Anywhere 9.0\Testing Anywhere\TAPlayer.e<br>Project\Web Testing.tamx/e'''<br>1: Comment = Passed<br>2: Comment = Passed<br>3: OpenBrowser = Passed<br>4: Comment = Passed<br>5: ExtractData = Passed<br>6: variable = Passed<br>7: variable = Passed<br>7: variable = Failed<br>8: ManageWebCtrl = Passed<br>9: Delay = Passed | exe "/fC:\Users\adam.sandman\Documents\Testir | ng Anywhere F |

Finally, to see the detailed test steps, look under the 'Test Steps' section:

| ID        | Test Step Description | Expected Result | Sample Data                                                                                                    | Test#/ Step# | Actual Result                                                                                                    | Execution Status |
|-----------|-----------------------|-----------------|----------------------------------------------------------------------------------------------------|--------------|----------------------------------------------------------------------------------------------------|------------------|
| R5000038  | Comment               |                 | Comment: === Please make sure your default browser is<br>Internet Explorer before running this test ===                                                                                  | l.           |                                                                                                    | Passed           |
| RS000039  | Comment               |                 | Comment: === Go to Tethys Solutions Forums page ===                                                                                                    | 1            |                                                                                                    | Passed           |
| RS000040  | OpenBrowser           |                 | Open "http://www.lethyssolutions.com/forum/"                                                                                                    | 1            |                                                                                                    | Paroud           |
| RS000041  | Comment               |                 | Comment === Extract the link caption and the URL in<br>SForum LinkS and SForum URLS variables and click the<br>'Check Point' checkboxes to insert the check points on the<br>values, === | 1            |                                                                                                    | Passed           |
| R\$000042 | ExtractData           |                 | Extract data from Object type: Hyperlink, Webpage:<br>http://www.tethyssolutions.com/forum/ to Forum-Link                                                                                | X            |                                                                                                    | Passed           |
| R5000043  | variable              |                 | CheckPoint Testing Anywhere Equal To (=) "Testing<br>Anywhere"                                                                                                    | 1            |                                                                                                    | Passed           |
| R\$000044 | variable              |                 | CheckPoint<br>http://www.automationany.where.com/forum/forum/forumdisplay.php?<br>25-Testing-Anywhore Equal To (=)<br>"http://www.tethyssolutions.com/forum/testing-anywhere/"           | 4            | Specified criteria<br>(http://www.automationanywhere.com/forum/forum/forumdisplay.php?<br>25-testing-anywhere' Equal To<br>http://www.tethyssolutions.com/forum/testing-anywhere/) did<br>not match. <u> </u> | Falled           |

Congratulations... You are now able to run TestingAnywhere automated functional tests and have the results be recorded within SpiraTest / SpiraTeam.

# **Legal Notices**

This publication is provided as is without warranty of any kind, either express or implied, including, but not limited to, the implied warranties of merchantability, fitness for a particular purpose, or non-infringement.

This publication could include technical inaccuracies or typographical errors. Changes are periodically added to the information contained herein; these changes will be incorporated in new editions of the publication. Inflectra Corporation may make improvements and/or changes in the product(s) and/or program(s) and/or service(s) described in this publication at any time.

The sections in this guide that discuss internet web security are provided as suggestions and guidelines. Internet security is constantly evolving field, and our suggestions are no substitute for an up-to-date understanding of the vulnerabilities inherent in deploying internet or web applications, and Inflectra cannot be held liable for any losses due to breaches of security, compromise of data or other cyber-attacks that may result from following our recommendations.

SpiraTest®, SpiraPlan®, SpiraTeam®, RemoteLaunch®, RemoteLaunchX<sup>™</sup> and Inflectra® are either trademarks or registered trademarks of Inflectra Corporation in the United States of America and other countries. Microsoft®, Windows®, Explorer® and Microsoft Project® are registered trademarks of Microsoft Corporation. QuickTest Pro® is a registered trademark of Hewlett-Packard Development Company, L.P. All other trademarks and product names are property of their respective holders.

Please send comments and questions to:

Technical Publications Inflectra Corporation 8121 Georgia Ave, Suite 504 Silver Spring, MD 20910-4957 U.S.A. <u>support@inflectra.com</u>